# **Oracle® Communications**

**Diameter Signaling Router** DSR 3-Tier Disaster Recovery Guide

Release 5.0/6.0/7.0/7.1

E57520 Revision 02

August 2015

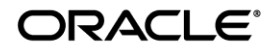

# Oracle Communications Diameter Signaling Router DSR 3-tier Disaster Recovery Procedure, Release 5.0/6.0/7.0/7.1

Copyright © 2015 Oracle and/or its affiliates. All rights reserved.

This software and related documentation are provided under a license agreement containing restrictions on use and disclosure and are protected by intellectual property laws. Except as expressly permitted in your license agreement or allowed by law, you may not use, copy, reproduce, translate, broadcast, modify, license, transmit, distribute, exhibit, perform, publish, or display any part, in any form, or by any means. Reverse engineering, disassembly, or decompilation of this software, unless required by law for interoperability, is prohibited.

The information contained herein is subject to change without notice and is not warranted to be error-free. If you find any errors, please report them to us in writing.

If this is software or related documentation that is delivered to the U.S. Government or anyone licensing it on behalf of the U.S. Government, the following notice is applicable:

U.S. GOVERNMENT END USERS: Oracle programs, including any operating system, integrated software, any programs installed on the hardware, and/or documentation, delivered to U.S. Government end users are "commercial computer software" pursuant to the applicable Federal Acquisition Regulation and agency-specific supplemental regulations. As such, use, duplication, disclosure, modification, and adaptation of the programs, including any operating system, integrated software, any programs installed on the hardware, and/or documentation, shall be subject to license terms and license restrictions applicable to the programs. No other rights are granted to the U.S. Government.

This software or hardware is developed for general use in a variety of information management applications. It is not developed or intended for use in any inherently dangerous applications, including applications that may create a risk of personal injury. If you use this software or hardware in dangerous applications, then you shall be responsible to take all appropriate fail-safe, backup, redundancy, and other measures to ensure its safe use. Oracle Corporation and its affiliates disclaim any liability for any damages caused by use of this software or hardware in dangerous applications.

Oracle and Java are registered trademarks of Oracle and/or its affiliates. Other names may be trademarks of their respective owners.

Intel and Intel Xeon are trademarks or registered trademarks of Intel Corporation. All SPARC trademarks are used under license and are trademarks or registered trademarks of SPARC International, Inc. AMD, Opteron, the AMD logo, and the AMD Opteron logo are trademarks or registered trademarks of Advanced Micro Devices. UNIX is a registered trademark of The Open Group.

This software or hardware and documentation may provide access to or information on content, products, and services from third parties. Oracle Corporation and its affiliates are not responsible for and expressly disclaim all warranties of any kind with respect to third-party content, products, and services. Oracle Corporation and its affiliates will not be responsible for any loss, costs, or damages incurred due to your access to or use of third-party content, products, or services.

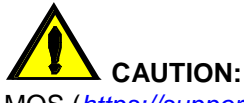

MOS (<u>https://support.oracle.com</u>) is your initial point of contact for all product support and training needs. A representative at Customer Access Support (CAS) can assist you with MOS registration.

Call the CAS main number at **1-800-223-1711** (toll-free in the US), or call the Oracle Support hotline for your local country from the list at *http://www.oracle.com/us/support/contact/index.html*.

|--|

| Table of Contents                                                                                         | 3 |
|----------------------------------------------------------------------------------------------------|---|
| List of Procedures                                                                                        | 1 |
| List of Tables                                                                                            | 5 |
| List of Figures                                                                                           | 5 |
| 1.0 Introduction                                                                                          | 5 |
| 1.1 Purpose and Scope                                                                                     | 5 |
| 1.2 References                                                                                            | 3 |
| 1.3 Acronyms                                                                                              | 7 |
| 1.4 Terminology                                                                                           | 3 |
| 1.5 Optional Features                                                                                     | ) |
| 2.0 General Description                                                                                   | ) |
| 2.1 Complete Server Outage (All Servers)1                                                                 | I |
| 2.2 Partial server outage with one NOAM server intact and both SOAMs failed                               | I |
| 2.3 Partial server outage with both NOAM servers failed and one SOAM server intact                        | I |
| 2.4 Partial server outage with NOAM and one SOAM server intact1                                           | I |
| 2.5 Partial Service outage with corrupt database1                                                         | I |
| 3.0 Procedure Overview                                                                                    | 2 |
| 3.1 Required Materials12                                                                                  | 2 |
| 3.1.1 Release Document Matrix13                                                                           | 3 |
| 3.2 Disaster Recovery Strategy14                                                                          | 1 |
| 4.0 Procedure Preparation                                                                                 | 3 |
| 5.0 Disaster Recovery Procedure                                                                           | 7 |
| 5.1 Recovering and Restoring System Configuration19                                                       | ) |
| 5.1.1 Recovery Scenario 1 (Complete Server Outage)19                                                      | ) |
| 5.1.2 Recovery Scenario 2 (Partial Server Outage with one NOAM server intact and both SOAMs failed)       | 1 |
| 5.1.3 Recovery Scenario 3 (Partial Server Outage with all NOAM servers failed and one SOAM server intact) | 5 |
| 5.1.4 Recovery Scenario 4 (Partial Server Outage with one NOAM server and one SOAM server intact)         | 5 |
| 5.1.5 Recovery Scenario 5 (Both NOAM servers failed with DR-NOAM available)                               | 2 |
| 5.1.6 Recovery Scenario 6 (Database Recovery)118                                                          | 3 |
| 6.0 Resolving User Credential Issues after Database Restore                                               | 1 |
| 6.1 Restoring a Deleted User                                                                              | 1 |
| 6.2 Keeping a Restored user12                                                                             | 5 |

| 6.3 Removing a Restored User                                                             | . 127 |
|------------------------------------------------------------------------------------------|-------|
| 6.4 Restoring a Modified User                                                            | . 129 |
| 6.5 Restoring an Archive that does not contain a Current User                            | . 130 |
| 7.0 IDIH Disaster Recovery                                                               | . 133 |
| Appendix A. DSR Database Backup                                                          | . 138 |
| Appendix B. Recovering/Replacing Failed 3 <sup>rd</sup> Party Components (Switches, OAs) | . 142 |
| Appendix C. Switching DR NOAM Site to Primary                                            | . 147 |
| Appendix D. Returning a Recovered Site to Primary                                        | . 151 |
| Appendix E. Inhibit A and B Level Replication on C-Level Servers                         | . 157 |
| Appendix F. Un-Inhibit A and B Level Replication on C-Level Servers                      | . 159 |
| Appendix G. Workarounds for Issues not fixed in this Release                             | . 161 |
| Appendix H. My Oracle Support (MOS)                                                      | . 163 |

# **List of Procedures**

| Procedure 1: Recovery Scenario 1                                                    | 21  |
|-------------------------------------------------------------------------------------|-----|
| Procedure 2: Recovery Scenario 2                                                    | 52  |
| Procedure 3: Recovery Scenario 3                                                    | 76  |
| Procedure 4: Recovery Scenario 4                                                    | 96  |
| Procedure 5: Recovery Scenario 5                                                    |     |
| Procedure 6: Recovery Scenario 6 (Case 1)                                           |     |
| Procedure 7: Recovery Scenario 6 (Case 2)                                           |     |
| Procedure 8: Keep Restored User                                                     |     |
| Procedure 9: Remove the Restored User                                               |     |
| Procedure 10: Restoring an Archive that does not Contain a Current User             |     |
| Procedure 11: IDIH Disaster Recovery Preparation                                    |     |
| Procedure 12: IDIH Disaster Recovery (Re-Install Mediation and Application Servers) |     |
| Procedure 13: Restoring an Archive that does not Contain a Current User             |     |
| Procedure 14: Recovering a Failed Aggregation Switch (Cisco 4948E/4948E-F)          |     |
| Procedure 15: Recovering a Failed Enclosure Switch (Cisco 3020)                     |     |
| Procedure 16: Recovering a Failed Enclosure Switch (HP 6120XG)                      | 144 |
| Procedure 17: Recovering a Failed Enclosure Switch (HP 6125XLG, HP 6125G)           | 145 |
| Procedure 18: Recovering a Failed Enclosure OA                                      | 146 |
| Procedure 19: Switching a DR NOAM Site to Primary                                   | 147 |
| Procedure 20: Returning a Recovered Site to Primary                                 |     |

| Procedure 21: Inhibit A and B Level Replication on C-Level Servers    | . 157 |
|-----------------------------------------------------------------------|-------|
| Procedure 22: Un-Inhibit A and B Level Replication on C-Level Servers | . 159 |

# List of Tables

| Table 1 Acronyms                                                 | 7  |
|------------------------------------------------------------------|----|
| Table 2 Terminology                                              | 8  |
| Table 3 Optional Features                                        | 9  |
| Table 4: DSR Base Hardware Installation Reference Table          | 13 |
| Table 5: DSR Software Installation/Configuration Reference Table | 13 |
| Table 6: DSR PMAC Disaster Recovery Reference Table              | 13 |
| Table 7: Platform Configuration Reference Table                  | 13 |
| Table 8 IDIH Disaster Recovery Reference Table                   | 13 |
| Table 9 IDIH Installation Reference Table                        | 13 |
| Table 10. Recovery Scenarios                                     | 16 |
|                                                                  |    |

# List of Figures

## **1.0 Introduction**

## 1.1 Purpose and Scope

This document is a guide to describe procedures used to execute disaster recovery for DSR 5.0/6.0/7.0/7.1 (3-tier deployments). This includes recovery of partial or a complete loss of one or more DSR servers. The audience for this document includes GPS groups such as Software Engineering, Product Verification, Documentation, and Customer Service including Software Operations and First Office Application. This document can also be executed by Oracle customers, as long as Oracle Customer Service personnel are involved and/or consulted. This document provides step-by-step instructions to execute disaster recovery for DSR 5.0/6.0/7.0/7.1. Executing this procedure also involves referring to and executing procedures in existing support documents.

Note that components dependent on DSR might need to be recovered as well, for example SDS, IDIH, and PMAC. As of DSR 7.1, IDIH content is included in this document (**Section 7.0**). For DSR 5.0, 6.0, and 7.0, please refer to **Table 8** IDIH Disaster Recovery Reference Table. For SDS, please refer to [7] for 5.x/6.x/7.0, [23] for SDS 7.1

## **1.2 References**

- [1] TPD Initial Product Manufacture, E54521-01
- [2] DSR 5.x Base Hardware and Software Installation, 909-2282-001
- [3] DSR 6.0/7.0 Hardware and Software Installation, E57789
- [4] Platform 6.7/7.0 Configuration Procedure Reference, E54386
- [5] DSR 5.x/6.x Software Installation and Configuration Procedure Part 2/2, E52510
- [6] PM&C 5.x Disaster Recovery Guide, 909-2283-001
- [7] SDS 5.x/6.x/7.x Disaster Recovery Guide, 909-2308-001
- [8] IDIH 6.0/7.0 Installation/Upgrade Guide, E56571
- [9] DSR 3.0/4.x/5.x 2-tier Disaster Recovery, 909-2225-001
- [10]Policy DRA Activation, E58662
- [11] CPA Feature Activation Procedure, E58663
- [12] DSR Mediation Feature Activation Procedure, E58661
- [13] DSR FABR Feature Activation Procedure, E58664
- [14] DSR RBAR Feature Activation Procedure, E58665
- [15] DSR MAP-Diameter IWF Feature Activation Procedure, E58666
- [16] DSR 7.0 PCA Work Instruction, E58667
- [17] DSR 7.0/7.1 Software Installation and Configuration Procedure Part 2/2, E58954
- [18] Integrated Diameter Intelligence Hub 7.0 Disaster Recovery Procedure, E56375
- [19] DSR GLA Feature Activation Procedure, E58659
- [20] DSR 7.1 Hardware and Software Installation, E53488
- [21] PM&C 5.7/6.0 Disaster Recovery Guide, E54388
- [22] DSR 5.0/6.0 PDRA Configuration Work Instruction, WI006808
- [23] SDS 7.1 Disaster Recovery Guide. E59145
- [24] IDIH 5.x Installation/Upgrade Procedure, 909-2232-002
- [25] DSR 7.1 PCA Activation and Configuration, E63560
- [26] IDIH 6.0/7.0 Disaster Recovery Guide, E56375

# 1.3 Acronyms

#### Table 1 Acronyms

| Acronym    | Definition                                                                         |  |
|------------|------------------------------------------------------------------------------------|--|
| BIOS       | Basic Input Output System                                                          |  |
| CD         | Compact Disk                                                                       |  |
| DVD        | Digital Versatile Disc                                                             |  |
| EBIPA      | Enclosure Bay IP Addressing                                                        |  |
| FRU        | Field Replaceable Unit                                                             |  |
| HP c-Class | HP blade server offering                                                           |  |
| iLO        | Integrated Lights Out manager                                                      |  |
| IPM        | Initial Product Manufacture – the process of installing TPD on a hardware platform |  |
| MSA        | Modular Smart Array                                                                |  |
| NB         | NetBackup                                                                          |  |
| OA         | DA HP Onboard Administrator                                                        |  |
| OS         | Operating System (e.g. TPD)                                                        |  |
| RMS        | Rack Mounted Server                                                                |  |
| PMAC       | Platform Management & Configuration                                                |  |
| SAN        | Storage Area Network                                                               |  |
| SFTP       | Secure File Transfer Protocol                                                      |  |
| SNMP       | Simple Network Management Protocol                                                 |  |
| TPD        | Tekelec Platform Distribution                                                      |  |
| TVOE       | Tekelec Virtual Operating Environment                                              |  |
| VM         | Virtual Machine                                                                    |  |
| VSP        | Virtual Serial Port                                                                |  |
| IPFE       | IP Front End                                                                       |  |
| PCA        | Policy and Charging Application                                                    |  |
| IDIH       | Integrated Diameter Intelligence Hub                                               |  |
| SDS        | Subscriber Database Server                                                         |  |

# 1.4 Terminology

#### Table 2 Terminology

| Base hardware    | Base hardware includes all hardware components (bare metal) and electrical wiring to allow a server to power on.                                                                                                    |
|------------------|----------------------------------------------------------------------------------------------------|
| Base software    | Base software includes installing the server's operating system: Oracle Platform Distribution (TPD).                                                                                                    |
| Failed server    | A failed server in disaster recovery context refers to a server that has<br>suffered partial or complete software and/or hardware failure to the extent<br>that it cannot restart or be returned to normal operation and requires<br>intrusive activities to re-install the software and/or hardware.                                           |
| Software Centric | The business practice of delivering an Oracle software product, while<br>relying upon the customer to procure the requisite hardware components.<br>Oracle provides the hardware specifications, but does not provide the<br>hardware or hardware firmware, and is not responsible for hardware<br>installation, configuration, or maintenance. |
| Enablement       | The business practice of providing support services (hardware, software, documentation, etc) that enable a 3rd party entity to install, configuration, and maintain Oracle products for Oracle customers.                                                                                                    |

# **1.5 Optional Features**

Further configuration and/or installation steps will need to be taken for optional features that may be present in this deployment. Please refer to these documents for disaster recovery steps needed for their components

#### **Table 3 Optional Features**

| Feature                               | Document                                                     |
|---------------------------------------|--------------------------------------------------------------|
| Diameter Mediation                    | DSR Meta Administration Feature Activation Procedure,        |
|                                       | E58661                                                       |
| Charging Proxy Application (CPA)      | DSR CPA Feature Activation Procedure, E58663                 |
| Full Address Based Resolution (FABR)  | DSR FABR Feature Activation Procedure, E58664                |
| Range Based Address Resolution        | DSR RBAR Feature Activation Procedure, E58665                |
| (RBAR)                                |                                                              |
| Map-Diameter Interworking (MAP-IWF) – | DSR MAP-Diameter IWF Feature Activation Procedure,           |
| DSR 6.0+                              | E58666                                                       |
| Policy and Charging Application (PCA) | <ul> <li>DSR 7.0 PCA Activation and Configuration</li> </ul> |
|                                       | Procedure, E58667                                            |
|                                       |                                                              |
|                                       | DSR 5.0/6.0 PDRA Activation and Configuration Work           |
|                                       | Instruction, WI006808                                        |
|                                       |                                                              |
|                                       | <ul> <li>DSR 7.1 PCA Activation and Configuration</li> </ul> |
|                                       | Procedure, E63560                                            |
|                                       |                                                              |

## **2.0 General Description**

The DSR disaster recovery procedure falls into five basic categories. It is primarily dependent on the state of the NOAM servers and SOAM servers:

| Recovery of the entire network from a total outage                                                                         | <ul><li>All NOAM servers failed</li><li>All SOAM servers failed</li></ul>                                                               |
|----------------------------------------------------------------------------------------------------|----------------------------------------------------------------------------------------------------|
| Recovery of one or more servers with at least one<br>NOAM server intact                                                    | <ul> <li>1 or more NOAM servers intact</li> <li>1 or more SOAM or MP servers failed</li> </ul>                                          |
| Recovery of the NOAM pair with one or more<br>SOAM servers intact                                                          | <ul><li>All NOAM servers failed</li><li>1 or more SOAM servers intact</li></ul>                                                         |
| Recovery of one or more server with at least one NOAM and one SOAM server intact.                                          | <ul> <li>1 or more NOAM servers intact</li> <li>1 or more SOAM servers intact</li> <li>1 SOAM or 1 or more MP servers failed</li> </ul> |
| Recovery of one or more server with corrupt databases that cannot be restored via replication from the active parent node. |                                                                                                    |

**Note:** For Disaster Recovery of the PMAC Server, refer to **Table 6**: DSR PMAC Disaster Recovery Reference Table.

**Note:** Aggregation switches, OA or 6120/6125/3020 switches refer to **Appendix B**. Recovering/Replacing Failed 3rd Party Components (Switches, OAs).

**Note:** As of DSR 7.1, IDIH content is included in this document (**Section 7.0**). For DSR 5.0, 6.0, and 7.0, please refer to **Table 8** IDIH Disaster Recovery Reference Table.

## 2.1 Complete Server Outage (All Servers)

This is the worst case scenario where all the servers in the network have suffered complete software and/or hardware failure. The servers are recovered using base recovery of hardware and software and then restoring database backups to the active NOAM and SOAM servers.

Database backups will be taken from customer offsite backup storage locations (assuming these were performed and stored offsite prior to the outage). If no backup files are available, the only option is to rebuild the entire network from scratch. The network data must be reconstructed from whatever sources are available, including entering all data manually.

# 2.2 Partial server outage with one NOAM server intact and both SOAMs failed

This case assumes that at least one NOAM servers intact. All SOAM servers have failed and are recovered using base recovery of hardware and software. Database is restored on the SOAM server and replication will recover the database of the remaining servers.

# 2.3 Partial server outage with both NOAM servers failed and one SOAM server intact

If both NOAM servers have suffered complete software and/or hardware failure (where DR-NOAMs are not present), but at least one SOAM server is available. Database is restored on the NOAM and replication will recover the database of the remaining servers.

## 2.4 Partial server outage with NOAM and one SOAM server intact

The simplest case of disaster recovery is with at least one NOAM and at least one SOAM servers intact. All servers are recovered using base recovery of hardware and software. Database replication from the active NOAM and SOAM servers will recover the database to all servers. (**Note:** this includes failures of any disaster recovery Network NOAM servers)

## 2.5 Partial Service outage with corrupt database

**Case 1:** Database is corrupted, replication channel is inhibited (either manually or because of comcol upgrade barrier) and database backup is available

Case 2: Database is corrupted but replication channel is active

## **3.0 Procedure Overview**

This section lists the materials required to perform disaster recovery procedures and a general overview (disaster recovery strategy) of the procedure executed.

### **3.1 Required Materials**

The following items are needed for disaster recovery:

- 1. A hardcopy of this document (E57520-02) and hardcopies of all documents in the reference list
- Hardcopy of all NAPD performed at the initial installation and network configuration of this customer's site. If the NAPD cannot be found, escalate this issue within My Oracle Support (MOS) until the NAPD documents can be located.
- 3. DSR recent backup files: electronic backup file (preferred) or hardcopy of all DSR configuration and provisioning data.
- 4. Latest Network Element report: Electronic file or hardcopy of Network Element report.
- 5. Oracle Tekelec Platform Distribution (TPD) Media (64 bits).
- 6. Platform Management & Configuration (PMAC) ISO or SW.
- 7. DSR 5.0/6.0/7.0/7.1 CD-ROM (or ISO image file on USB Flash) of the target release.
- 8. TVOE Platform Media (64 bits)
- 9. The xml configuration files used to configure the switches, available on the PMAC Server (or PMAC backup)
- 10. The switch backup files taken after the switch is configured, available on the PMAC Server (or PMAC backup)
- 11. The network element XML file used for the blades initial configuration.
- 12. The HP firmware upgrade pack (Or customer provided firmware)
- 13. NetBackup Files if they exist. This may require the assistance of the customer's NetBackup administrator.
- 14. PMAC and TVOE backups (If available)

**Note:** For all Disaster Recovery scenarios, we assume that the NOAM Database backup and the SOAM database backup were performed around the same time, and that no synchronization issues exist among them.

#### <u>SUDO</u>

DSR 6.0+ introduced a new non-root user **'admusr'**, as a non-root user, many commands (when run as admusr) now require the use of 'sudo'.

#### 3.1.1 Release Document Matrix

#### Table 4: DSR Base Hardware Installation Reference Table

| DSR Release | Reference |
|-------------|-----------|
| DSR 5.0     | [2]       |
| DSR 6.0     | [3]       |
| DSR 7.0     | [3]       |
| DSR 7.1     | [20]      |

#### Table 5: DSR Software Installation/Configuration Reference Table

| DSR Release | Reference |
|-------------|-----------|
| DSR 5.0     | [5]       |
| DSR 6.0     | [5]       |
| DSR 7.0     | [17]      |
| DSR 7.1     | [17]      |

#### Table 6: DSR PMAC Disaster Recovery Reference Table

| DSR Release | Reference |
|-------------|-----------|
| DSR 5.0     | [6]       |
| DSR 6.0     | [21]      |
| DSR 7.0     | [21]      |
| DSR 7.1     | [21]      |

#### Table 7: Platform Configuration Reference Table

| DSR Release | Reference |
|-------------|-----------|
| DSR 5.0     | [2]       |
| DSR 6.0     | [4]       |
| DSR 7.0     | [4]       |
| DSR 7.1     | [4]       |

#### Table 8 IDIH Disaster Recovery Reference Table

| IDIH Release | Reference |
|--------------|-----------|
| IDIH 6.0     | [26]      |
| IDIH 7.0     | [26]      |

#### Table 9 IDIH Installation Reference Table

| IDIH Release | Reference |
|--------------|-----------|
| IDIH 6.0     | [8]       |
| IDIH 7.0     | [8]       |
| IDIH 7.1     | [17]      |

## 3.2 Disaster Recovery Strategy

Disaster recovery procedure execution is performed as part of a disaster recovery strategy with the basic steps listed below:

- 1. Evaluate failure conditions in the network and determine that normal operations cannot continue without disaster recovery procedures. This means the failure conditions in the network match one of the failure scenarios described in **section 2.0**.
- 2. Read and review the content in this document.
- 3. Gather required materials in section 3.1 Required Materials
- 4. From the failure conditions, determine the Recovery Scenario and procedure to follow (using **Figure 1.** Determining Recovery Scenario and **Table 10.** Recovery Scenarios.
- 5. Execute appropriate recovery procedures (listed in Table 10. Recovery Scenarios).

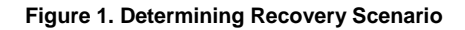

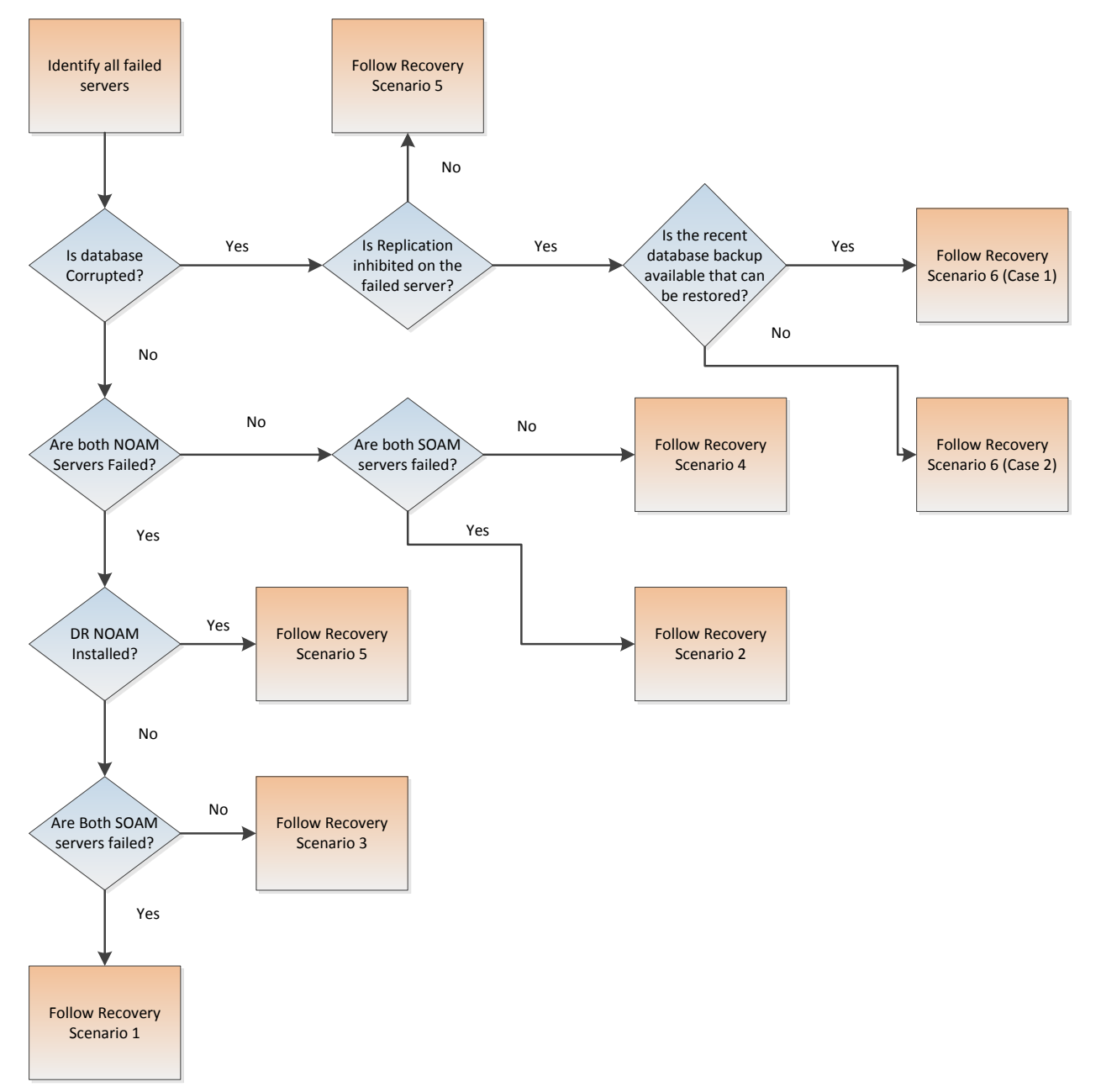

## **4.0 Procedure Preparation**

Disaster recovery procedure execution is dependent on the failure conditions in the network. The severity of the failure determines the recovery scenario for the network. Use **Table 10.** Recovery Scenarios below to evaluate the correct recovery scenario and follow the procedure(s) listed to restore operations.

**Note:** A failed server in disaster recovery context refers to a server that has suffered partial or complete software and/or hardware failure to the extent that it cannot restart or be returned to normal operation and requires intrusive activities to re-install the software and/or hardware.

| Recovery<br>Scenario | Failure Condition                                                                                                    | Section                                                                                                    |
|----------------------|----------------------------------------------------------------------------------------------------|----------------------------------------------------------------------------------------------------|
| 1                    | <ul> <li>All NOAM servers failed.</li> <li>All SOAM servers failed.</li> <li>MP servers may or may not be failed.</li> </ul>                                                                          | Section 5.1.1<br>Recovery<br>Scenario 1<br>(Complete<br>Server<br>Outage)                                                                       |
| 2                    | <ul> <li>At least 1 NOAM server is intact and available.</li> <li>All SOAM servers failed.</li> <li>MP servers may or may not be failed.</li> </ul>                                                   | Section 0                                                                                                    |
| 3                    | <ul> <li>All NOAM servers failed.</li> <li>At least 1 SOAM server out of Active, StandBy, Spare is intact and available.</li> <li>MP servers may or may not be failed.</li> </ul>                     | Section 5.1.3<br>Recovery<br>Scenario 3<br>(Partial<br>Server<br>Outage with<br>all NOAM<br>servers<br>failed and<br>one SOAM<br>server intact) |
| 4                    | <ul> <li>At least 1 NOAM server is intact and available.</li> <li>At least 1 SOAM server out of Active, StandBy, Spare is intact and available.</li> <li>1 or more MP servers have failed.</li> </ul> | Section 5.1.4<br>Recovery<br>Scenario 4<br>(Partial<br>Server<br>Outage with<br>one NOAM<br>server and<br>one SOAM<br>server intact)            |

#### Table 10. Recovery Scenarios

| 5         | <ul> <li>Both NOAM servers failed.</li> <li>DR NOAM is Available</li> <li>SOAM servers may or may not be failed.</li> <li>MP servers may or may not be failed.</li> </ul>                                                                         | Section 5.1.5<br>Recovery<br>Scenario 5<br>(Both NOAM<br>servers<br>failed with<br>DR-NOAM<br>available) |
|-----------|----------------------------------------------------------------------------------------------------|----------------------------------------------------------------------------------------------------|
| 6         | <ul> <li>Server is intact</li> <li>Database gets corrupted on the server</li> <li>Latest Database backup of the corrupt server is present</li> <li>Replication is inhibited (either manually or because of comcol upgrade barrier)</li> </ul>     | Section 5.1.6<br>Recovery<br>Scenario 6<br>(Database<br>Recovery)                                        |
| 6: Case 1 | <ul> <li>Server is intact</li> <li>Database gets corrupted on the server</li> <li>Replication is occurring to the server with corrupted database</li> </ul>                                                                                       | Section 5.1.6.1<br>Recovery<br>Scenario 6:<br>Case 1                                                     |
| 6: Case 2 | <ul> <li>Server is intact</li> <li>Database gets corrupted on the server</li> <li>Latest Database backup of the corrupt server is NOT present</li> <li>Replication is inhibited (either manually or because of comcol upgrade barrier)</li> </ul> | Section 5.1.6.2<br>Recovery<br>Scenario 6:<br>Case 2                                                     |

## 5.0 Disaster Recovery Procedure

Call Appendix H. My Oracle Support (MOS) prior to executing this procedure to ensure that the proper recovery planning is performed.

Before disaster recovery, users must properly evaluate the outage scenario. This check ensures that the correct procedures are executed for the recovery.

| **** | WARNING | **** |
|------|---------|------|
| **** | WARNING | **** |

**Note:** Disaster recovery is an exercise that requires collaboration of multiple groups and is expected to be coordinated by the TAC prime. Based on TAC's assessment of Disaster, it may be necessary to deviate from the documented process.

#### **Recovering Base Hardware:**

- 1. Hardware Recovery will be executed by the appropriate HW vender.
- 2. Base Hardware Replacement must be controlled by engineer familiar with DSR Application

## 5.1 Recovering and Restoring System Configuration

Disaster recovery requires configuring the system as it was before the disaster and restoration of operational information. There are eight distinct procedures to choose from depending on the type of recovery needed. Only one of these should be followed (not all).

### 5.1.1 Recovery Scenario 1 (Complete Server Outage)

For a complete server outage, NOAM servers are recovered using recovery procedures of base hardware and software and then executing a database restore to the active NOAM server. All other servers are recovered using recovery procedures of base hardware and software.

Database replication from the active NOAM server will recover the database on these servers. The major activities are summarized in the list below. Use this list to understand the recovery procedure summary. Do not use this list to execute the procedure. The actual detailed steps are in **Procedure 1**. The major activities are summarized as follows:

**Note:** Use the release document matrix from **Section 3.1.1** Release Document Matrixto determine which document is referenced for the applicable DSR release.

Recover Base Hardware and Software for all Blades:

- Recover the base hardware. (By replacing the hardware and executing hardware configuration procedures) Reference **Table 4**: DSR Base Hardware Installation Reference Table for the applicable DSR base hardware installation reference.
- Recover the Virtual Machines hosting the NOAMs and SOAMs. Reference **Table 5** for the applicable DSR software installation and configuration reference.

Recover the Active NOAM server by recovering its' NOAM VM Image:

- Recover the NOAM database
- Reconfigure the application

Recover the **Standby NOAM** server by recovering base hardware/software and/or VM image:

• Reconfigure the DSR Application

Recover all SOAM and MP servers by recovering base hardware and software:

- Recover the SOAM database
- Reconfigure the DSR Application
- Reconfigure the signaling interface and routes on the MPs, the DSR software will automatically reconfigure the signaling interface from the recovered database.
- Reference **Table 5** for the applicable DSR software installation/configuration guide if any existing routes need to be altered.

Restart process and re-enable provisioning replication

**Note:** Any other applications DR recovery actions (SDS and IDIH) may occur in parallel. These actions can/should be worked simultaneously; doing so would allow faster recovery of the complete solution (i.e. stale DB on DP servers will not receive updates until SDS-SOAM servers are recovered. Refer to **Table 8** IDIH Disaster Recovery Reference Table for IDIH 5.0/6.0/7.0 disaster recovery and **Section 7.0** for 7.1

| S<br>T<br>F | This procedure performs recovery if both NOAM servers are failed and all SOAM servers are failed.<br>This procedure also caters the C-Level Sever failure |                                                                                                    |  |
|-------------|----------------------------------------------------------------------------------------------------|----------------------------------------------------------------------------------------------------|--|
| Р<br>#      | Check off ( <b>√)</b> each step number.                                                                                                    | n step as it is completed. Boxes have been provided for this purpose under each                                                                                                    |  |
|             | If this procedure fa                                                                                                    | ails, contact Appendix H. My Oracle Support (MOS) and ask for assistance.                                                                                                    |  |
| 1           | Workarounds                                                                                                    | Refer to <b>Appendix G</b> . Workarounds for Issues not fixed in this Release to understand any workarounds required during this procedure.                                                                                                    |  |
| 2           | Gather<br>Required<br>Materials                                                                                                    | r Gather the documents and required materials listed in Section 3.1 Required<br>red Materials<br>ials                                                                                                    |  |
| 3           | RMS NOAM<br>Failure                                                                                                    | If the failed server is a rack mount server based NOAM, execute this step; otherwise <b>skip to the next step</b> .                                                                                                    |  |
|             |                                                                                                    | 1. HW vendor to replace the failed equipment                                                                                                    |  |
|             |                                                                                                    | 2. Execute the "iLO Configuration Procedure" appendix from [3]                                                                                                    |  |
|             |                                                                                                    | 3. Recover the PMAC and any associated hardware, OAs, and switches<br>Refer to <b>Table 6</b> : DSR PMAC Disaster Recovery Reference Table for<br>the applicable PMAC disaster recovery reference.                                                                               |  |
|             |                                                                                                    | 4. Confirm necessary software images are present on the PMAC.                                                                                                    |  |
|             |                                                                                                    | <ol> <li>If the failed NOAM is co-hosted with the PMAC on the first rack mount<br/>server, execute procedure "Continue TVOE Configuration on First RMS<br/>Server" - Refer to Table 5 for the applicable DSR software<br/>installation/configuration guide reference.</li> </ol> |  |
|             |                                                                                                    | <ol> <li>If the failed NOAM is NOT co-hosted with the PMAC on the first rack<br/>mount server, execute procedure "Configure TVOE on Additional RMS<br/>Servers(s)" - Refer to Table 5 for the applicable DSR software<br/>installation/configuration guide reference.</li> </ol> |  |

| 4  | HP-Class Blade                                            | If the failed server is an HP C-Class Blade, execute this step; otherwise skip to                                                                                                    |  |
|----|-----------------------------------------------------------|----------------------------------------------------------------------------------------------------|--|
|    | Fallure                                                   | the next step.                                                                                                    |  |
|    |                                                           | 1. HW vendor to replace the failed equipment                                                                                                    |  |
|    |                                                           | <ol> <li>Execute procedure "Confirm/Update blade Server BIOS Settings" –<br/>Refer to Table 4: DSR Base Hardware Installation Reference Table for<br/>the applicable DSR base hardware installation reference.</li> </ol>                         |  |
|    |                                                           | <ol> <li>Execute procedure "Configure Blade Server iLO Password for<br/>Administrator Account" – Refer to Table 4: DSR Base Hardware<br/>Installation Reference Table for the applicable DSR base hardware<br/>installation reference.</li> </ol> |  |
|    |                                                           | <ol> <li>Perform any needed firmware upgrades – Refer to Table 4: DSR Base<br/>Hardware Installation Reference Table for the applicable DSR base<br/>hardware installation reference.</li> </ol>                                                  |  |
|    |                                                           | <ol> <li>For NOAM/SOAM servers, execute procedure "IPM Servers Using<br/>PM&amp;C Application" - Refer to Table 4: DSR Base Hardware Installation<br/>Reference Table for the applicable DSR base hardware installation<br/>reference.</li> </ol> |  |
|    |                                                           |                                                                                                    |  |
| 5  | Configure<br>TVOE on<br>Server Blades                     | For NOAMs on TVOE server Blades and SOAMs, execute procedure<br>"Configure TVOE on Server Blades" - Refer to <b>Table 5</b> for the applicable DSR software installation/configuration guide reference.                                           |  |
| 6  | Create VMs                                                | For NOAMs, execute procedure <i>"Create NOAM Guest VMs"</i> - Refer to <b>Table 5</b> for the applicable DSR software installation/configuration guide reference.                                                                                 |  |
|    |                                                           | For SOAMs, execute procedure <i>"Create SOAM Guest VMs"</i> - Refer to <b>Table 5</b> for the applicable DSR software installation/configuration guide reference.                                                                                 |  |
| 7  | IPM Failed<br>Guest/Servers                               | IPM the failed guests/servers by executing procedure <i>"IPM Blades and VMs"</i> - Refer to <b>Table 5</b> for the applicable DSR software installation/configuration guide reference.                                                            |  |
| 8  | Install DSR<br>application on<br>Failed<br>Guests/Servers | Install the DSR application on the failed guests/server by executing procedure <i>"Install Application Software on Blades"</i> - Refer to <b>Table 5</b> for the applicable DSR software installation and configuration reference.                |  |
| 9  | Repeat for<br>Remaining<br>Failed Servers                 | If necessary, repeat steps 1-7 for all remaining failed servers.                                                                                                    |  |
| 10 | Install<br>NetBackup<br>Client<br>(Optional)              | If NetBackup is used execute procedure <i>"Install NetBackup Client (Optional)"</i> - Refer to <b>Table 5</b> for the applicable DSR software installation and configuration reference.                                                           |  |

| 11 | Obtain Latest<br>Database<br>Backup and<br>Network<br>Configuration | Obtain the most recent database backup file from external backup sources (ex. file servers) or tape backup sources.<br>From required materials list in <b>Section 3.1</b> Required Materials; use site survey documents and Network Element report (if available), to determine |
|----|---------------------------------------------------------------------|----------------------------------------------------------------------------------------------------|
|    | Dala.                                                               | network configuration data.                                                                                                    |
| 12 | Execute DSR                                                         | Verify the networking data for Network Elements                                                                                                    |
|    | Procedure for<br>the First NOAM                                     | <b>Note:</b> Use the backup copy of network configuration data and site surveys (Step 2)                                                                                                    |
|    |                                                                     | Configure the first NOAM server by executing procedure "Configure the First NOAM NE and Server" - Refer to <b>Table 5</b> for the applicable DSR software installation and configuration reference.                                                                             |
|    |                                                                     | Configure the NOAM server group by executing procedure <i>"Configure the NOAM Server Group"</i> - Refer to <b>Table 5</b> for the applicable DSR software installation and configuration reference                                                                              |
| 13 | NOAM GUI:<br>Login                                                  | Login to the NOAM GUI as the <i>guiadmin</i> user:                                                                                                    |
|    |                                                                     | Oracle System Login<br>————————————————————————————————————                                                                                                    |
|    |                                                                     | Log In<br>Enter your username and password to log in<br>Username: guiadmin<br>Password: •••••••<br>Change password<br>Log In                                                                                                    |
|    |                                                                     | Welcome to the Oracle System Login.<br>Unauthorized access is prohibited. This Oracle system requires the use of Microsoft Internet Explorer 8.0. 9.0. or                                                                                                    |
|    |                                                                     | 10.0 with support for JavaScript and cookies.                                                                                                    |
|    |                                                                     | Other names may be trademarks of their respective owners.                                                                                                    |

| 14 | NOAM GUI:     | Browse to Main Menu->Status & Manage->Files                                                                     |
|----|---------------|----------------------------------------------------------------------------------------------------|
|    | Upload the    |                                                                                                    |
|    | Backed up     | 📋 🚔 Status & Manage                                                                                             |
|    | Database File | 🔤 💽 Network Elements                                                                                            |
|    |               | Server 💽 Server                                                                                                 |
|    |               | 💽 HA                                                                                                    |
|    |               | 📑 Database                                                                                                    |
|    |               | 📑 KPIs                                                                                                    |
|    |               | 📑 Processes                                                                                                    |
|    |               | 🔁 🧰 Tasks                                                                                                    |
|    |               | 👘 📲 Files                                                                                                    |
|    |               |                                                                                                    |
|    |               | Select the Active NOAM server. The following screen will appear:                                                |
|    |               |                                                                                                    |
|    |               | File Name Size Type Timestamp                                                                                   |
|    |               | Backup.dsr.Cpa1-N0.Configuration.NETWORK_OAMP.20120321_021501.AUTO.tar<br>KB tar 2012-03-21 06:15:02 UTC        |
|    |               |                                                                                                    |
|    |               | Click on Upload as shown below and select the file "NO Provisioning and                                         |
|    |               | Configuration:" file backed up after initial installation and provisioning.                                     |
|    |               |                                                                                                    |
|    |               | Delete View Upload Download Pause U                                                                             |
|    |               | 0 used (0%) of 0 available   System utilization: 0 (0%) of 0 available.                                         |
|    |               |                                                                                                    |
|    |               | Click on <b>Browse</b> and locate the backup file and click on Open as shown below                              |
|    |               |                                                                                                    |
|    |               |                                                                                                    |
|    |               | File:                                                                                                    |
|    |               | Browse                                                                                                    |
|    |               | Upload                                                                                                    |
|    |               |                                                                                                    |
|    |               | Cancel                                                                                                    |
|    |               |                                                                                                    |
|    |               | Look in: PV3                                                                                                    |
|    |               | Backup EAGLEV pelCOMProv.tgz                                                                                    |
|    |               | My Recent F 73, NetHawk.bt                                                                                      |
|    |               | Cocuments Revealed Revealed Revealed Revealed Revealed Revealed Revealed Revealed Revealed Revealed Revealed Re |
|    |               | Desktop                                                                                                    |
|    |               |                                                                                                    |
|    |               | My Documents                                                                                                    |
|    |               |                                                                                                    |
|    |               | My Computer                                                                                                    |
|    |               |                                                                                                    |
|    |               | My Network File name: Backup.PV31gz                                                                             |
|    |               |                                                                                                    |
|    |               | Click on the <b>Unload</b> button. The file will take a few seconds to unload                                   |
|    |               | depending on the size of the backup data. The file will be visible on the list of                               |
|    |               | entries after the upload is complete.                                                                           |
|    |               |                                                                                                    |

| 15 | NOAM GUI:               | Click on Main Menu->Status & Manage->Database                                                                                                    |
|----|-------------------------|----------------------------------------------------------------------------------------------------|
|    | Disable<br>Provisioning | <ul> <li>Status &amp; Manage</li> <li>Network Elements</li> <li>Server</li> <li>Replication</li> <li>Collection</li> <li>HA</li> <li>Database</li> <li>KPIs</li> <li>Processes</li> </ul>                                                                                                    |
|    |                         | Files         Disable Provisioning by clicking on Disable Provisioning button at the bottom of the screen as shown below.         Disable Provisioning       Report         Inhibit/Allow       Backup         Compare       Restore         A confirmation window will appear, press OK to disable Provisioning. |
|    |                         | Message from webpage         Image: Disable provisioning.         Are you sure?         Image: OK         Cancel    The message <i>"Warning Code 002"</i> will appear.                                                                                                    |

| 16 NOAM GUI:                              | Select the Active NOAM server and click on the Compare.                                                                                                    |
|-------------------------------------------|----------------------------------------------------------------------------------------------------|
| Archive                                   | Enable Provisioning         Report         Inhibit Replication         Backup         Compare         Restore         Man Audit         Suspend Auto Audit                                                                                                    |
| Contents and<br>Database<br>Compatibility | The following screen is displayed; click the button for the restored database file that was uploaded as a part of <b>Step 13</b> of this procedure.                                                                                                    |
|                                           | Database Compare                                                                                                    |
|                                           | Select archive to compare on server: blade02 Backup.ngr.blade02 Configuration NETWORK_OAMP.20100928_021502.AUTO tar                                                                                                    |
|                                           | Clascup noprobade02 continguration NETWORK_OAMP 20100920 201501 AUTO tar     Clascup noprobade02 continguration NETWORK_OAMP 20100100 201501 AUTO tar     Clascup noprobade02 contiguration NETWORK_OAMP 20101001 021501 AUTO tar     Clascup noprobade02 contiguration NETWORK_OAMP 20101002 021502 AUTO tar     Clascup noprobade02 contiguration NETWORK_OAMP 20101003 021502 AUTO tar     Clascup noprobade02 contiguration NETWORK_OAMP 20101003 021502 AUTO tar     Clascup noprobade02 contiguration NETWORK_OAMP 20101004 021502 AUTO tar     Clascup noprobade02 contiguration NETWORK_OAMP 20101004 021502 AUTO tar     Clascup noprobade02 contiguration NETWORK_OAMP 20101004 021502 AUTO tar                                                              |
|                                           | Old Cancel                                                                                                    |
|                                           | Verify that the output window matches the screen below.                                                                                                    |
|                                           | <b>Note:</b> You will get a database mismatch regarding the NodeIDs of the blades.<br>That is expected. If that is the only mismatch, proceed, otherwise stop and<br>contact <b>Appendix H.</b> My Oracle Support (MOS) and ask for assistance.                                                                                                    |
|                                           | The selected database came from blade07 on 01/192011 at 13.43.47 EDT and contains the following comment:                                                                                                    |
|                                           | Acative Contents     ProvisioningAnaConfiguration data                                                                                                    |
|                                           | Stational Contrastition     Ter distances are compatible.     Station Time Contrastition     Station Time Contrastition     Termonithme                                                                                                    |
|                                           | Statistics Consultation     Total Commentation     The TOPOLOGYTS HOT COMPATIBLE. CONTACT TERELEC CUSTOMER SERVICES BEFORE RESTORING THIS DATABASE.                                                                                                    |
|                                           | Discrepancies:<br>- IHI Server Address A318 120 has different <u>foode IDB</u> in current topology and the selected backup file.<br>Current node ID: A318 120. Selected backup file node ID: B2073.007<br>- IHI Server Address C157 241 has different <u>food</u> . TDB in current topology and the selected backup file.<br>Current node ID: C1157 241. Selected backup file node ID: B2073.007<br>- IHI Server Address B107 161 has different <u>food</u> . TDB in current topology and the selected backup file.<br>Current node ID: B1707.161, Selected backup file node ID: B2073.007                                                                                                    |
|                                           | User Compatibility     The user and authentication data are compatible.     Contents     Contents                                                                                                    |
|                                           | ProvisionnyAndConfiguration     ProvisionnyAndConfiguration     ProvisionnyAndConfiguration     Control Additionation Configuration     Control Additionationation Configuration     Control Additionationation Configuration     Control Additionationation Configuration     Control Additionationation     Control Additionationation     Control Additionationation     Control Additionationation     Control Additionationation     Control Additionation     Control Additionation     Control Additionationation     Control Additionationation     Control Additionationation     Control Additionationation     Control Additionationation     Control Additionationation     Control Additionation     Control Additionationation     Control Additionation |
|                                           | Note: Archive Contents and Database Compatibilities must be the following:                                                                                                    |
|                                           | Archive Contents: Configuration data<br>Database Compatibility: The databases are compatible.                                                                                                    |
|                                           | <b>Note:</b> The following is expected Output for Topology Compatibility Check since we are restoring from existing backed up data base to database with just one NOAM:                                                                                                    |
|                                           | <b>Topology Compatibility</b><br>THE TOPOLOGY SHOULD BE COMPATIBLE MINUS THE NODEID.                                                                                                    |
|                                           | <b>Note:</b> We are trying to restore a backed up database onto an empty NOAM database. This is an expected text in Topology Compatibility.                                                                                                    |
|                                           | If the verification is successful, Click <b>BACK</b> button and continue to <b>next step</b> in this procedure.                                                                                                    |
| Page   26                                 | E57520-02                                                                                                    |

| 17 | ACTIVE NOAM:<br>Restore the | Click on Main Menu->Status & Manage->Database                                                                                                    |
|----|-----------------------------|----------------------------------------------------------------------------------------------------|
|    | Database                    | Select the Active NOAM server, and click on Restore as shown below.                                                                                                    |
|    |                             | The following screen will be displayed. Select the proper back up provisioning and configuration file.                                                                                                    |
|    |                             | Select archive to Restore on server: blade02                                                                                                    |
|    |                             | Archive<br>Backup npgrblade02.configuration NETWORK_OAMP.20100320_021501.AUTO.tar<br>Backup npgrblade02.configuration NETWORK_OAMP.2010030_021501.AUTO.tar<br>Backup npgrblade02.configuration NETWORK_OAMP.20101002_021502.AUTO.tar<br>Backup npgrblade02.configuration NETWORK_OAMP.20101002_021502.AUTO.tar<br>Backup npgrblade02.configuration NETWORK_OAMP.20101003_021502.AUTO.tar<br>Backup npgrblade02.configuration NETWORK_OAMP.20101003_021502.AUTO.tar<br>Backup npgrblade02.configuration NETWORK_OAMP.20101003_021502.AUTO.tar<br>Backup npgrblade02.configuration NETWORK_OAMP.20101005_021501.AUTO.tar                                                                                                    |
|    |                             | Ok Cancel                                                                                                    |
|    |                             | Click <b>OK</b> Button. The following confirmation screen will be displayed.                                                                                                    |
|    |                             | If you get an error that the NodelDs do not match. That is expected. If no other errors beside the NodelDs are displayed, select the <b>Force</b> checkbox as shown above and Click <b>OK</b> to proceed with the DB restore.                                                                                                    |
|    |                             | Database Restore Confirm                                                                                                    |
|    |                             | Incompatible database selected                                                                                                    |
|    |                             | Discrepancies:<br>- IMI Server Address A3118.120 has different node IDs in current topology and the selected backu<br>p file.<br>Current node ID: A3118.120, Selected backup file node ID: B2073.087<br>- IMI Server Address C1157.241 has different node IDs in current topology and the selected backu<br>p file.<br>Current node ID: C1157.241. Selected backup file node ID: B2073.087<br>- IMI Server Address B1787.161 has different node IDs in current topology and the selected backu<br>p file.<br>Current node ID: B1787.161 Selected backup file node ID: B2073.087<br>- Wirent node ID: B1787.161 Selected backup file node ID: B2073.087                                                                                                    |
|    |                             | Confirm archive "3bladeNPQR.blade07.configuration.NETWORK_OAMP.20110119_184253.MAN.Lar" to Restore on server: blade07<br>Force Restore?<br>Force restore on blade07, despite compare errors.<br>In the sectore of the sectore of the sectore o |
|    |                             |                                                                                                    |

| 18 | NOAM VIP GUI:<br>Login                                          | Establish a GUI session on the NOAM server by using the VIP IP address of the NOAM server. Open the web browser and enter a URL of:<br><pre>http://<primary_noam_vip_ip_address></primary_noam_vip_ip_address></pre> Login as the guiadmin user:                                                                                                    |
|----|-----------------------------------------------------------------|----------------------------------------------------------------------------------------------------|
|    |                                                                 | Oracle System Login Fri Mar 20 12:29:52 2015 EDT                                                                                                    |
|    |                                                                 | Log In<br>Enter your username and password to log in<br>Username: guiadmin<br>Password: ••••••<br>Change password<br>Log In                                                                                                    |
|    |                                                                 | Welcome to the Oracle System Login.<br>Unauthorized access is prohibited. This Oracle system requires the use of Microsoft Internet Explorer 8.0, 9.0, or                                                                                                    |
|    |                                                                 | 10.0 with support for JavaScript and cookies.<br>Oracle and Java are registered trademarks of Oracle Corporation and/or its affiliates.<br>Other names may be trademarks of their respective owners.                                                                                                    |
| 19 | NOAM VIP GUI:<br>Monitor and<br>Confirm<br>database<br>restoral | <ul> <li>Wait for 5-10 minutes for the System to stabilize with the new topology:</li> <li>Monitor the Info tab for "Success". This will indicate that the backup is complete and the system is stabilized.</li> <li>Following alarms must be ignored for NOAM and MP Servers until all the Servers are configured:</li> <li>Alarms with Type Column as "REPL", "COLL", "HA" (with mate NOAM), "DB" (about Provisioning Manually Disabled)</li> <li>Note: Do not pay attention to alarms until all the servers in the system are</li> </ul> |
|    |                                                                 | completely restored.<br><b>Note:</b> The Configuration and Maintenance information will be in the same state<br>it was backed up during initial backup.                                                                                                    |
| 20 | ACTIVE NOAM:<br>Login                                           | Login to the recovered Active NOAM via SSH terminal as <b>root (5.0) or</b><br><b>admusr(6.0+)</b> user.                                                                                                    |

|    | ACTIVE NOAM:     | IF DSR 7.1, SKIP THIS STEP                                                                                                    |
|----|------------------|----------------------------------------------------------------------------------------------------|
| 21 | Restore          | ,                                                                                                    |
|    | /etc/hosts/ File | Execute the following command:                                                                                                    |
|    | of the Active    |                                                                                                    |
|    | NOAM (DSR        | <pre>\$ sudo AppWorks AppWorks_AppWorks updateServerAliases</pre>                                                                                                    |
|    | 5.0/6.0/7.0      | <noam host="" name=""></noam>                                                                                                    |
|    | ONLY)            |                                                                                                    |
| 22 | NOAM VIP GUI:    | Install the second NOAM server by executing procedure "Configure the Second                                                                                                   |
|    | Recover          | NOAM Server", steps 1, 4, 5, 6 - Refer to Table 5 for the applicable DSR                                                                                                    |
|    | Standby NOAM     | software installation and configuration reference.                                                                                                    |
|    |                  | Note: Execute step 7 if Netbackup is used.                                                                                                    |
|    |                  | If NetBackup is used, execute procedure <i>"Install NetBackup Client"</i> - Refer to <b>Table 5</b> for the applicable DSR software installation and configuration reference. |
|    |                  | <b>Note:</b> If Topology or nodeld alarms are persistent after the database restore, refer to <b>Appendix G</b> . Workarounds for Issues not fixed in this Release            |
| 23 | NOAM VIP GUI:    | Navigate to Main Menu->Status & Manage->Server,                                                                                                    |
| 25 | Restart DSR      | 🚊 🚔 Status & Manage                                                                                                    |
|    | application      | <ul> <li>Status &amp; Manage</li> <li>Network Elements</li> <li>Server</li> <li>HA</li> <li>Database</li> <li>M Processes</li> <li>Tasks</li> <li>Files</li> </ul>            |
|    |                  | Select the recovered standby NOAM server and click on <b>Restart</b> .                                                                                                    |
|    |                  | Stop Restart Reboot NTP Sync Report                                                                                                    |

| 24 | NOAM VIP GUI:                                                                   | Navigate to Status & Manage -> HA                                                                                                    |
|----|---------------------------------------------------------------------------------|----------------------------------------------------------------------------------------------------|
|    | Set HA on<br>Standby NOAM                                                       | Select the standby NOAM server, set it to Active<br>Press OK                                                                                                    |
| 25 | NOAM VIP GUI:<br>Stop Replication<br>to the C-Level<br>Servers of this<br>Site. | Inhibit Replication to the working C Level Servers which belong to the same<br>site as of the failed SOAM servers, as the recovery of Active SOAM will cause<br>the database wipeout in the C level servers because of the replication<br>Execute Appendix E. Inhibit A and B Level<br>Replication on C-Level Servers |
| 26 | NOAM VIP GUI:<br>Recover Active<br>SOAM Server                                  | Install the SOAM servers by executing procedure <i>"Configure the SOAM Servers"</i> , steps 1-3, and 5-8 Refer to <b>Table 5</b> for the applicable DSR software installation and configuration reference.                                                                                                    |
|    |                                                                                 | <b>Note:</b> If you are using Netbackup, also execute step 11.                                                                                                    |

|    | NOAM VIP GUI  | Navigate to Main Menu->Status & Manage->Files                                     |
|----|---------------|-----------------------------------------------------------------------------------|
| 27 | Linload the   |                                                                                   |
|    | backed up     | Select the Active SOAM server. The following screen will appear. Click on         |
|    | SOAM          | Upload as shown below and select the file "SO Provisioning and Configuration:"    |
|    | Database file | file backed up after initial installation and provisioning.                       |
|    |               |                                                                                   |
|    |               | Delete View Upload Download Pause U                                               |
|    |               | 0 used (0%) of 0 available   System utilization: 0 (0%) of 0 available.           |
|    |               |                                                                                   |
|    |               | Click on Browse and Locate the backup file and click on Open as shown below.      |
|    |               |                                                                                   |
|    |               | 8                                                                                 |
|    |               | File:                                                                             |
|    |               | Browse                                                                            |
|    |               | Upload                                                                            |
|    |               |                                                                                   |
|    |               | Cancel                                                                            |
|    |               |                                                                                   |
|    |               | Lookin: PV3 V © P                                                                 |
|    |               | Backup EAGLEV/pelCOMProv.tgz                                                      |
|    |               | My Recent Documente                                                               |
|    |               |                                                                                   |
|    |               | Desktop                                                                           |
|    |               |                                                                                   |
|    |               | My Documents                                                                      |
|    |               |                                                                                   |
|    |               | My Computer                                                                       |
|    |               | Nu Malmath File name Rackup FV3 Inz                                               |
|    |               | Places Files of type: All Files (".") Cancel                                      |
|    |               |                                                                                   |
|    |               | Click on the <b>Upload</b> button. The file will take a few seconds to upload     |
|    |               | depending on the size of the backup data. The file will be visible on the list of |
|    |               | entries after the upload is complete.                                             |

| 28 | Recovered<br>SOAM GUI:<br>Login | Establish a GUI session on the recovered SOAM server.<br>Open the web browser and enter a URL of:<br>http:// <recovered_soam_ip_address><br/>Login as the <i>guiadmin</i> user:</recovered_soam_ip_address>                                                                                                    |
|----|---------------------------------|----------------------------------------------------------------------------------------------------|
|    |                                 | Oracle System Login Fri Mar 20 12:29:52 2015 EDT                                                                                                    |
|    |                                 | Log In         Enter your username and password to log in         Username: guiadmin         Password: ••••••         Change password         Log In         Welcome to the Oracle System Login.         Unauthorized access is prohibited. This Oracle system requires the use of Microsoft Internet Explorer 8.0, 9.0, or 10.0 with support for JavaScript and cookies.         Oracle and Java are registered trademarks of Oracle Corporation and/or its affiliates. Other names may be trademarks of their respective owners. |

| 29   | Recovered                 | Click on Main Menu->Status & Manage->Database                                                                                                    |
|------|---------------------------|----------------------------------------------------------------------------------------------------|
|      | Verify the                | Select the Active SOAM server and click on the Compare.                                                                                                    |
|      | Contents and              | Enable Provisioning     Report     Inhibit Replication     Backup     Compare     Restore     Man Audit     Suspend Auto Audit                                                                                                    |
|      | Database<br>Compatibility | The following screen is displayed; click the button for the restored database file that was uploaded as a part of <b>Step 13</b> of this procedure.                                                                                                    |
|      |                           | Database Compare                                                                                                    |
|      |                           | Select archive to compare on server: blade02<br>Claackup.nogr.blade02.configuration.NETWORK_OAMP.20100928_021502.AUT0.tar                                                                                                    |
|      |                           | Clackup nopt blade02 configuration NETWORK_OAMP 20100929_021501 AUTO tar<br>Backup nopt blade02 configuration NETWORK_OAMP 20100930_021501 AUTO tar<br>Clackup nopt blade02 configuration NETWORK_OAMP 20101000_021502 AUTO tar<br>Backup nopt blade02 configuration NETWORK_OAMP 20101003_021502 AUTO tar<br>Backup nopt blade02 configuration NETWORK_OAMP 20101003_021502 AUTO tar<br>Backup nopt blade02 configuration NETWORK_OAMP 20101003_021502 AUTO tar<br>Backup nopt blade02 configuration NETWORK_OAMP 20101003_021502 AUTO tar                                                                                                    |
|      |                           | CBackup.npqr.blade02.Configuration.NETWORK_OAMP.20101005_021501.AUTO.tar*                                                                                                    |
|      |                           | Verify that the output window matches the screen below.                                                                                                    |
|      |                           | <b>Note:</b> You will get a database mismatch regarding the NodeIDs of the blades.                                                                                                    |
|      |                           | That is expected. If that is the only mismatch, proceed, otherwise stop and contact <b>Appendix H. My Oracle</b> Support (MOS)                                                                                                    |
|      |                           |                                                                                                    |
|      |                           | The selected database care from blase(07 on 0118/2011 at 13.43.47 EDT and contains the following comment:                                                                                                    |
|      |                           | Pointenangenacionale autoritaria     Pointenana Companhiana     The distatases are compatible.     The distatases are compatible.                                                                                                    |
|      |                           | Hode Tops Compatibility     Top code processor     Top code processor     Top code procesor     Top code processor     Top code processor     Top code proc |
|      |                           | THE TOPCOOPY SHOT COMPARELE CONTACT TRELECONTONER NEWCES BUYOR HIS CONTACT HIS CALAMAKE.      Discreptancies:     - Hill Server Address A3118.120 has different foode IDB in current topology and the selected backup file.                                                                                                    |
|      |                           | Current node ID A110 120. Selected backup file mode ID E007.007<br>- BH Server Address (157:241 has different ( <u>obce BB</u> ) in current topology and the selected backup file.<br>Current node ID C157:244. Selected backup file node ID E0073.007<br>- BH Server Address B107:161 has different ( <u>obce BB</u> ) in current topology and the selected backup file.<br>Current node ID. B1787:161. Selected backup file node ID: E0073.007                                                                                                    |
|      |                           | Usar Compatibility     The user and suffering compatible.     The user and suffering compatible.     Order details                                                                                                    |
|      |                           | Provisions/endConfiguration     Table Institute Configuration     Control Addressort 0                                                                                                    |
|      |                           | Current AdjacentServers count: 0 Elektica: 0     Current AdjacentServers count: 0 Elektica: 0     Current Association count: 0 Elektica: 0     Current Association Count: 0 Elektica: 0     Current Association Count: 0 Elektica: 0                                                                                                    |
|      |                           | Current Authorizedity count, 1 Selecter, 1                                                                                                    |
|      |                           | <b>Note:</b> Archive Contents and Database Compatibilities must be the following:                                                                                                    |
|      |                           | Archive Contents: Configuration data Database Compatibility: The databases are compatible.                                                                                                    |
|      |                           | <b>Note:</b> The following is expected Output for Topology Compatibility Check since we are restoring from existing backed up data base to database with just one SOAM:                                                                                                    |
|      |                           | <b>Topology Compatibility</b><br>THE TOPOLOGY SHOULD BE COMPATIBLE MINUS THE NODEID.                                                                                                    |
|      |                           | <b>Note:</b> We are trying to restore a backed up database onto an empty SOAM database. This is an expected text in Topology Compatibility.                                                                                                    |
|      |                           | If the verification is successful, Click <b>BACK</b> button and continue to <b>next step</b> in this procedure.                                                                                                    |
| Page | 33                        | E57520-02                                                                                                    |
|      |                           |                                                                                                    |

|    | D                      | I I I I I I I I I I I I I I I I I I I                                                                                                    |
|----|------------------------|----------------------------------------------------------------------------------------------------|
| 30 | Recovered<br>SOAM GUI: | Select the <b>Active SOAM</b> server, and click on <b>Restore</b> as shown below.                                                                                                    |
|    | Restore the            |                                                                                                    |
|    | Database               | The following screen will be displayed. Select the proper back up provisioning                                                                                                    |
|    |                        | and configuration file.                                                                                                    |
|    |                        | Database Restore                                                                                                    |
|    |                        |                                                                                                    |
|    |                        | Select archive to Restore on server: blade02                                                                                                    |
|    |                        | Archive<br>Backup ngrct biade02. Configuration NETWORK_OAMP.20100928_021502 AUTO.tar<br>Backup ngrct biade02. Configuration NETWORK_OAMP.20100930_021501 AUTO.tar<br>Backup ngrct biade02. Configuration NETWORK_OAMP.20101001_021501 AUTO.tar<br>Backup ngrct biade02. Configuration NETWORK_OAMP.20101001_021501 AUTO.tar<br>Backup ngrct biade02. Configuration NETWORK_OAMP.20101003_021502 AUTO.tar<br>Backup ngrct biade02. Configuration NETWORK_OAMP.20101003_021502 AUTO.tar<br>Backup ngrct biade02. Configuration NETWORK_OAMP.20101004_021502 AUTO.tar<br>Backup ngrct biade02. Configuration NETWORK_OAMP.20101004_021502 AUTO.tar<br>Backup ngrct biade02. Configuration NETWORK_OAMP.20101004_021502 AUTO.tar |
|    |                        | Ok] (Cancel                                                                                                    |
|    |                        | Click <b>OK</b> Button. The following confirmation screen will be displayed.                                                                                                    |
|    |                        | If you get an error that the NodelDs do not match. That is expected. If no other errors beside the NodelDs are displayed, select the <b>Force</b> checkbox as shown above and Click <b>OK</b> to proceed with the DB restore.                                                                                                    |
|    |                        | Database Restore Confirm                                                                                                    |
|    |                        |                                                                                                    |
|    |                        |                                                                                                    |
|    |                        | Discrepancies:<br>- IMI Server Address A3118.120 has different node IDs in current topology and the selected backu<br>p file.<br>Current node ID: A3118.120, Selected backup file node ID: B2073.087<br>- IMI Server Address C1157.241 has different node IDs in current topology and the selected backu<br>p file.<br>Current node ID: C1157.241, Selected backup file node ID: B2073.087<br>- IMI Server Address B1787.161 has different node IDs in current topology and the selected backu<br>p file.<br>Current node ID: B1787.161 Selected backup file node ID: B2073.087                                                                                                    |
|    |                        |                                                                                                    |
|    |                        | Confirm archive "3bladeNPQR.blade07.Configuration.NETWORK_OAMP.20110119_184253.MAN.tar" to Restore on server: blade07                                                                                                    |
|    |                        | Force Restore? Force restore on blade07, despile compare errors.                                                                                                    |
|    |                        | Ok Cancel                                                                                                    |
|    |                        | <b>Note:</b> After the restore has started, the user will be logged out of XMI SOAM GUI since the restored Topology is old data.                                                                                                    |
| 31 | Recovered              | Wait for <b>5-10 minutes</b> for the System to stabilize with the new topology:                                                                                                    |
|    | Monitor and            | Monitor the Info tab for " <b>Success</b> " This will indicate that the backup is                                                                                                    |
|    | Confirm                | complete and the system is stabilized.                                                                                                    |
|    | database<br>restoral   | <b>Note:</b> Do not pay attention to alarms until all the servers in the system are completely restored.                                                                                                    |
|    |                        | <b>Note:</b> The Configuration and Maintenance information will be in the same state it was backed up during initial backup.                                                                                                    |

| 32 | NOAM VIP GUI:<br>Login | Establish a GUI session on the NOAM server by using the VIP IP address of the NOAM server. Open the web browser and enter a URL of:<br><pre>http://<primary_noam_vip_ip_address></primary_noam_vip_ip_address></pre> Login as the guiadmin user: |
|----|------------------------|----------------------------------------------------------------------------------------------------|
|    |                        | Oracle System Login                                                                                                    |
|    |                        |                                                                                                    |
|    |                        | Log In                                                                                                    |
|    |                        |                                                                                                    |
|    |                        | Password:                                                                                                    |
|    |                        | Change password                                                                                                    |
|    |                        | Log In                                                                                                    |
|    |                        | Welcome to the Oracle System Login.                                                                                                    |
|    |                        | Unauthorized access is prohibited. This Oracle system requires the use of Microsoft Internet Explorer 8.0, 9.0, or 10.0 with support for JavaScript and cookies.                                                                                 |
|    |                        | Oracle and Java are registered trademarks of Oracle Corporation and/or its affiliates.<br>Other names may be trademarks of their respective owners.                                                                                              |
|    |                        |                                                                                                    |
| 33 | NOAM VIP GUI:          | Recover the <b>remaining</b> SOAM servers ( <b>standby</b> , <b>spare</b> ) by repeating the following stops for each SOAM server:                                                                                                    |
|    | Remaining              | 1 Install the remaining SOAM earliers by even ting reference Dreadure                                                                                                    |
|    | SOAM Servers           | <i>"Configure the SOAM Servers"</i> , steps 1-3, and 5-8 Refer to <b>Table 5</b><br>for the applicable DSR software installation and configuration reference.                                                                                    |
|    |                        | Note: Execute step 11 as well if Netbackup is used.                                                                                                    |
|    |                        | <ol> <li>If you are using Netbackup, execute procedure "Install Netbackup<br/>Client" - Refer to Table 5 for the applicable DSR software installation and<br/>configuration reference.</li> </ol>                                                |

| 34 | NOAM VIP GUI:<br>Restart DSR<br>application | Navigate to Main Menu->Status & Manage->Server,<br>Status & Manage<br>Network Elements<br>Server<br>HA<br>Database<br>KPIs<br>Processes<br>Tasks                                                                                             |
|----|---------------------------------------------|----------------------------------------------------------------------------------------------------|
|    |                                             | Select the recovered standby SOAM server and click on <b>Restart</b> .          Stop       Restart       Reboot       NTP Sync       Report                                                                                                  |
| 35 | NOAM VIP GUI:<br>Set HA on<br>Standby SOAM  | Navigate to Status & Manage<br>Status & Manage<br>Network Elements<br>Server<br>Database<br>KPIs<br>Processes<br>Tasks<br>Files<br>Click on Edit at the bottom of the screen<br>Select the standby SOAM server, set it to Active<br>Press OK |
| 36 | NOAM VIP GUI:<br>Start Replication                                               | Un-Inhibit ( <i>Start</i> ) Replication to the <b>working</b> C-Level Servers which belong to the same site as of the failed SOAM servers.                                                                                                    |  |  |  |  |
|----|----------------------------------------------------------------------------------|----------------------------------------------------------------------------------------------------|--|--|--|--|
|    | Level Servers                                                                    | Execute Appendix F. Un-Inhibit A and B Level Replication on C-Level Servers                                                                                                    |  |  |  |  |
|    |                                                                                  | If the <i>"Repl Status"</i> is set to "Inhibited", click on the <b>Allow Replication</b> button as shown below using the following order, otherwise if none of the servers are inhibited, skip this step and continue with the next step:                                                  |  |  |  |  |
|    |                                                                                  | <ul> <li>Active NOAM Server</li> <li>Standby NOAM Server</li> <li>Active SOAM Server</li> <li>Standby SOAM Server</li> <li>Spare SOAM Server (<i>if applicable</i>)</li> <li>Active DR NOAM Server</li> </ul>                                                                              |  |  |  |  |
|    |                                                                                  | <ul> <li>Standby DR NOAM Server</li> <li>MP/IPFE Servers (if MPs are configured as Active/Standby, start with the Active MP, otherwise the order of the MPs does not matter)</li> <li>SBRS (if SBR servers are configured, start with the active SBR, then standby, then spare)</li> </ul> |  |  |  |  |
|    |                                                                                  | Verify that the replication on all the working servers is allowed. This can be done by clicking on each server and checking that the button below shows "Inhibit Replication", and <b>NOT</b> "Allow Replication".                                                                         |  |  |  |  |
|    |                                                                                  | Disable Provisioning Report (Allow Replication) Backup Compare Restore                                                                                                    |  |  |  |  |
| 37 | NOAM VIP GUI:<br>Recover the C-<br>Level Server<br>(DA-MP, SBRs,<br>IPEE SS7-MP) | Execute procedure <i>"Configure MP Blades Servers"</i> , Steps 1, 5, 6, 7, 8, and 9 Refer to <b>Table 5</b> for the applicable DSR software installation and configuration reference.                                                                                                    |  |  |  |  |
|    | IFFE, 337-WF)                                                                    | <b>Note:</b> Also execute step 10 and 11 if you plan to configure a default route on your MP that uses a signaling (XSI) network instead of the XMI network.                                                                                                    |  |  |  |  |
|    |                                                                                  | <b>Note:</b> – <b>DSR 5.0/6.0/7.0 ONLY</b> : If this server is an IPFE server, ensure ipfeNetUpdate.sh from procedure <i>"IP Front End (IPFE) Configuration (Optional)"</i> from [17] has been executed.                                                                                   |  |  |  |  |
|    |                                                                                  | Repeat this step for any remaining failed MP servers.                                                                                                    |  |  |  |  |

| 38 | NOAM VIP GUI:                                    | Navigate to Main Menu->Status & Manage->Server                                                                                                    |
|----|--------------------------------------------------|----------------------------------------------------------------------------------------------------|
|    | Application on<br>recovered C-<br>Level Servers. | Status & Manage<br>Network Elements<br>Server<br>HA<br>Database<br>KPIs<br>Processes<br>Tasks<br>Files<br>Select the recovered C-Level servers and click on Restart. |

| 20 | NOAM VIP GUI:             | Un-Inhibit (Start) Replication to the ALL C-Level Servers                                   |
|----|---------------------------|---------------------------------------------------------------------------------------------|
| 39 | Start replication         |                                                                                             |
|    | on all C-Level<br>Servers | Navigate to Status & Manage -> Database                                                     |
|    |                           | 💼 🚍 Status & Manage                                                                         |
|    |                           | 🔤 💽 Network Elements                                                                        |
|    |                           | 💽 Server                                                                                    |
|    |                           | 💽 HA                                                                                        |
|    |                           | 👘 💽 Database                                                                                |
|    |                           | 💽 KPIs                                                                                      |
|    |                           | 🔤 🔤 Processes                                                                               |
|    |                           | 🖬 🧰 Tasks                                                                                   |
|    |                           | Files                                                                                       |
|    |                           | If the <i>"Repl Status"</i> is set to "Inhibited", click on the Allow Replication button as |
|    |                           | shown below using the following order:                                                      |
|    |                           | Active NOAM Server                                                                          |
|    |                           | Standby NOAM Server                                                                         |
|    |                           | Active SOAM Server                                                                          |
|    |                           | Standby SOAM Server                                                                         |
|    |                           | Spare SOAM Server (if applicable)                                                           |
|    |                           | Active DR NOAM Server     Standby DP NOAM Server                                            |
|    |                           | MP/IPEE Servers (if MPs are configured as Active/Standby, start with                        |
|    |                           | the Active MP, otherwise the order of the MPs does not matter)                              |
|    |                           | Verifie the table continue on all concerns in allowed. This can be done her allowed         |
|    |                           | on each server and checking that the button below shows "Inhibit Replication"               |
|    |                           | and <b>NOT</b> "Allow Replication".                                                         |
|    |                           |                                                                                             |
|    |                           | ••••                                                                                        |
|    |                           | Disable Provisioning Report (Allow Replication ) Backup Compare Restore                     |
|    |                           |                                                                                             |
|    |                           |                                                                                             |

| 40 | NOAM VIP GUI:    | Navigate to Status & Manage -> HA                                              |
|----|------------------|--------------------------------------------------------------------------------|
|    | Set HA on all C- | 🚔 🗖 Ctatus 8. Manago                                                           |
|    | Level Servers    |                                                                                |
|    |                  | 🔤 💽 Network Elements                                                           |
|    |                  | 🚽 🔤 Server                                                                     |
|    |                  | 🖌 🖉 🕂 🤯 HA                                                                     |
|    |                  | 🖉 🖬 Database                                                                   |
|    |                  | KPIs                                                                           |
|    |                  |                                                                                |
|    |                  |                                                                                |
|    |                  |                                                                                |
|    |                  | 🔚 🛄 Files                                                                      |
|    |                  |                                                                                |
|    |                  | Click on <b>Edit</b> at the bottom of the screen                               |
|    |                  | For each server whose Max Allowed HA Role is set to Standby, set it to Active  |
|    |                  | Brood OK                                                                       |
|    |                  |                                                                                |
| 41 | ACTIVE NOAM:     | Establish an SSH session to the Active NOAM, login as admusr.                  |
| -  | Perform key      |                                                                                |
|    | exchange         | Execute the following command to perform a keyexchange from the active         |
|    | active-NOAM      | NOAM to each recovered server.                                                 |
|    | and recovered    | <pre>\$ keyexchange admusr@<recovered hostname="" server=""></recovered></pre> |
|    | servers.         |                                                                                |
|    |                  | Note: If an export server is configured, perform this step.                    |
|    |                  |                                                                                |
| 42 | ACTIVE NUAM:     | Establish an SSH session to the active NUAM, login as <b>admusr.</b>           |
|    | Optional         | Refer to <b>section</b>                                                        |
|    | Features         | 1.5 Optional Featuresto activate any features that were previously activated.  |

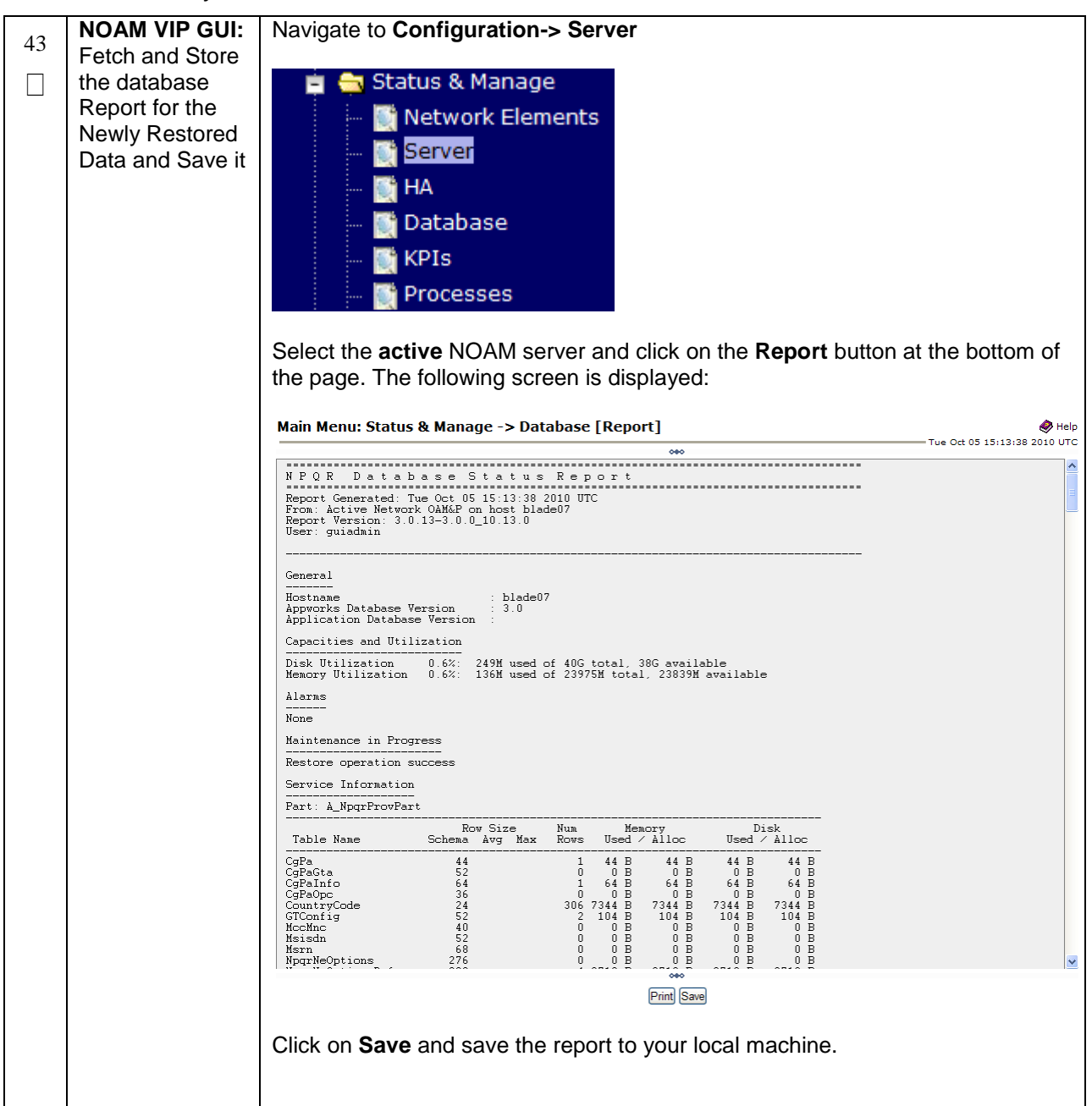

| 44 | ACTIVE NOAM:<br>Verify | Login to the Active NOAM via SSH terminal as <i>root(5.0) or admusr(6.0+)</i> user. Execute the following command: |  |  |  |  |  |  |  |  |
|----|------------------------|----------------------------------------------------------------------------------------------------|--|--|--|--|--|--|--|--|
|    | Replication            | ¢ auda inanatat m                                                                                                  |  |  |  |  |  |  |  |  |
|    | Between                | Ş sudo irepstat -m                                                                                                 |  |  |  |  |  |  |  |  |
|    | Gervers.               |                                                                                                    |  |  |  |  |  |  |  |  |
|    |                        | Output like below shall be generated:                                                                              |  |  |  |  |  |  |  |  |
|    |                        | Policy 0 ActStb [DbReplication]                                                                                    |  |  |  |  |  |  |  |  |
|    |                        | Oahu-DAMP-1 Active                                                                                                 |  |  |  |  |  |  |  |  |
|    |                        | BC From Oahu-SOAM-2 Active 0 0.50 ^0.15%cpu 25B/s A=me                                                             |  |  |  |  |  |  |  |  |
|    |                        | CC To Oahu-DAMP-2 Active 0 0.10 0.14%cpu 25B/s A=me                                                                |  |  |  |  |  |  |  |  |
|    |                        | Oahu-DAMP-2 Stby                                                                                                   |  |  |  |  |  |  |  |  |
|    |                        | BC From Oahu-SOAM-2 Active 0 0.50 ^0.11%cpu 31B/s<br>A=C3642.212                                                   |  |  |  |  |  |  |  |  |
|    |                        | CC From Oahu-DAMP-1 Active 0 0.10 ^0.14 1.16%cpu 31B/s<br>A=C3642.212                                              |  |  |  |  |  |  |  |  |
|    |                        | Oahu-IPFE-1 Active                                                                                                 |  |  |  |  |  |  |  |  |
|    |                        | BC From Oahu-SOAM-2 Active 0 0.50 ^0.03%cpu 24B/s<br>A=C3642.212                                                   |  |  |  |  |  |  |  |  |
|    |                        | Oahu-IPFE-2 Active                                                                                                 |  |  |  |  |  |  |  |  |
|    |                        | BC From Oahu-SOAM-2 Active 0 0.50 ^0.03%cpu 28B/s<br>A=C3642.212                                                   |  |  |  |  |  |  |  |  |
|    |                        | Oahu-NOAM-1 Stby                                                                                                   |  |  |  |  |  |  |  |  |
|    |                        | AA From Oahu-NOAM-2 Active 0 0.25 ^0.03%cpu 23B/s                                                                  |  |  |  |  |  |  |  |  |
|    |                        | Oahu-NOAM-2 Active                                                                                                 |  |  |  |  |  |  |  |  |
|    |                        | AA To Oahu-NOAM-1 Active 0 0.25 1%R 0.04%cpu 61B/s                                                                 |  |  |  |  |  |  |  |  |
|    |                        | AB To Oahu-SOAM-2 Active 0 0.50 1%R 0.05%cpu 75B/s                                                                 |  |  |  |  |  |  |  |  |
|    |                        | Oahu-SOAM-1 Stby                                                                                                   |  |  |  |  |  |  |  |  |
|    |                        | BB From Oahu-SOAM-2 Active 0 0.50 ^0.03%cpu 27B/s                                                                  |  |  |  |  |  |  |  |  |
|    |                        | Danu-SOAM-2 Active                                                                                                 |  |  |  |  |  |  |  |  |
|    |                        | AB From Oanu-NOAM-2 Active 0 0.50 %0.03%cpu 24B/s                                                                  |  |  |  |  |  |  |  |  |
|    |                        | BE TO CANU-SCAN-I ACCIVE $0$ 0.50 16K 0.046 CPU 52B/S                                                              |  |  |  |  |  |  |  |  |
|    |                        | BC To $Oabu=SS7MP=2$ Active $0 = 0.50$ 1%R $0.04$ %cpu 21B/S                                                       |  |  |  |  |  |  |  |  |
|    |                        | irepstat (40 lines) (h)elp (m)erged                                                                                |  |  |  |  |  |  |  |  |
|    |                        |                                                                                                    |  |  |  |  |  |  |  |  |

| 45 | NOAM VIP GUI:   | Click on Main Menu->Status and Manager->Database |                      |               |                  |                  |                |            |              |           |            |                       |            |
|----|-----------------|--------------------------------------------------|----------------------|---------------|------------------|------------------|----------------|------------|--------------|-----------|------------|-----------------------|------------|
|    | Verify the      | 📩 💼 Chatus & Manago                              |                      |               |                  |                  |                |            |              |           |            |                       |            |
|    | Database states | 📮 🦐 Status & Manage                              |                      |               |                  |                  |                |            |              |           |            |                       |            |
|    |                 | 💽 N                                              | 🔤 🔤 Network Elements |               |                  |                  |                |            |              |           |            |                       |            |
|    |                 | Server                                           |                      |               |                  |                  |                |            |              |           |            |                       |            |
|    |                 |                                                  |                      |               |                  |                  |                |            |              |           |            |                       |            |
|    |                 | 💓 H                                              | A                    |               |                  |                  |                |            |              |           |            |                       |            |
|    |                 | 🚮 🖸                                              | ataba                | ise           |                  |                  |                |            |              |           |            |                       |            |
|    |                 |                                                  | DIe                  |               |                  |                  |                |            |              |           |            |                       |            |
|    |                 |                                                  | P15                  |               |                  |                  |                |            |              |           |            |                       |            |
|    |                 | 💽 P                                              | roces                | ses           |                  |                  |                |            |              |           |            |                       |            |
|    |                 |                                                  |                      |               |                  |                  |                |            |              |           |            |                       |            |
|    |                 | Verify that the                                  | "OAM                 | Max           | HA Ro            | ole" is eith     | her "A         | ctive"     | or "S        | tandb     | v" for     |                       | М          |
|    |                 | and SOAM an                                      | d "Anr               | licatio       | n May            |                  | " for          | MPs        | is "Ac       | tive" a   | and th     | at the                |            |
|    |                 | status is "Norr                                  | nal" as              | show          | n helc           |                  | 101            |            | 0 / 10       |           |            |                       | ,<br>      |
|    |                 |                                                  |                      | 01101         |                  |                  |                |            |              |           |            |                       |            |
|    |                 |                                                  |                      |               |                  |                  | Application    |            |              |           | SIG Reni   | Roni                  | Rent Audit |
|    |                 | Network Element Se                               | rver                 |               | Role             | HA Role          | Max HA<br>Role | Status     | DB Level     | Status    | Status     | Status                | Status     |
|    |                 | NO_10303 NO                                      | 02                   |               | Network OAM8     | P Active         | 008            | Normal     | 0            | Normal    | NotApplica | bl Allowed            | AutoInProg |
|    |                 | SO_10303 PS<br>SO_10303 MF                       | BR<br>22             |               | MP<br>MP         | Active           | Active         | Normal     | 0            | Normal    | Normal     | Allowed               | AutoInProg |
|    |                 | SO_10303 SC                                      | ~<br>)1              |               | System OAM       | Standby          | 005            | Normal     | 0            | Normal    | NotApplica | bl Allowed            | AutoInProg |
| l  |                 | NO_10303 NO                                      | D1                   |               | Network OAM8     | P Standby        | 00S            | Normal     | 0            | Normal    | NotApplica | bl Allowed            | AutoInProg |
|    |                 | SO_10303 IPI<br>SO 10303 SO                      | -E<br>)2             |               | MP<br>System OAM | Active           | 005            | Normal     | 0            | Normal    | Normal     | Allowed<br>bl Allowed | AutoInProg |
|    |                 | -                                                |                      |               |                  |                  |                |            |              |           |            |                       | -          |
|    |                 |                                                  |                      |               |                  |                  |                |            |              |           |            |                       |            |
| 10 | NOAM VIP GUI:   | Click on Main Menu->Status and Manage->HA        |                      |               |                  |                  |                |            |              |           |            |                       |            |
| 46 | Verify the HA   | č                                                |                      |               |                  |                  |                |            |              |           |            |                       |            |
|    | Status          | 💼 🚔 Stat                                         | us & N               | lanad         | ie               |                  |                |            |              |           |            |                       |            |
|    |                 |                                                  |                      |               |                  |                  |                |            |              |           |            |                       |            |
|    |                 |                                                  |                      |               |                  |                  |                |            |              |           |            |                       |            |
|    |                 | 🔤 🦉 Server                                       |                      |               |                  |                  |                |            |              |           |            |                       |            |
|    |                 |                                                  |                      |               |                  |                  |                |            |              |           |            |                       |            |
|    |                 |                                                  |                      |               |                  |                  |                |            |              |           |            |                       |            |
|    |                 | 💓 D                                              | ataba                | se            |                  |                  |                |            |              |           |            |                       |            |
|    |                 | 🔤 K                                              | PIs                  |               |                  |                  |                |            |              |           |            |                       |            |
|    |                 |                                                  |                      |               |                  |                  |                |            |              |           |            |                       |            |
|    |                 | - E 🔤 🔤 P                                        | roces                | ses           |                  |                  |                |            |              |           |            |                       |            |
|    |                 |                                                  |                      |               |                  |                  |                |            |              |           |            |                       |            |
|    |                 | Select the row                                   | for all              | of the        | eserve           | ers              |                |            |              |           |            |                       |            |
|    |                 | Verify that the                                  | "HA F                | lole" is      | s eithe          | r "Active"       | or "S          | Standt     | <i>эу″</i> . |           |            |                       |            |
|    |                 |                                                  |                      | 8             |                  |                  |                |            |              |           |            |                       |            |
|    |                 | Hostname                                         | OAM Max<br>HA Role   | Max HA        | Allowed HA       | Mate Hostname Li | st Netwo       | rk Element |              | Server Ro | le .       | Active VIPs           |            |
|    |                 | NO2                                              | Active               | OOS           | Active           | NO1              | NO_10          | 303        |              | Network O | AM&P       | 10.240.70.13          | 2          |
|    |                 | SO1                                              | Standby              | OOS           | Active           | SO2              | SO_10          | 303        |              | System O/ | AM         |                       |            |
|    |                 | SO2<br>MP1                                       | Active               | OOS<br>Active | Active           | SO1<br>MP2       | SO_10          | 303<br>303 |              | System O/ | AM         | 10.240.70.13          | 3          |
|    |                 | MP2                                              | Active               | Active        | Active           | MP1              | SO_10          | 303        |              | MP        |            |                       |            |
|    |                 | IPFE                                             | Active               | 005           | Active           |                  | SO_10          | 303        |              | MP        |            |                       |            |
|    |                 |                                                  |                      |               |                  |                  |                |            |              |           |            |                       |            |
|    |                 |                                                  |                      |               |                  |                  |                |            |              |           |            |                       |            |
|    |                 |                                                  |                      |               |                  |                  |                |            |              |           |            |                       |            |

| 47 | NOAM GUI:    | Click on Main Menu->Status & Manage->Database                                                                                                    |
|----|--------------|----------------------------------------------------------------------------------------------------|
| 47 | Enable       |                                                                                                    |
|    | Provisioning | 🚊 🚖 Status & Manage                                                                                                    |
|    |              | 🔤 📑 Network Elements                                                                                                    |
|    |              | 🔤 🎆 Server                                                                                                    |
|    |              | Replication                                                                                                    |
|    |              | Collection                                                                                                    |
|    |              | HA HA                                                                                                    |
|    |              | Database                                                                                                    |
|    |              | KPIs                                                                                                    |
|    |              | Processes                                                                                                    |
|    |              | Eles                                                                                                    |
|    |              |                                                                                                    |
|    |              | Enable Provisioning by clicking on <b>Enable Provisioning</b> button at the bottom of the screen as shown below.                                                 |
|    |              | Enable Provisioning         Report         Inhibit/Allow Replication         Backup         Compare         Restore         Man Audit         Suspend Auto Audit |
|    |              | A confirmation window will appear, press <b>OK</b> to enable Provisioning.                                                                                       |
|    |              | Enable provisioning.<br>Are you sure?                                                                                                    |
|    |              | OK Cancel                                                                                                    |
|    | 1            |                                                                                                    |

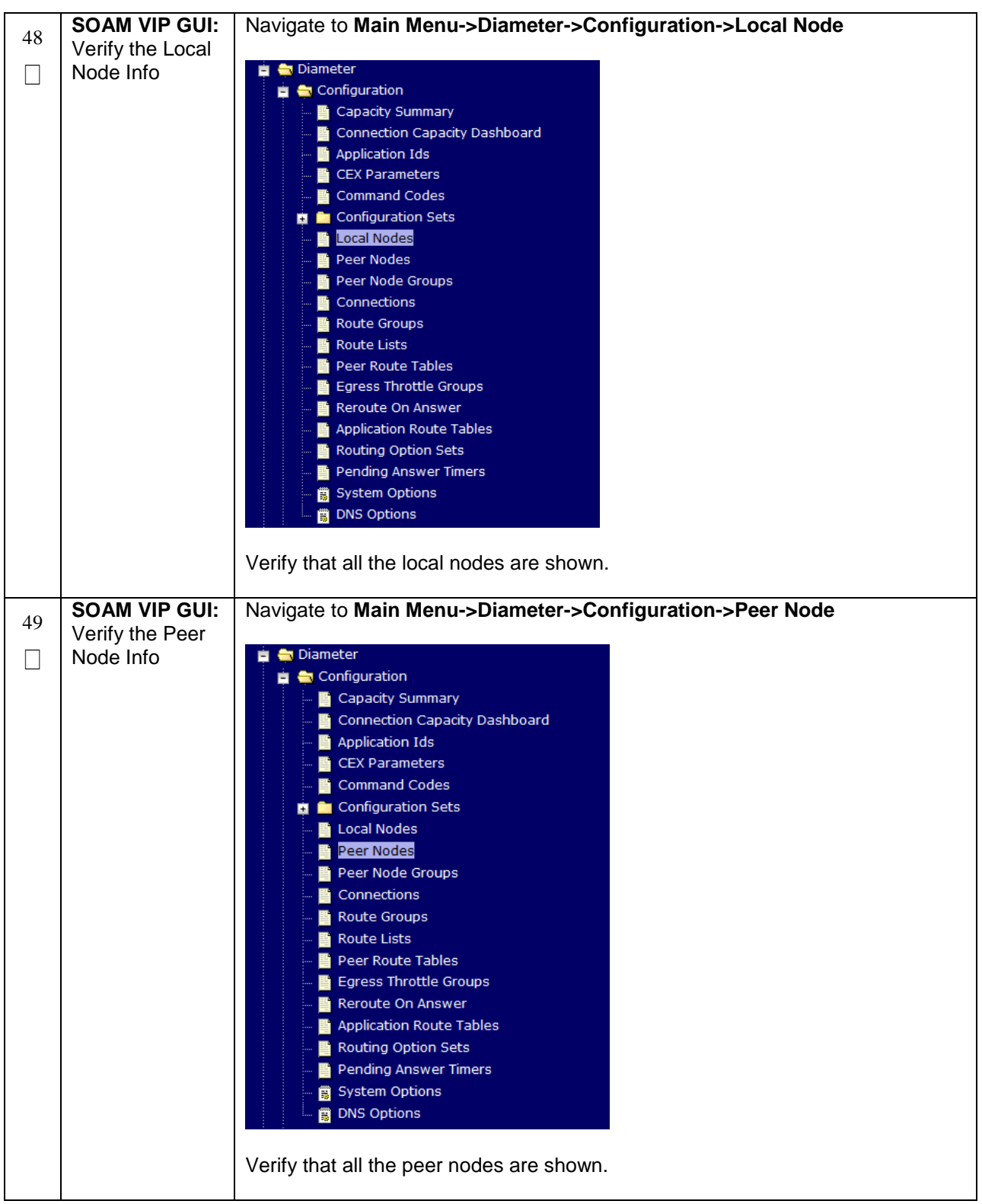

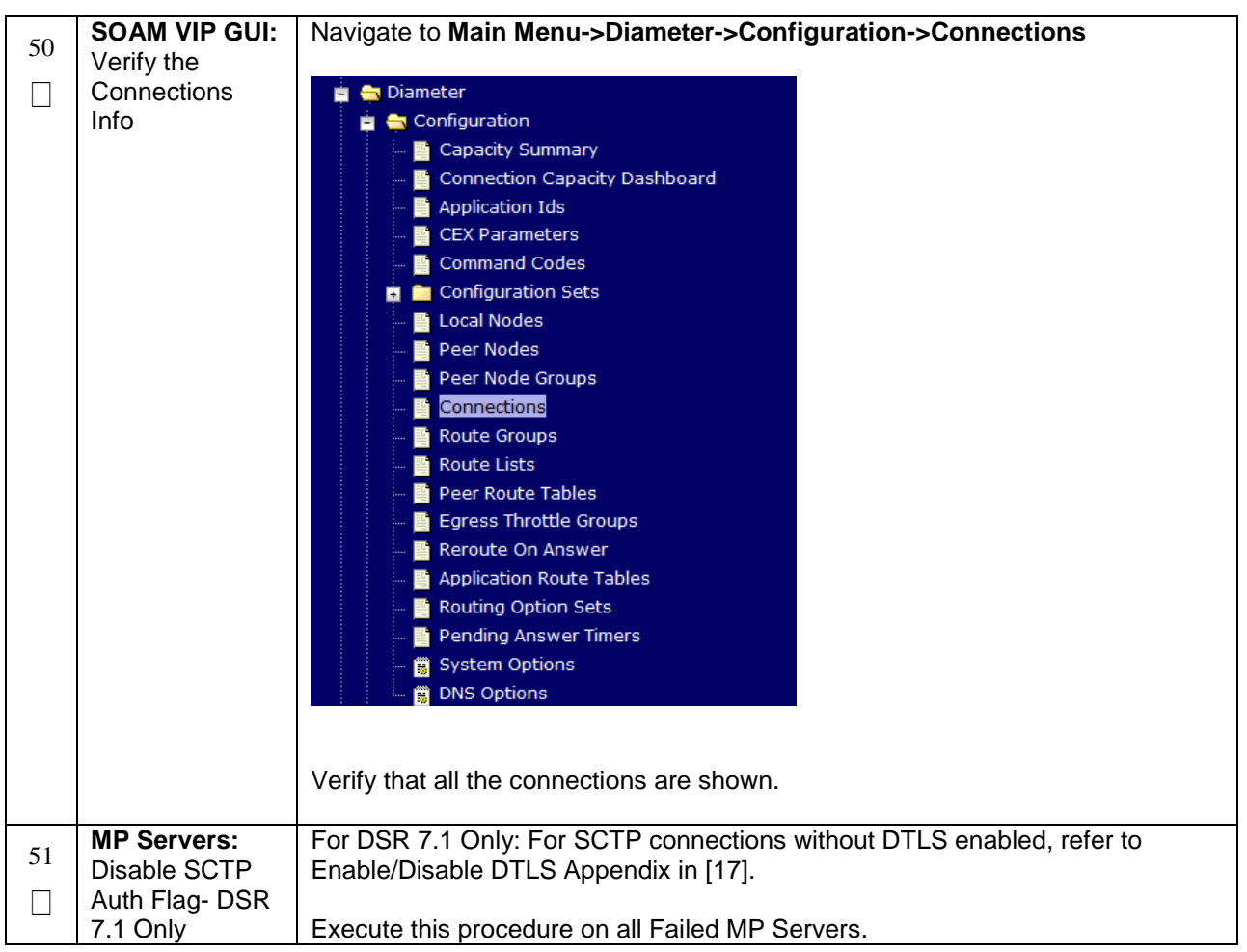

|    | SOAM VIP GUI:               | Navigate to Main Menu->Diameter->Maintenance->Connections                                                                                                    |
|----|-----------------------------|----------------------------------------------------------------------------------------------------|
| 52 | Enable                      |                                                                                                    |
|    | Connections if<br>needed    | Maintenance         Route Lists         Route Groups         Peer Nodes         Connections         Egress Throttle Groups         Applications         DA-MPs         Select each connection and click on the Enable button. Alternatively you can enable all the connections by selecting the EnableAll button.         Image: Imable Disable         Imable Disable         Imable Disable         Imable Note: If a Disaster Recovery was performed on an IPFE server, it may be necessary to disable and re-enable the connections to ensure proper link distribution |
| 53 | SOAM VIP GUI:               | Navigate to Main Menu -> Diameter -> Maintenance -> Applications                                                                                                    |
|    | Enable Optional<br>Features | Maintenance   Route Lists   Route Groups   Peer Nodes   Connections   Egress Throttle Groups   Applications   DA-MPs   Select the optional feature application configured in step 42. Click the Enable button.   Enable   Disable   Pause updates                                                                                                    |

| 54 | SOAM VIP GUI:                                                                         | Navigate to Main Menu->Transport Manager -> Maintenance -> Transport                               |
|----|---------------------------------------------------------------------------------------|----------------------------------------------------------------------------------------------------|
|    | Re-enable<br>Transports if<br>Needed<br>(Applicable                                   | <ul> <li>Transport Manager</li> <li>Configuration</li> <li>Maintenance</li> </ul>                  |
|    | ONLY for DSR<br>6.0+)                                                                 | Transport                                                                                          |
|    |                                                                                       | Select each transport and click on the <b>Enable</b> button                                        |
|    |                                                                                       | Enable Disable Block                                                                               |
|    |                                                                                       | Verify that the Operational Status for each transport is Up.                                       |
| 55 | Re-enable                                                                             | Navigate to Main Menu->SS7/Sigtran->Maintenance->Local SCCP Users                                  |
|    | application if<br>needed<br>(Applicable<br>ONLY for DSR                               | SS//Sigtran Configuration Configuration Cocal SCCP Users Remote Signaling Points Remote MTP3 Users |
|    | 6.0+)                                                                                 | Links                                                                                              |
|    |                                                                                       | Click on the <b>Enable</b> button corresponding to MAPIWF Application Name.                        |
|    |                                                                                       | Enable Disable                                                                                     |
|    |                                                                                       | Verify that the SSN Status is Enabled.                                                             |
| 56 | SOAM VIP GUI:<br>Re-enable links<br>if needed<br>(Applicable<br>ONLY for DSR<br>6.0+) | Navigate to Main Menu->SS7/Sigtran->Maintenance->Links                                             |
|    |                                                                                       | Click on <b>Enable</b> button for each link.                                                       |
|    |                                                                                       | Enable Disable Verify that the Operational Status for each link is Up.                             |

| 57 | Active NOAM:           | If recovering a <b>DSR 5.0/6.0</b> system and POLICY AND CHARGING DRA                                                                                                    |
|----|------------------------|----------------------------------------------------------------------------------------------------|
|    | Scope Data (If         | application is activated then execute this step.                                                                                                    |
|    | POLICY AND<br>CHARGING | Note: If recovering a DSR 7.0+ system, DO NOT execute this step                                                                                                    |
|    | DRA is<br>activated):  | Login to the Active NOAM VIP via SSH terminal as <i>root(5.0) or admusr(6.0+)</i> user.                                                                                                    |
|    | 5.0/0.0 Only           | Execute the following steps:                                                                                                    |
|    |                        | Go to Appworks bin directory:                                                                                                    |
|    |                        | <pre>\$ sudo cd /usr/TKLC/appworks/bin/</pre>                                                                                                    |
|    |                        | Execute the PCRF sync script in "reportonly" mode to check whether PCRF data syncing is required or not. This is a read-only mode that does not modify the database:                                                                                                    |
|    |                        | <pre>\$ sudo ./syncPcrfReferencesAfterRestore.sh -reportonly</pre>                                                                                                    |
|    |                        | If the Report Summary shows one or more PCRFs "need to be synced", then repeat the script execution again but using the "sync" option instead of "reportonly" in order to sync the database.                                                                             |
|    |                        | The "sync" option will modify the database:                                                                                                    |
|    |                        | <pre>\$ sudo ./syncPcrfReferencesAfterRestore.sh -sync</pre>                                                                                                    |
|    |                        | Re-execute the PCRF sync script in "reportonly" mode to verify all PCRF data is<br>in sync. Examine the Report Summary output of the script. Verify the number of<br>"PCRF record(s) processed in "total" is equal to the number of "PCRF record(s)<br>already in sync": |
|    |                        | <pre>\$ sudo./syncPcrfReferencesAfterRestore.sh -reportonly</pre>                                                                                                    |
|    | SOAM VIP GUI:          | Navigate to Main Menu->Alarms & Events->View Active                                                                                                    |
| 58 | Examine All            |                                                                                                    |
|    | Alarms                 | <ul> <li>Alarms &amp; Events</li> <li>View Active</li> <li>View History</li> <li>View Trap Log</li> </ul>                                                                                                    |
|    |                        | Examine all active alarms and refer to the on-line help on how to address them.                                                                                                    |
|    |                        | If peeded contact Appendix H. My Oracle Support (MOS)                                                                                                    |
|    |                        |                                                                                                    |

| 59 | NOAM VIP GUI:<br>Examine All<br>Alarms                                        | Login to the NOAM VIP if not already logged in.<br>Navigate to Main Menu->Alarms & Events->View Active                                           |  |  |  |  |
|----|-------------------------------------------------------------------------------|----------------------------------------------------------------------------------------------------|--|--|--|--|
|    |                                                                               | Examine all active alarms and refer to the on-line help on how to address them.<br>If needed contact <b>Appendix H. My Oracle</b> Support (MOS). |  |  |  |  |
| 60 | Restore GUI<br>Usernames and<br>Passwords                                     | If applicable, Execute steps in <b>Section 6.0</b> to recover the user and group information restored.                                           |  |  |  |  |
| 61 | Backup and<br>Archive All the<br>Databases<br>from the<br>Recovered<br>System | Execute <b>Appendix A</b> . DSR Database Backup to back up the Configuration databases:                                                          |  |  |  |  |

# 5.1.2 Recovery Scenario 2 (Partial Server Outage with one NOAM server intact and both SOAMs failed)

For a partial server outage with an NOAM server intact and available; SOAM servers are recovered using recovery procedures of base hardware and software and then executing a database restore to the active SOAM server using a database backup file obtained from the SOAM servers. All other servers are recovered using recovery procedures of base hardware and software. Database replication from the active NOAM server will recover the database on these servers. The major activities are summarized in the list below. Use this list to understand the recovery procedure summary. Do not use this list to execute the procedure. The actual procedures' detailed steps are in **Procedure 2**. The major activities are summarized as follows:

Recover Standby NOAM server (*if needed*) by recovering base hardware, software and the database.

- Recover the base hardware.
- Recover the software.

Recover Active SOAM server by recovering base hardware and software.

- Recover the base hardware.
- Recover the software.
- Recover the Database.

Recover any failed **SOAM and MP** servers by recovering base hardware and software.

- Recover the base hardware.
- Recover the software.
- The database has already been restored at the active SOAM server and does not require restoration at the SO and MP servers.

**Note:** Use the release document matrix from **Section 3.1.1** Release Document Matrixto determine which document is referenced for the applicable DSR release.

| S<br>T<br>E | This procedure pe<br>site have failed. T                                                                                                    | rforms recovery if at least 1 NOAM server is available but all SOAM servers in a his includes any SOAM server that is in another location.                          |  |  |  |  |  |
|-------------|----------------------------------------------------------------------------------------------------|----------------------------------------------------------------------------------------------------|--|--|--|--|--|
| –<br>P<br># | Check off ( <b>√)</b> each<br>step number.                                                                                                    | each step as it is completed. Boxes have been provided for this purpose under each                                                                                  |  |  |  |  |  |
|             | If this procedure fa                                                                                                    | ails, contact Appendix H. My Oracle Support (MOS) and ask for assistance.                                                                                           |  |  |  |  |  |
| 1           | WorkaroundsRefer to Appendix G. Workarounds for Issues not fixed in this Release to<br>understand any workarounds required during this procedure. |                                                                                                    |  |  |  |  |  |
| 2           | Gather<br>Required<br>Materials                                                                                                    | Gather the documents and required materials listed in <b>Section 3.1</b> Required Materials                                                                         |  |  |  |  |  |
| 3           | NOAM VIP GUI:<br>Login                                                                                                    | Establish a GUI session on the NOAM server by using the VIP IP address of the NOAM server. Open the web browser and enter a URL of:                                 |  |  |  |  |  |
|             |                                                                                                    | http:// <primary_noam_vip_ip_address></primary_noam_vip_ip_address>                                                                                                 |  |  |  |  |  |
|             |                                                                                                    | Login as the <i>guiadmin</i> user:                                                                                                    |  |  |  |  |  |
|             |                                                                                                    | ORACLE                                                                                                    |  |  |  |  |  |
|             |                                                                                                    | Oracle System Login                                                                                                    |  |  |  |  |  |
|             |                                                                                                    |                                                                                                    |  |  |  |  |  |
|             |                                                                                                    | Log In<br>Enter your username and password to log in                                                                                                    |  |  |  |  |  |
|             |                                                                                                    | Username: guiadmin                                                                                                    |  |  |  |  |  |
|             |                                                                                                    |                                                                                                    |  |  |  |  |  |
|             |                                                                                                    |                                                                                                    |  |  |  |  |  |
|             |                                                                                                    |                                                                                                    |  |  |  |  |  |
|             |                                                                                                    | Welcome to the Oracle System Login.                                                                                                    |  |  |  |  |  |
|             |                                                                                                    | Unauthorized access is prohibited. This Oracle system requires the use of Microsoft Internet Explorer 8.0, 9.0, or<br>10.0 with support for JavaScript and cookies. |  |  |  |  |  |
|             |                                                                                                    | Oracle and Java are registered trademarks of Oracle Corporation and/or its affiliates.<br>Other names may be trademarks of their respective owners.                 |  |  |  |  |  |

| 4 | Active NOAM:                        | Navigate to Main Menu -> Status & Manage -> HA                                                                                                    |
|---|-------------------------------------|----------------------------------------------------------------------------------------------------|
|   | Set Failed<br>Servers to<br>Standby | <ul> <li>Status &amp; Manage</li> <li>Network Elements</li> <li>Server</li> <li>HA</li> <li>Database</li> <li>KPIs</li> <li>Processes</li> </ul>                                                                                                    |
|   |                                     | Select Edit                                                                                                    |
|   |                                     | Set the Max Allowed HA Role drop down box to <b>Standby</b> for the failed servers.                                                                                                    |
|   |                                     | Select Ok                                                                                                    |
|   |                                     | Ok Cancel                                                                                                    |
| 5 | RMS NOAM                            | 1. HW vendor to replace the failed equipment                                                                                                    |
|   | Failure                             | 2. Execute the "iLO Configuration Procedure" appendix from [3]                                                                                                    |
|   |                                     | <ol> <li>Recover the PMAC and any associated hardware, OAs, and switches<br/>Refer to Table 6: DSR PMAC Disaster Recovery Reference Table for<br/>the applicable PMAC disaster recovery reference.</li> </ol>                                                                                                    |
|   |                                     | 4. Confirm necessary software images are present on the PMAC.                                                                                                    |
|   |                                     | <ol> <li>If the failed NOAM is co-hosted with the PMAC on the first rack mount<br/>server, execute procedure "Continue TVOE Configuration on First RMS<br/>Server" - Refer to Table 5 for the applicable DSR software<br/>installation/configuration guide reference.</li> </ol>                                                                                       |
|   |                                     | <ol> <li>If the failed NOAM is <b>NOT</b> co-hosted with the PMAC on the first rack<br/>mount server, execute procedure <i>"Initial Product Manufacture of</i><br/><i>Application Server"</i> - Refer to <b>Table 4</b>: DSR Base Hardware Installation<br/>Reference Table for the applicable DSR software<br/>installation/configuration guide reference.</li> </ol> |
|   |                                     | Now execute procedure <i>"Configure TVOE on Additional RMS Servers(s)"</i> - Refer to <b>Table 5</b> for the applicable DSR software installation/configuration guide reference.                                                                                                    |

| 6 | HP-Class Blade<br>Failure | If the failed server is an HP C-Class Blade, execute this step; otherwise skip to the next step.                                                                                                    |
|---|---------------------------|----------------------------------------------------------------------------------------------------|
|   |                           | 1. HW vendor to replace the failed equipment                                                                                                    |
|   |                           | <ol> <li>Execute procedure "Confirm/Update blade Server BIOS Settings" –<br/>Refer to Table 4: DSR Base Hardware Installation Reference Table for<br/>the applicable DSR base hardware installation reference.</li> </ol>                                                                                                    |
|   |                           | <ol> <li>Execute procedure "Configure Blade Server iLO Password for<br/>Administrator Account" – Refer to Table 4: DSR Base Hardware<br/>Installation Reference Table for the applicable DSR base hardware<br/>installation reference.</li> </ol>                                                                                                    |
|   |                           | <ol> <li>Perform any needed firmware upgrades – Refer to Table 4: DSR Base<br/>Hardware Installation Reference Table for the applicable DSR base<br/>hardware installation reference.</li> </ol>                                                                                                    |
|   |                           | <ol> <li>For NOAM/SOAM servers, execute procedure <i>"IPM Servers Using PM&amp;C Application"</i> - Refer to <b>Table 4</b>: DSR Base Hardware Installation Reference Table for the applicable DSR base hardware installation reference.</li> </ol>                                                                                                    |
| 6 | RMS NOAM                  | 1. HW vendor to replace the failed equipment                                                                                                    |
|   | Failure                   | 2. Execute the <i>"iLO Configuration Procedure"</i> appendix from [3]                                                                                                    |
|   |                           | <ol> <li>Recover the PMAC and any associated hardware, OAs, and switches<br/>Refer to Table 6: DSR PMAC Disaster Recovery Reference Table for<br/>the applicable PMAC disaster recovery reference.</li> </ol>                                                                                                    |
|   |                           | 4. Confirm necessary software images are present on the PMAC.                                                                                                    |
|   |                           | <ol> <li>If the failed NOAM is co-hosted with the PMAC on the first rack mount<br/>server, execute procedure "Continue TVOE Configuration on First RMS<br/>Server" - Refer to Table 5 for the applicable DSR software<br/>installation/configuration guide reference.</li> </ol>                                                                         |
|   |                           | <ol> <li>If the failed NOAM is NOT co-hosted with the PMAC on the first rack<br/>mount server, execute procedure <i>"Initial Product Manufacture of</i><br/><i>Application Server"</i> - Refer to Table 4: DSR Base Hardware Installation<br/>Reference Table for the applicable DSR software<br/>installation/configuration guide reference.</li> </ol> |
|   |                           | Now execute procedure <i>"Configure TVOE on Additional RMS Servers(s)"</i> - Refer to <b>Table 5</b> for the applicable DSR software installation/configuration guide reference.                                                                                                    |

| 7       | Configure<br>TVOE on<br>Server Blades                     | For NOAMs on TVOE server Blades and SOAMs, execute procedure<br>"Configure TVOE on Server Blades" - Refer to <b>Table 5</b> for the applicable DSR software installation/configuration guide reference.                            |
|---------|-----------------------------------------------------------|----------------------------------------------------------------------------------------------------|
| 8       | Create VMs                                                | For NOAMs, execute procedure <i>"Create NOAM Guest VMs"</i> - Refer to <b>Table 5</b> for the applicable DSR software installation and configuration reference.                                                                    |
|         |                                                           | For SOAMs, execute procedure <i>"Create SOAM Guest VMs"</i> - Refer to <b>Table 5</b> for the applicable DSR software installation and configuration reference.                                                                    |
| 9<br>□  | IPM Failed<br>Guest/Servers                               | IPM the failed guests/servers by executing procedure <i>"IPM Blades and VMs"</i> - Refer to <b>Table 5</b> for the applicable DSR software installation and configuration reference.                                               |
| 10<br>□ | Install DSR<br>application on<br>Failed<br>Guests/Servers | Install the DSR application on the failed guests/server by executing procedure <i>"Install Application Software on Blades"</i> - Refer to <b>Table 5</b> for the applicable DSR software installation and configuration reference. |
| 11      | Repeat for<br>Remaining<br>Failed Servers                 | If necessary, repeat steps 1-7 for all remaining failed servers.                                                                                                    |
| 12      | NOAM VIP GUI:<br>Login                                    | Establish a GUI session on the NOAM server by using the VIP IP address of the NOAM server. Open the web browser and enter a URL of:                                                                                                |
|         |                                                           | http:// <primary_noam_vip_ip_address></primary_noam_vip_ip_address>                                                                                                    |
|         |                                                           | Login as the <i>guiadmin</i> user:                                                                                                    |
|         |                                                           | ORACLE                                                                                                    |
|         |                                                           | Oracle System Login Fri Mar 20 12:29:52 2015 EDT                                                                                                    |
|         |                                                           | Log In<br>Enter your username and password to log in<br>Username: guiadmin                                                                                                    |
|         |                                                           | Password: ••••••                                                                                                    |
|         |                                                           | Log In                                                                                                    |
|         |                                                           | Welcome to the Oracle System Login.                                                                                                    |
|         |                                                           | Unauthorized access is prohibited. This Oracle system requires the use of Microsoft Internet Explorer 8.0, 9.0, or 10.0 with support for JavaScript and cookies.                                                                   |
|         |                                                           | Oracle and Java are registered trademarks of Oracle Corporation and/or its affiliates.<br>Other names may be trademarks of their respective owners.                                                                                |

Page | 55

| 13 | NOAM VIP GUI:<br>Recover<br>Standby NOAM    | Install the second NOAM server by executing procedure "Configure the Second NOAM Server", steps 1, 2, 4-6, and 8 - Refer to <b>Table 5</b> for the applicable DSR software installation and configuration reference.<br><b>Note:</b> Execute step 7 if Netbackup is used.<br>If NetBackup is used, execute procedure "Install NetBackup Client" - Refer to <b>Table 5</b> for the applicable DSR software installation and configuration reference. |
|----|---------------------------------------------|----------------------------------------------------------------------------------------------------|
|    | NOAM VIP GUI:<br>Restart DSR<br>application | Navigate to Main Menu->Status & Manage         Status & Manage         Network Elements         Server         HA         Database         KPIs         Processes         Tasks         Files         Select the recovered standby NOAM server and click on Restart.         Stop       Restart         Reboot       NTP Sync         Report                                                                                                    |
|    | NOAM VIP GUI:<br>Set HA on<br>Standby NOAM  | Navigate to Status & Manage -> HA<br>Status & Manage<br>Network Elements<br>Server<br>Database<br>KPIs<br>Processes<br>Files<br>Click on Edit at the bottom of the screen<br>Select the standby NOAM server, set it to Active<br>Press OK                                                                                                    |

|    | NOAM VIP GUI:<br>Stop Replication<br>to the C-Level<br>Servers of this<br>Site. | Inhibit Replication to the working C Level Servers which belong to the <b>same</b><br><b>site</b> as of the failed SOAM servers, as the recovery of Active SOAM will cause<br>the database wipeout in the C level servers because of the replication<br>Execute <b>Appendix E</b> . Inhibit A and B Level<br>Replication on C-Level Servers |
|----|---------------------------------------------------------------------------------|----------------------------------------------------------------------------------------------------|
| 17 | NOAM VIP GUI:<br>Recover Active<br>SOAM Server                                  | <ul> <li>Install the First SOAM server by executing procedure "Configure the SOAM Servers", steps 1-3, 5-8 Refer to Table 5 for the applicable DSR software installation and configuration reference.</li> <li>Note: If you are using Netbackup, also execute step 10.</li> </ul>                                                           |
|    | NOAM VIP GUI:<br>Restart DSR<br>application                                     | Navigate to Main Menu->Status & Manage         Status & Manage         Network Elements         Server         HA         Database         KPIs         Processes         Tasks         Files         Select the recovered Active SOAM server and click on Restart.         Stop       Restart         Reboot       NTP Sync         Report |

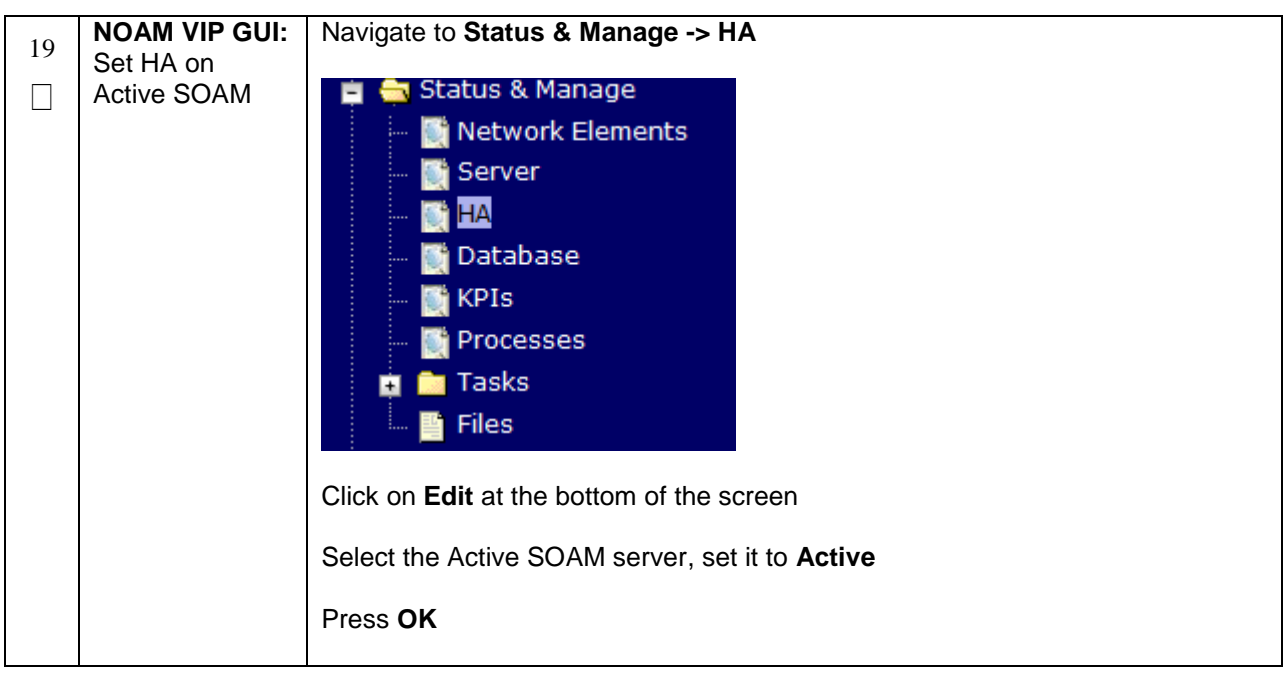

|    |                       | Novigoto to Main Manu - Status & Managa - Eilas                                                             |
|----|-----------------------|----------------------------------------------------------------------------------------------------|
| 20 | NUAN VIF GUI.         | Navigale lo main menu->Slalus & manage->rnes                                                                |
|    |                       | Select the Active SOAM convert The following coreen will enneer. Click on                                   |
|    |                       | Select the Active SOAM server. The following screen will appear. Click on                                   |
|    | SUAM<br>Database ("ba | Upload as shown below and select the file SO Provisioning and Configuration.                                |
|    | Database file         | file backed up after initial installation and provisioning.                                                 |
|    |                       | Delete View Upload Download Pause U 0 used (0%) of 0 available   System utilization: 0 (0%) of 0 available. |
|    |                       | Click on <b>Browse</b> and Locate the backup file and click on <b>Open</b> as shown below.                  |
|    |                       | ۵                                                                                                    |
|    |                       | File:                                                                                                    |
|    |                       | Browse                                                                                                    |
|    |                       | Upload                                                                                                    |
|    |                       |                                                                                                    |
|    |                       | Cancel                                                                                                    |
|    |                       |                                                                                                    |
|    |                       | Choose file ? X                                                                                             |
|    |                       | Look In: PV3 V W V Log                                                                                      |
|    |                       | My Reckup FV3 to:                                                                                           |
|    |                       |                                                                                                    |
|    |                       | Desktop                                                                                                    |
|    |                       |                                                                                                    |
|    |                       | My Documents                                                                                                |
|    |                       |                                                                                                    |
|    |                       | My Computer                                                                                                 |
|    |                       | 1 1 1 1 1 1 1 1 1 1 1 1 1 1 1 1 1 1 1                                                                       |
|    |                       | My Network File name: Backup FV3.lgz P Open<br>Places D ( ) D ( )                                           |
|    |                       | Pries or type: All Fries (*.*)                                                                              |
|    |                       | Click on the <b>Upload</b> button.                                                                          |
|    |                       |                                                                                                    |
|    |                       | The file will take a few seconds to upload depending on the size of the backup                              |
|    |                       | data. The file will be visible on the list of entries after the upload is complete.                         |
|    |                       |                                                                                                    |

| 21 | Recovered<br>SOAM GUI:<br>Login | Establish a GUI session on the recovered SOAM server.<br>Open the web browser and enter a URL of:<br>http:// <recovered_soam_ip_address><br/>Login as the <i>guiadmin</i> user:<br/>ORACLE</recovered_soam_ip_address>                                                                                                    |
|----|---------------------------------|----------------------------------------------------------------------------------------------------|
|    |                                 | Oracle System Login Fri Mar 20 12:29:52 2015 EDT                                                                                                    |
|    |                                 | Log In         Enter your username and password to log in         Username: guiadmin         Password: ••••••         Change password         Log In         Welcome to the Oracle System Login.         Unauthorized access is prohibited. This Oracle system requires the use of Microsoft Internet Explorer 8.0, 9.0, or 10.0 with support for JavaScript and cookies.         Oracle and Java are registered trademarks of Oracle Corporation and/or its affiliates. Other names may be trademarks of their respective owners. |

| 22   | Recovered                 | Click on Main Menu->Status & Manage->Database                                                                                                    |
|------|---------------------------|----------------------------------------------------------------------------------------------------|
|      | Verify the                | Select the Active SOAM server and click on the Compare.                                                                                                    |
|      | Archive<br>Contents and   | Enable Provisioning Report Inhibit Replication Backup Compare Restore Man Audit Suspend Auto Audit                                                                                                    |
|      | Database<br>Compatibility | The following screen is displayed; click the button for the restored database file that was uploaded as a part of <b>Step 13</b> of this procedure.                                                                                                    |
|      |                           | Database Compare                                                                                                    |
|      |                           | Select archive to compare on server: blade02                                                                                                    |
|      |                           | CBackup nopribide02 configuration NETWORK_OAIHP 20100928, 021502 AUTO tar<br>CBackup nopribide02 configuration NETWORK_OAIHP 2010029, 021501 AUTO tar<br>CBackup nopribide02 configuration NETWORK_OAIHP 20101002, 021502 AUTO tar<br>CBackup nopribide02 configuration NETWORK_OAIHP 20101002, 021502 AUTO tar<br>CBackup nopribide02 configuration NETWORK_OAIHP 20101002, 021502 AUTO tar<br>CBackup nopribide02 configuration NETWORK_OAIHP 20101003, 021501 AUTO tar<br>CBackup nopribide02 configuration NETWORK_OAIHP 20101003, 021502 AUTO tar<br>CBackup nopribide02 configuration NETWORK_OAIHP 20101005, 021502 AUTO tar<br>CBackup nopribide02 configuration NETWORK_OAIHP 20101005, 021502 AUTO tar                                                                                                    |
|      |                           |                                                                                                    |
|      |                           | <b>Verify</b> that the output window matches the screen below.                                                                                                    |
|      |                           | <b>Note:</b> You will get a database mismatch regarding the NodeIDs of the blades.<br>That is expected. If that is the only mismatch, proceed, otherwise stop and contact <b>Appendix H. My Oracle</b> Support (MOS)                                                                                                    |
|      |                           |                                                                                                    |
|      |                           | The selected distance does born base(7 or 01/13/2011 at 13.4.07 EDT and contains the following comment:                                                                                                    |
|      |                           | Statistica Consultatio     The difference are competitive     The difference are competitive     for Care Consultation                                                                                                    |
|      |                           | The node types are compatible.     Tomote start of the services before restorem this database.     The topology's hot compatible. Contact tradile customer services before restorem this database.                                                                                                    |
|      |                           | Discrepancies<br>III Server allow 1111 121 has different (main III) in correct equipy and the selected backup file<br>Prover a file shift 1111 has different when princede to 10070 dB<br>III Server Address (1157) rails different Main (file main III) in correct equipy and the selected backup file<br>Correct and III Correct Address (1157) rails different Main (file main III) in correct equipy and the selected backup file<br>Correct and III Correct Address (1157) rails different Main (file main III) in correct equipy and the selected backup file<br>Correct and III Correct Address (1157) rails different Main (11607) rails (116000) rails (116000) rails (116000) rails (116000) rails (116000) rails (116000) rails (116000) rails (1160000) rails (116000) rails (116000) rails (116000) rails (116000) rails (1160000) rails (1160000) rails (1160000) rails (1160000) rails (1160000) rails (11600000) rails (11600000) rails (11600000) rails (11600000) rails (11600000) rails (116000000) rails (11600000000000000000000000000000000000                                                                                                    |
|      |                           | Use Compatibility     Use Compatibility     The user and submetherization data are compatible.     Output                                                                                                    |
|      |                           | Provisions/add/ordsputtion     Provisions/add/ordsputtion     Control AddressExtence Control     Control AddressExtence Control     Control AddressExtence Control     Control AddressExtence Control     Control     Control     AddressExtence Control     Control     AddressExtence Control     Control     AddressExtence Control     Control     AddressExtence Control     Control     AddressExtence Control     Control     AddressExtence Control     Control     AddressExtence Control     Control     AddressExtence     Control     AddressExtence     Cont |
|      |                           | Note: Archive Contents and Database Compatibilities must be the following:                                                                                                    |
|      |                           | Archive Contents: Configuration data Database Compatibility: The databases are compatible.                                                                                                    |
|      |                           | <b>Note:</b> The following is expected Output for Topology Compatibility Check since we are restoring from existing backed up data base to database with just one SOAM:                                                                                                    |
|      |                           | <b>Topology Compatibility</b><br>THE TOPOLOGY SHOULD BE COMPATIBLE MINUS THE NODEID.                                                                                                    |
|      |                           | <b>Note:</b> We are trying to restore a backed up database onto an empty SOAM database. This is an expected text in Topology Compatibility.                                                                                                    |
|      |                           | If the verification is successful, Click <b>BACK</b> button and continue to <b>next step</b> in this procedure.                                                                                                    |
|      |                           |                                                                                                    |
| Page |                           | E57520-02                                                                                                    |

| 23 | Recovered<br>SOAM GUI:<br>Restore the | Select the Active SOAM server, and click on Restore as shown below.                                                                                                    |
|----|---------------------------------------|----------------------------------------------------------------------------------------------------|
|    | Database                              | The following screen will be displayed. Select the proper back up provisioning and configuration file.                                                                                                    |
|    |                                       | Select archive to Restore on server: blade02 Backup.npqr.blade02.Configuration.NETWORK_OAMP.20100928_021502.AUTO.tar Backup.npqr.blade02.Configuration.NETWORK_OAMP.20100929_021501.AUTO.tar Backup.npqr.blade02.Configuration.NETWORK_OAMP.20101002_021502.AUTO.tar Backup.npqr.blade02.Configuration.NETWORK_OAMP.20101002_021502.AUTO.tar Backup.npqr.blade02.Configuration.NETWORK_OAMP.20101002_021502.AUTO.tar Backup.npqr.blade02.Configuration.NETWORK_OAMP.20101002_021502.AUTO.tar Backup.npqr.blade02.Configuration.NETWORK_OAMP.20101002_021502.AUTO.tar Backup.npqr.blade02.Configuration.NETWORK_OAMP.20101002_021502.AUTO.tar Backup.npqr.blade02.Configuration.NETWORK_OAMP.20101005_021501.AUTO.tar Backup.npqr.blade02.Configuration.NETWORK_OAMP.20101005_021501.AUTO.tar Backup.npqr.blade02.Configuration.NETWORK_OAMP.20101005_0 |
|    |                                       | Click <b>OK</b> Button. The following confirmation screen will be displayed.                                                                                                    |
|    |                                       | If you get an error that the NodelDs do not match. That is expected. If no other errors beside the NodelDs are displayed, select the <b>Force</b> checkbox as shown above and Click <b>OK</b> to proceed with the DB restore.                                                                                                    |
|    |                                       | Database Restore Confirm                                                                                                    |
|    |                                       | Discrepancies:<br>- IMI Server Address A3118.120 has different node IDs in current topology and the selected backu<br>p file.<br>Current node ID: A3118.120, Selected backup file node ID: B2073.087<br>- IMI Server Address C1157.241 has different node IDs in current topology and the selected backu<br>p file.<br>Current node ID: C1157.241, Selected backup file node ID: B2073.087<br>- IMI Server Address B1787.161 has different node IDs in current topology and the selected backu<br>p file.<br>Current node ID: B1787.161 Selected backup file node ID: B2073.087<br>- IMI Server Address B1787.161 has different node IDs in current topology and the selected backu<br>p file.                                                                                                    |
|    |                                       | Confirm archive "3bladeNPQR.blade07.Configuration.NETWORK_OAMP.20110119_184253.MAN.tar" to Restore on server: blade07 Force Restore? Force Restore on blade07, despite compare errors.                                                                                                    |
|    |                                       | Note: After the restore has started, the user will be logged out of XMI SOAM GUI since the restored Topology is old data.                                                                                                    |
| 24 | Recovered<br>SOAM GUI:                | Wait for <b>5-10 minutes</b> for the System to stabilize with the new topology:                                                                                                    |
|    | Monitor and<br>Confirm<br>database    | Monitor the Info tab for " <b>Success</b> ". This will indicate that the backup is complete and the system is stabilized.                                                                                                    |
|    | restoral                              | <b>Note:</b> Do not pay attention to alarms until all the servers in the system are completely restored.                                                                                                    |
|    |                                       | <b>Note:</b> The Configuration and Maintenance information will be in the same state it was backed up during initial backup.                                                                                                    |
| 25 | NOAM VIP GUI:<br>Recover<br>Remaining | Install the remaining failed SOAM servers by executing procedure <i>"Configure the SOAM Servers"</i> , steps 1-3, 5-8 Refer to <b>Table 5</b> for the applicable DSR software installation and configuration reference.                                                                                                    |
|    | SUAINI Servers                        | Note: If you are using Netbackup, also execute step 10.                                                                                                    |

| 26 | NOAM VIP GUI:                    | Navigate to Status & Manage -> HA                                                                                                    |
|----|----------------------------------|----------------------------------------------------------------------------------------------------|
|    | Set HA on<br>SOAM Servers        | Status & Manage<br>Network Elements<br>Server<br>Database<br>Database<br>KPIs<br>Processes<br>Tasks<br>Files<br>Click on Edit at the bottom of the screen                                                                                                    |
|    |                                  | For each SOAM server whose Max Allowed HA Role is set to Standby, set it to Active Press OK                                                                                                    |
|    |                                  |                                                                                                    |
| 27 | Recovered<br>Server: Sync<br>NTP | <ul> <li>1) Perform the following to retrieve the remote NTP server:</li> <li>\$ sudo ntpq -np<br/>Example output:<br/>[admusr@NOAM-2 ~]\$ ntpq -np<br/>remote refid st t when poll reach delay offset<br/>jitter</li> <li>*10.240.9.186 10.250.33.2 3 u 356 1024 377 1.409 0.113<br/>2.434</li> <li>2) Stop ntpd service:</li> <li>\$ sudo service ntpd stop</li> <li>3) Sync the date to the ntp remote server:</li> <li>\$ sudo ntpdate <ntp remote="" server=""></ntp></li> <li>Note: The remote server below will be that of the one gathered in sub step<br/>1.</li> </ul> |
|    |                                  | 4) Start the ntp service:                                                                                                    |
|    |                                  | <pre>\$ sudo service ntpd start</pre>                                                                                                    |

| 28 | <b>NOAM VIP GUI:</b><br>Restart DSR<br>application                   | Navigate to Main Menu->Status & Manage->Server,<br>Status & Manage<br>Network Elements<br>Server<br>HA<br>Database<br>KPIs<br>Processes<br>Tasks<br>Files<br>Select the recovered server and click on Restart.                                                                                                    |
|----|----------------------------------------------------------------------|----------------------------------------------------------------------------------------------------|
|    |                                                                      | Stop Restart Reboot NTP Sync Report                                                                                                    |
| 29 | NOAM VIP GUI:<br>Start Replication<br>on working C-<br>Level Servers | Un-Inhibit ( <i>Start</i> ) Replication to the <b>working</b> C-Level Servers which belong to the same site as of the failed SOAM servers.<br>Execute <b>Appendix F</b> . Un-Inhibit A and B Level Replication on C-Level Servers<br>If the <i>"Repl Status"</i> is set to "Inhibited", click on the <b>Allow Replication</b> button as shown below using the following order, otherwise if none of the servers are inhibited, skip this step and continue with the next step:<br>Active NOAM Server<br>Standby NOAM Server<br>Active SOAM Server<br>Standby SOAM Server<br>Standby SOAM Server<br>Standby DR NOAM Server<br>MP/IPFE Servers ( <i>if applicable</i> )<br>Active DR NOAM Server<br>Standby DR NOAM Server<br>Standby DR NOAM Server<br>MP/IPFE Servers ( <i>if MPs are configured as Active/Standby, start with the Active MP, otherwise the order of the MPs does not matter</i> )<br>SBRS ( <i>if SBR servers are configured, start with the active SBR, then standby, then spare</i> )<br>Verify that the replication on all the working servers is allowed. This can be done by clicking on each server and checking that the button below shows<br>"Inhibit Replication", and <b>NOT</b> "Allow Replication" Backup. Compare. |

| 20 | NOAM VIP GUI:                                                    |                                                                                                    |
|----|------------------------------------------------------------------|----------------------------------------------------------------------------------------------------|
|    | Recover the C-<br>Level Server<br>(DA-MP, SBRs,<br>IPFE, SS7-MP) | Execute procedure <i>"Configure MP Blades Servers"</i> , Steps 1, 5, 6, 7, 8, and 9 Refer to <b>Table 5</b> for the applicable DSR software installation/configuration guide reference.                  |
|    |                                                                  | <b>Note:</b> Also execute step 10 and 11 if you plan to configure a default route on your MP that uses a signaling (XSI) network instead of the XMI network.                                             |
|    |                                                                  | <b>Note:</b> – <b>DSR 5.0/6.0/7.0 ONLY</b> : If this server is an IPFE server, ensure ipfeNetUpdate.sh from procedure <i>"IP Front End (IPFE) Configuration (Optional)"</i> from [17] has been executed. |
|    |                                                                  | Repeat this step for any remaining failed MP servers.                                                                                                    |
| 31 | NOAM VIP GUI:                                                    | Un-Inhibit (Start) Replication to the ALL C-Level Servers                                                                                                    |
|    | Start replication<br>on ALL C-Level<br>Servers                   | Navigate to Status & Manage -> Database                                                                                                    |
|    |                                                                  | 🚊 😋 Status & Manage                                                                                                    |
|    |                                                                  | 🚽 🎆 Network Elements                                                                                                    |
|    |                                                                  | Server 🤤                                                                                                    |
|    |                                                                  |                                                                                                    |
|    |                                                                  |                                                                                                    |
|    |                                                                  | Processes                                                                                                    |
|    |                                                                  | 🖬 🧰 Tasks                                                                                                    |
|    |                                                                  | 🔚 📑 Files                                                                                                    |
|    |                                                                  | If the <i>"Repl Status"</i> is set to "Inhibited", click on the Allow Replication button as shown below using the following order:                                                                       |
|    |                                                                  | Active NOAMP Server                                                                                                    |
|    |                                                                  | Standby NOAMP Server                                                                                                    |
|    |                                                                  | Active SOAM Server     Standby SOAM Server                                                                                                    |
|    |                                                                  | Spare SOAM Server ( <i>if applicable</i> )                                                                                                    |
|    |                                                                  | Active DR NOAM Server                                                                                                    |
|    |                                                                  | <ul> <li>Standby DR NOAM Server</li> <li>MP/IPEE Servers (if MPs are configured as Active/Standby start with</li> </ul>                                                                                  |
|    |                                                                  | the Active MP, otherwise the order of the MPs does not matter)                                                                                                    |
|    |                                                                  | Verify that the replication on all servers is allowed. This can be done by clicking on each server and checking that the button below shows "Inhibit Replication", and <b>NOT</b> "Allow Replication".   |
|    |                                                                  | Disable Provisioning       Report       Allow Replication       Backup       Compare       Restore                                                                                                    |

| 32 | NOAM VIP GUI:<br>Set HA on all C-<br>Level Servers                                                      | Navigate to Status & Manage<br>Status & Manage<br>Network Elements<br>Server<br>Database<br>KPIS<br>Processes<br>Tasks<br>Files                                                                                                    |
|----|----------------------------------------------------------------------------------------------------|----------------------------------------------------------------------------------------------------|
|    |                                                                                                    | Click on <b>Edit</b> at the bottom of the screen<br>For each server whose Max Allowed HA Role is set to Standby, set it to <b>Active</b><br>Press <b>OK</b>                                                                                                    |
| 33 | Active SOAM:<br>Prepare<br>recovered<br>SOAM for<br>optional feature<br>activation (DSR<br>5.0/6.0/7.0) | For DSR 5.0/6.0/7.0: If DSR 7.1, skip this step<br>Establish an SSH session to the Active SOAM, login as <i>admusr</i> .<br>Execute the following command:<br>\$ irem DsrApplication where "name in<br>('RBAR','FABR','PCA','MD-IWF','DM-IWF','CPA','GLA')"                                                                                                    |
| 34 | Active SOAM:<br>Verify<br>Preparation<br>(DSR<br>5.0/6.0/7.0)                                           | <pre>For DSR 5.0/6.0/7.0: If DSR 7.1, skip this step Execute the following command to verify preparation of optional feature activation: \$ iqt -z -h -p -fname DsrApplication where "name in ('RBAR', 'FABR', 'PCA', 'MD-IWF', 'DM-IWF', 'CPA', 'GLA')" Note: There should be no output of this command, if there is, verify the correct entry of the command in step 26.</pre> |
| 35 | ACTIVE NOAM:<br>Perform key<br>exchange<br>between the<br>active-NOAM<br>and recovered<br>servers.      | Establish an SSH session to the Active NOAM, login as <b>admusr</b> .<br>Execute the following command to perform a keyexchange from the active<br>NOAM to each recovered server:<br><b>\$ keyexchange admusr@<recovered hostname="" server=""></recovered></b><br><b>Note:</b> If an export server is configured, perform this step.                                            |

| 36 |                         | Establish an SSH session to the active NOAM, login as <i>admusr.</i>                                                                   |  |  |  |  |  |  |
|----|-------------------------|----------------------------------------------------------------------------------------------------|--|--|--|--|--|--|
|    | Pofor to <b>soction</b> |                                                                                                    |  |  |  |  |  |  |
|    | Features                | 1.5 Ontional Featuresto activate any features that were previously activated                                                           |  |  |  |  |  |  |
|    | NOAM VIP GUI:           | Navigate to Main Menu -> Status & Manage -> Database                                                                                   |  |  |  |  |  |  |
| 37 | Fetch and Store         |                                                                                                    |  |  |  |  |  |  |
|    | the database            | 🛓 😋 Status & Manage                                                                                                    |  |  |  |  |  |  |
|    | Report for the          | Network Elements                                                                                                    |  |  |  |  |  |  |
|    | Newly Restored          | Server                                                                                                    |  |  |  |  |  |  |
|    | Data and Save it        |                                                                                                    |  |  |  |  |  |  |
|    |                         |                                                                                                    |  |  |  |  |  |  |
|    |                         | 🔄 💽 Database                                                                                                    |  |  |  |  |  |  |
|    |                         | - KPIs                                                                                                    |  |  |  |  |  |  |
|    |                         | 🔤 🤤 Processes                                                                                                    |  |  |  |  |  |  |
|    |                         | 🖬 🧰 Tasks                                                                                                    |  |  |  |  |  |  |
|    |                         | 🔤 🖬 Files                                                                                                    |  |  |  |  |  |  |
|    |                         |                                                                                                    |  |  |  |  |  |  |
|    |                         | Select the <b>active</b> NOAM server and click on the <b>Report</b> button at the bottom of                                            |  |  |  |  |  |  |
|    |                         | the page. The following screen is displayed:                                                                                           |  |  |  |  |  |  |
|    |                         |                                                                                                    |  |  |  |  |  |  |
|    |                         | Main Menu: Status & Manage -> Database [Report]                                                                                        |  |  |  |  |  |  |
|    |                         |                                                                                                    |  |  |  |  |  |  |
|    |                         |                                                                                                    |  |  |  |  |  |  |
|    |                         | dsr Database Status Report<br>=                                                                                                    |  |  |  |  |  |  |
|    |                         | Report Generated: Wed Aug 19 16:49:08 2015 EDT<br>From: Network OAM&P on host Oahu-NOAM-2                                              |  |  |  |  |  |  |
|    |                         | Report Version: 7.1.0.0.0-71.19.0<br>User: guiadmin                                                                                    |  |  |  |  |  |  |
|    |                         |                                                                                                    |  |  |  |  |  |  |
|    |                         | General                                                                                                    |  |  |  |  |  |  |
|    |                         | Hostname : Oahu-NOAM-2                                                                                                    |  |  |  |  |  |  |
|    |                         | Database Birthday : 2015-07-07 12:31:27 EDT<br>Appworks Database Version : 6.0                                                         |  |  |  |  |  |  |
|    |                         | Application Database Version :                                                                                                    |  |  |  |  |  |  |
|    |                         | Capacities and Utilization                                                                                                    |  |  |  |  |  |  |
|    |                         | Disk Utilization 3.1%: 281M used of 9.1G total, 8.4G available<br>Memory Utilization 26.9%: 1415M used of 5266M total, 3851M available |  |  |  |  |  |  |
|    |                         | liarme                                                                                                    |  |  |  |  |  |  |
|    |                         |                                                                                                    |  |  |  |  |  |  |
|    |                         | Naisteraraa in Brograda                                                                                                    |  |  |  |  |  |  |
|    |                         |                                                                                                    |  |  |  |  |  |  |
|    |                         | Backup operation success                                                                                                    |  |  |  |  |  |  |
|    |                         | Replication Audit Status                                                                                                    |  |  |  |  |  |  |
|    |                         | Not found                                                                                                    |  |  |  |  |  |  |
|    |                         | Service Information                                                                                                    |  |  |  |  |  |  |
|    |                         |                                                                                                    |  |  |  |  |  |  |
|    |                         |                                                                                                    |  |  |  |  |  |  |
|    |                         | End of dsr Database Status Report                                                                                                    |  |  |  |  |  |  |
|    |                         |                                                                                                    |  |  |  |  |  |  |
|    |                         | Click on <b>Save</b> and save the report to your local machine.                                                                        |  |  |  |  |  |  |
|    |                         |                                                                                                    |  |  |  |  |  |  |
|    |                         |                                                                                                    |  |  |  |  |  |  |

| 38 | ACTIVE NOAM:<br>Verify | Login to the Active NOAM via SSH terminal as <i>root(5.0) or admusr(6.0+)</i> user. Execute the following command: |  |  |  |  |  |  |  |
|----|------------------------|----------------------------------------------------------------------------------------------------|--|--|--|--|--|--|--|
|    | Replication            | C suda improtate m                                                                                                 |  |  |  |  |  |  |  |
|    | Servers                | Ş SUGO Irepstat -m                                                                                                 |  |  |  |  |  |  |  |
|    |                        |                                                                                                    |  |  |  |  |  |  |  |
|    |                        | Output like below shall be generated:                                                                              |  |  |  |  |  |  |  |
|    |                        | Policy 0 ActStb [DbReplication]                                                                                    |  |  |  |  |  |  |  |
|    |                        | Oahu-DAMP-1 Active                                                                                                 |  |  |  |  |  |  |  |
|    |                        | BC From Oahu-SOAM-2 Active 0 0.50 ^0.15%cpu 25B/s A=me                                                             |  |  |  |  |  |  |  |
|    |                        | CC To Oahu-DAMP-2 Active 0 0.10 0.14%cpu 25B/s A=me                                                                |  |  |  |  |  |  |  |
|    |                        | Oahu-DAMP-2 Stby                                                                                                   |  |  |  |  |  |  |  |
|    |                        | BC From Oahu-SOAM-2 Active 0 0.50 ^0.11%cpu 31B/s<br>A=C3642.212                                                   |  |  |  |  |  |  |  |
|    |                        | CC From Oahu-DAMP-1 Active 0 0.10 ^0.14 1.16%cpu 31B/s<br>A=C3642.212                                              |  |  |  |  |  |  |  |
|    |                        | Oahu-IPFE-1 Active                                                                                                 |  |  |  |  |  |  |  |
|    |                        | BC From Oahu-SOAM-2 Active 0 0.50 ^0.03%cpu 24B/s<br>A=C3642.212                                                   |  |  |  |  |  |  |  |
|    |                        | Oahu-IPFE-2 Active                                                                                                 |  |  |  |  |  |  |  |
|    |                        | BC From Oahu-SOAM-2 Active 0 0.50 ^0.03%cpu 28B/s<br>A=C3642.212                                                   |  |  |  |  |  |  |  |
|    |                        | Oahu-NOAM-1 Stby                                                                                                   |  |  |  |  |  |  |  |
|    |                        | AA From Oahu-NOAM-2 Active 0 0.25 ^0.03%cpu 23B/s                                                                  |  |  |  |  |  |  |  |
|    |                        | Oahu-NOAM-2 Active                                                                                                 |  |  |  |  |  |  |  |
|    |                        | AA To Oahu-NOAM-1 Active 0 0.25 1%R 0.04%cpu 61B/s                                                                 |  |  |  |  |  |  |  |
|    |                        | AB To Oahu-SOAM-2 Active 0 0.50 1%R 0.05%cpu 75B/s                                                                 |  |  |  |  |  |  |  |
|    |                        | Oahu-SOAM-1 Stby                                                                                                   |  |  |  |  |  |  |  |
|    |                        | BB From Oanu-SOAM-2 Active 0 0.50 ~0.03%cpu 2/B/S                                                                  |  |  |  |  |  |  |  |
|    |                        | AB From Oabu-NOAM-2 Active 0 0.50 ^0.03%cpu 24B/s                                                                  |  |  |  |  |  |  |  |
|    |                        | BB To $\Omega_{abu}$ -SOAM-1 Active $0.0.50$ 1%B $\Omega_{abu}$ -SOAM-1 32B/s                                      |  |  |  |  |  |  |  |
|    |                        | BC To Oahu-IPFE-1 Active 0 0.50 1%R 0.04%cpu 21B/s                                                                 |  |  |  |  |  |  |  |
|    |                        | BC To Oahu-SS7MP-2 Active 0 0.50 1%R 0.04%cpu 21B/s                                                                |  |  |  |  |  |  |  |
|    |                        | irepstat (40 lines) (h)elp (m)erged                                                                                |  |  |  |  |  |  |  |
|    |                        |                                                                                                    |  |  |  |  |  |  |  |

| 39 | NOAM VIP GUI:   | Click on Main Menu->Status and Manager->Database                             |                                                                                                    |                                                                                             |                                                                     |                                                                           |                                                                             |                                                                                      |          |                                                                    |                         |                                             |            |
|----|-----------------|------------------------------------------------------------------------------|----------------------------------------------------------------------------------------------------|---------------------------------------------------------------------------------------------|---------------------------------------------------------------------|---------------------------------------------------------------------------|-----------------------------------------------------------------------------|--------------------------------------------------------------------------------------|----------|--------------------------------------------------------------------|-------------------------|---------------------------------------------|------------|
| _  | Verify the      |                                                                              |                                                                                                    |                                                                                             |                                                                     |                                                                           |                                                                             |                                                                                      |          |                                                                    |                         |                                             |            |
|    | Database states | 📋 🚍 Status & Manage                                                          |                                                                                                    |                                                                                             |                                                                     |                                                                           |                                                                             |                                                                                      |          |                                                                    |                         |                                             |            |
|    |                 | 💽 I                                                                          | Vetwor                                                                                                    | rk Ele                                                                                      | ments                                                               |                                                                           |                                                                             |                                                                                      |          |                                                                    |                         |                                             |            |
|    |                 | <b>1</b>                                                                     | Server                                                                                                    |                                                                                             |                                                                     |                                                                           |                                                                             |                                                                                      |          |                                                                    |                         |                                             |            |
|    |                 |                                                                              |                                                                                                    |                                                                                             |                                                                     |                                                                           |                                                                             |                                                                                      |          |                                                                    |                         |                                             |            |
|    |                 | 💓 I                                                                          | HA                                                                                                    |                                                                                             |                                                                     |                                                                           |                                                                             |                                                                                      |          |                                                                    |                         |                                             |            |
|    |                 | Database                                                                     |                                                                                                    |                                                                                             |                                                                     |                                                                           |                                                                             |                                                                                      |          |                                                                    |                         |                                             |            |
|    |                 |                                                                              |                                                                                                    |                                                                                             |                                                                     |                                                                           |                                                                             |                                                                                      |          |                                                                    |                         |                                             |            |
|    |                 |                                                                              | -                                                                                                    |                                                                                             |                                                                     |                                                                           |                                                                             |                                                                                      |          |                                                                    |                         |                                             |            |
|    |                 | 💓 F                                                                          | Proces                                                                                                    | ses                                                                                         |                                                                     |                                                                           |                                                                             |                                                                                      |          |                                                                    |                         |                                             |            |
|    |                 |                                                                              |                                                                                                    |                                                                                             |                                                                     |                                                                           |                                                                             |                                                                                      |          |                                                                    |                         |                                             |            |
|    |                 | Verify that the                                                              | e "OAM                                                                                                    | Max                                                                                         | HA Ro                                                               | le" is eith                                                               | ner "A                                                                      | ctive"                                                                               | or "S    | tandb                                                              | y" foi                  | <sup>·</sup> NOA                            | М          |
|    |                 | and SOAM ar                                                                  | nd "App                                                                                                    | olicatio                                                                                    | on Max                                                              | HA Role                                                                   | e" for                                                                      | MPs                                                                                  | is "Ac   | tive", a                                                           | and th                  | hat the                                     | •          |
|    |                 | status is "Nor                                                               | mal" as                                                                                                    | show                                                                                        | n belc                                                              | W:                                                                        |                                                                             |                                                                                      |          |                                                                    |                         |                                             |            |
|    |                 |                                                                              |                                                                                                    |                                                                                             |                                                                     |                                                                           |                                                                             |                                                                                      |          |                                                                    |                         |                                             |            |
|    |                 | Network Element                                                              | Server                                                                                                    |                                                                                             | Role                                                                | OAM Max                                                                   | Application<br>Max HA                                                       | Status                                                                               | DB Level | OAM Repl                                                           | SIG Repl                | Repl                                        | Repl Audit |
|    |                 | NO 10303                                                                     | 102                                                                                                    |                                                                                             | Network OAM&                                                        | P Active                                                                  | Role                                                                        | Normal                                                                               | 0        | Normal                                                             | NotApplica              | bl Allowed                                  | AutoinProg |
|    |                 | SO_10303 F                                                                   | SBR                                                                                                    |                                                                                             | MP                                                                  | Active                                                                    | Active                                                                      | Normal                                                                               | 0        | Normal                                                             | Normal                  | Allowed                                     | AutoInProg |
|    |                 | SO_10303                                                                     | 1P2                                                                                                    |                                                                                             | MP                                                                  | Active                                                                    | Active                                                                      | Normal                                                                               | 0        | Normal                                                             | Normal                  | Allowed                                     | AutoInProg |
|    |                 | SO_10303 S<br>NO 10303 N                                                     | 301<br>101                                                                                                    |                                                                                             | System OAM<br>Network OAM&                                          | P Standby                                                                 | 005                                                                         | Normal                                                                               | 0        | Normal                                                             | NotApplica              | bl Allowed<br>bl Allowed                    | AutoInProg |
|    |                 | SO_10303                                                                     | PFE                                                                                                    |                                                                                             | MP                                                                  | Active                                                                    | 00S                                                                         | Normal                                                                               | 0        | Normal                                                             | Normal                  | Allowed                                     | AutoInProg |
|    |                 | SO_10303 S                                                                   | 802                                                                                                    |                                                                                             | System OAM                                                          | Active                                                                    | 008                                                                         | Normal                                                                               | 0        | Normal                                                             | NotApplica              | bl Allowed                                  | AutoInProg |
|    |                 |                                                                              |                                                                                                    |                                                                                             |                                                                     |                                                                           |                                                                             |                                                                                      |          |                                                                    |                         |                                             |            |
|    |                 | Click on Main                                                                | Monu                                                                                                    | -> Sta                                                                                      | tue an                                                              | d Manac                                                                   |                                                                             | 1                                                                                    |          |                                                                    |                         |                                             |            |
| 40 | Vorify the HA   | CIICK OIT Wall                                                               | wenu                                                                                                    | ->5la                                                                                       | ius an                                                              | น เพลเาลยู                                                                | Je->11                                                                      |                                                                                      |          |                                                                    |                         |                                             |            |
|    |                 |                                                                              |                                                                                                    |                                                                                             |                                                                     |                                                                           |                                                                             |                                                                                      |          |                                                                    |                         |                                             |            |
|    | Status          | 📥 👝 Ota                                                                      |                                                                                                    | 1-1-2-2                                                                                     | 10                                                                  |                                                                           |                                                                             |                                                                                      |          |                                                                    |                         |                                             |            |
|    | Status          | 📄 🚔 Stat                                                                     | tus & M                                                                                                    | lanag                                                                                       | je                                                                  |                                                                           |                                                                             |                                                                                      |          |                                                                    |                         |                                             |            |
|    | Status          | 💼 😑 Stat                                                                     | tus & M<br>Networ                                                                                                    | lanag<br>k Elei                                                                             | je<br>ments                                                         |                                                                           |                                                                             |                                                                                      |          |                                                                    |                         |                                             |            |
|    | Status          | 😑 🚖 Stal                                                                     | tus & M<br>Networ<br>Gerver                                                                                                    | lanag<br>k Elei                                                                             | je<br>ments                                                         |                                                                           |                                                                             |                                                                                      |          |                                                                    |                         |                                             |            |
|    | Status          | 💼 🥽 Stal                                                                     | tus & M<br>Networ<br>Server                                                                                                    | 1anag<br>k Elei                                                                             | je<br>ments                                                         |                                                                           |                                                                             |                                                                                      |          |                                                                    |                         |                                             |            |
|    | Status          | Stal 🚗 🧧                                                                     | tus & M<br>Networ<br>Server<br>1A                                                                                                    | 1ana <u>c</u><br>k Elei                                                                     | je<br>ments                                                         |                                                                           |                                                                             |                                                                                      |          |                                                                    |                         |                                             |            |
|    | Status          | i - Stal                                                                     | tus & N<br>Networ<br>Gerver<br><mark>1A</mark><br>Databa                                                                                                    | 1ana <u>o</u><br>k Elei<br>se                                                               | je<br>ments                                                         |                                                                           |                                                                             |                                                                                      |          |                                                                    |                         |                                             |            |
|    | Status          | i = - Stat                                                                   | tus & M<br>Networ<br>Gerver<br>HA<br>Databa<br>(PIs                                                                                                    | 1anag<br>k Elei<br>se                                                                       | je<br>ments                                                         |                                                                           |                                                                             |                                                                                      |          |                                                                    |                         |                                             |            |
|    | Status          |                                                                              | tus & M<br>Networ<br>Server<br><mark>1A</mark><br>Databa<br>(PIs                                                                                                 | lana <u>c</u><br>k Elei<br>se                                                               | je<br>ments                                                         |                                                                           |                                                                             |                                                                                      |          |                                                                    |                         |                                             |            |
|    | Status          | Stal                                                                         | tus & M<br>Networ<br>Gerver<br>1A<br>Databa<br>(PIs<br>Process                                                                                                   | lana <u>c</u><br>k Elei<br>se<br>ses                                                        | je<br>ments                                                         |                                                                           |                                                                             |                                                                                      |          |                                                                    |                         |                                             |            |
|    | Status          |                                                                              | tus & M<br>Networ<br>Gerver<br>1A<br>Databa<br>(PIs<br>Process                                                                                                   | lana <u>c</u><br>k Eler<br>se<br>ses                                                        | je<br>ments                                                         |                                                                           |                                                                             |                                                                                      |          |                                                                    |                         |                                             |            |
|    | Status          | Select the rov                                                               | tus & N<br>Networ<br>Gerver<br>A<br>Databa<br>Oataba<br>Process<br>v for all                                                                                     | lanag<br>k Eler<br>ses<br>of the                                                            | e serve                                                             | ers                                                                       |                                                                             |                                                                                      |          |                                                                    |                         |                                             |            |
|    | Status          | Select the rov<br>Verify that the                                            | tus & N<br>Networ<br>Gerver<br>14<br>Oataba<br>(PIs<br>Process<br>v for all<br>e "HA R                                                                           | lanag<br>k Eler<br>se<br>ses<br>of the<br>cole" is                                          | e<br>s eithe                                                        | ers<br>"Active"                                                           | ' or "S                                                                     | Standl                                                                               | ру".     |                                                                    |                         |                                             |            |
|    | Status          | Select the rov<br>Verify that the                                            | tus & M<br>Networ<br>Gerver<br>HA<br>Databa<br>(PIs<br>Process<br>v for all<br>e "HA R                                                                           | lanag<br>k Eler<br>se<br>ses<br>of the<br>cole" is                                          | e serve<br>s eithe                                                  | ers<br>r "Active"                                                         | ' or "S                                                                     | Standl                                                                               | oy".     |                                                                    |                         |                                             |            |
|    | Status          | Select the rov<br>Verify that the                                            | tus & N<br>Networ<br>Gerver<br>IA<br>Databa<br>(PIs<br>Process<br>V for all<br>e "HA R                                                                           | Aanag<br>k Eler<br>se<br>ses<br>of the<br>cole" is                                          | e serve<br>a serve<br>s eithe                                       | ers<br>r "Active"<br>Mate Hostname Life                                   | ' or "S                                                                     | Standl                                                                               | ру".     | Server Ro                                                          | le                      | Active VIPs                                 |            |
|    | Status          | Select the rov<br>Verify that the                                            | tus & N<br>Networ<br>Gerver<br>IA<br>Databa<br>(PIs<br>Process<br>V for all<br>e "HA R<br>OAMMax<br>Active                                                       | Annag<br>k Eler<br>se<br>ses<br>of the<br>cole" is<br>Application<br>Max HA<br>Role         | e serve<br>s eithe<br>Adoved HA<br>Active                           | ers<br>r "Active"<br>Mate Hostname Lits<br>NO1                            | ' Or "S                                                                     | Stands                                                                               | ру".     | Server Ro<br>Network O                                             | le<br>AJA&P             | Active VIPs<br>10.240.70 13                 | 2          |
|    | Status          | Select the rov<br>Verify that the                                            | tus & N<br>Networ<br>Gerver<br>1A<br>Databa<br>(PIs<br>Process<br>v for all<br>e "HA R<br>Active<br>Statuty<br>Active                                            | Annag<br>k Eler<br>se<br>ses<br>of the<br>cole" is<br>Application<br>Max HA<br>Role         | e serve<br>s eithe<br>Adtwe<br>Active                               | ers<br>r "Active"<br>Mate Hostname Lis<br>No1<br>S02<br>S01               | ' Or "S<br>st Networ<br>N0_10<br>S0_10                                      | Standt<br>rk Element<br>1303<br>303                                                  | oy".     | Server Ro<br>Network O<br>System O/                                | le<br>AM&P<br>MM        | Active VIPs<br>10.240.70.13<br>10.240.70.13 | 2          |
|    | Status          | Select the rov<br>Verify that the<br>No2<br>So1<br>So2<br>MP1                | tus & N<br>Networ<br>Gerver<br>HA<br>Databa<br>(PIs<br>Process<br>V for all<br>e "HA R<br>Adive<br>Standby<br>Active<br>Standby<br>Standby                       | Application<br>Max HA<br>Cos<br>Cos<br>Cos<br>Cos<br>Cos<br>Cos<br>Cos<br>Cos<br>Cos<br>Cos | e serve<br>s eithe<br>a Max<br>Active<br>Active<br>Active           | ers<br>r "Active"<br>Mate Hostname Lis<br>No1<br>SO2<br>SO1<br>MP2        | ' Or "S<br>st Networ<br>N0_10<br>S0_10<br>S0_10<br>S0_10                    | Stands<br>rk Element<br>303<br>303<br>303                                            | Dy".     | Server Ro<br>Network O<br>System O/<br>MP                          | le<br>AM&P<br>M         | Active VIPs<br>10.240.70.13<br>10.240.70.13 | 2          |
|    | Status          | Select the rov<br>Verify that the<br>No2<br>So1<br>So2<br>MP1<br>MP2<br>PEE  | tus & N<br>Networ<br>Gerver<br>HA<br>Databa<br>(PIs<br>Process<br>V for all<br>Process<br>V for all<br>MMAX<br>Adve<br>Standy<br>Adve<br>Standy<br>Adve          | Active<br>Active<br>Active<br>Active<br>Active<br>Active<br>Active<br>Active<br>Active      | e serve<br>s eithe<br>Adtve<br>Active<br>Active<br>Active           | ers<br>r "Active"<br>Mate Hostname Lit<br>NO1<br>SO2<br>SO1<br>MP2<br>MP1 | ' OF "S<br>st Network<br>No_10<br>SO_10<br>SO_10<br>SO_10<br>SO_10<br>SO_10 | Stands<br>rk Element<br>303<br>303<br>303<br>303<br>303                              | oy".     | Server Ro<br>Network O<br>System O/<br>MP<br>MP                    | le<br>AM&P<br>M         | Active VIPs<br>10.240.70.13<br>10.240.70.13 | 2          |
|    | Status          | Select the rov<br>Verify that the<br>NO2<br>SO1<br>SO2<br>MP1<br>MP2<br>IPFE | tus & N<br>Networ<br>Gerver<br>1A<br>Databa<br>(PIs<br>Process<br>V for all<br>Process<br>V for all<br>CAM Max<br>Active<br>Standy<br>Active<br>Standy<br>Active | Application<br>Max HA<br>Role<br>OOS<br>OOS<br>Active<br>Active<br>OOS                      | e serve<br>s eithe<br>Active<br>Active<br>Active<br>Active          | ers<br>r "Active"<br>Mate Hostname Lis<br>NO1<br>SO2<br>SO1<br>MP2<br>MP1 | Y Or "S<br>at Networ<br>N0_10<br>S0_10<br>S0_10<br>S0_10<br>S0_10<br>S0_10  | Stands<br>rk Element<br>1303<br>303<br>303<br>303<br>303<br>303<br>303               | Dy".     | Server Ro<br>Network O<br>System O/<br>MP<br>MP<br>MP              | le<br>AJA&P<br>MM       | Active VIPs<br>10.240.70.13<br>10.240.70.13 | 2          |
|    | Status          | Select the rov<br>Verify that the<br>No2<br>So1<br>So2<br>MP1<br>MP2<br>IFFE | tus & N<br>Networ<br>Gerver<br>A<br>Oataba<br>(PIs<br>Process<br>V for all<br>OAM Max<br>Active<br>Standby<br>Active<br>Standby<br>Active                        | Application<br>Max HA<br>Role<br>OOS<br>Active<br>Active<br>OOS                             | e serve<br>s eithe<br>Adtve<br>Active<br>Active<br>Active<br>Active | ers<br>r "Active"<br>Mate Hostname Lie<br>NO1<br>SO2<br>SO1<br>MP2<br>MP1 | Y OF "S<br>st Network<br>NO_10<br>SO_10<br>SO_10<br>SO_10<br>SO_10<br>SO_10 | <b>Standl</b><br>rk Element<br>1303<br>303<br>303<br>303<br>303<br>303<br>303<br>303 | )у".     | Server Ro<br>Network O<br>System O/<br>System O/<br>MP<br>MP<br>MP | le<br>Alf&P<br>MM<br>MM | Active VIPs<br>10.240.70.13<br>10.240.70.13 | 2          |

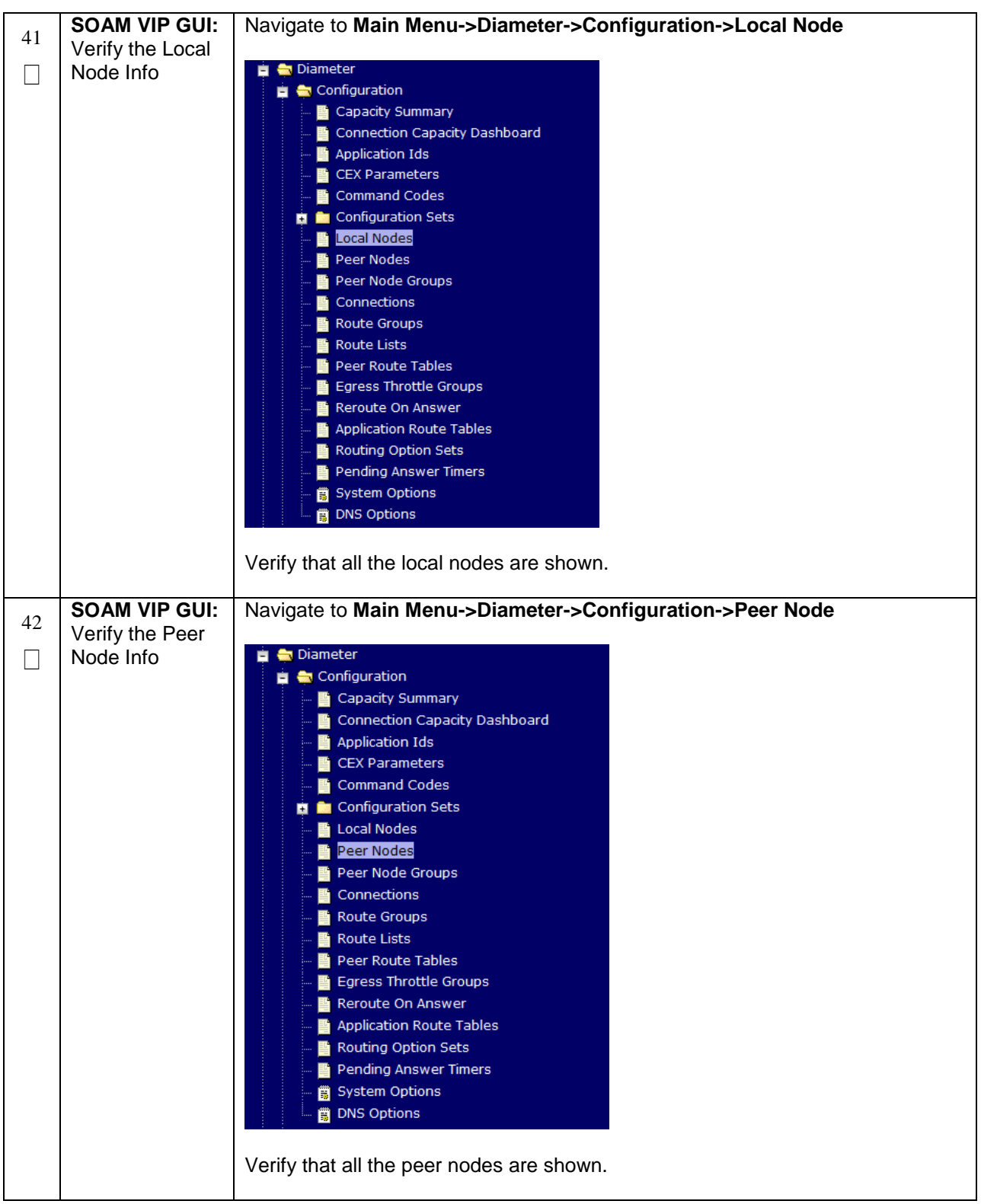

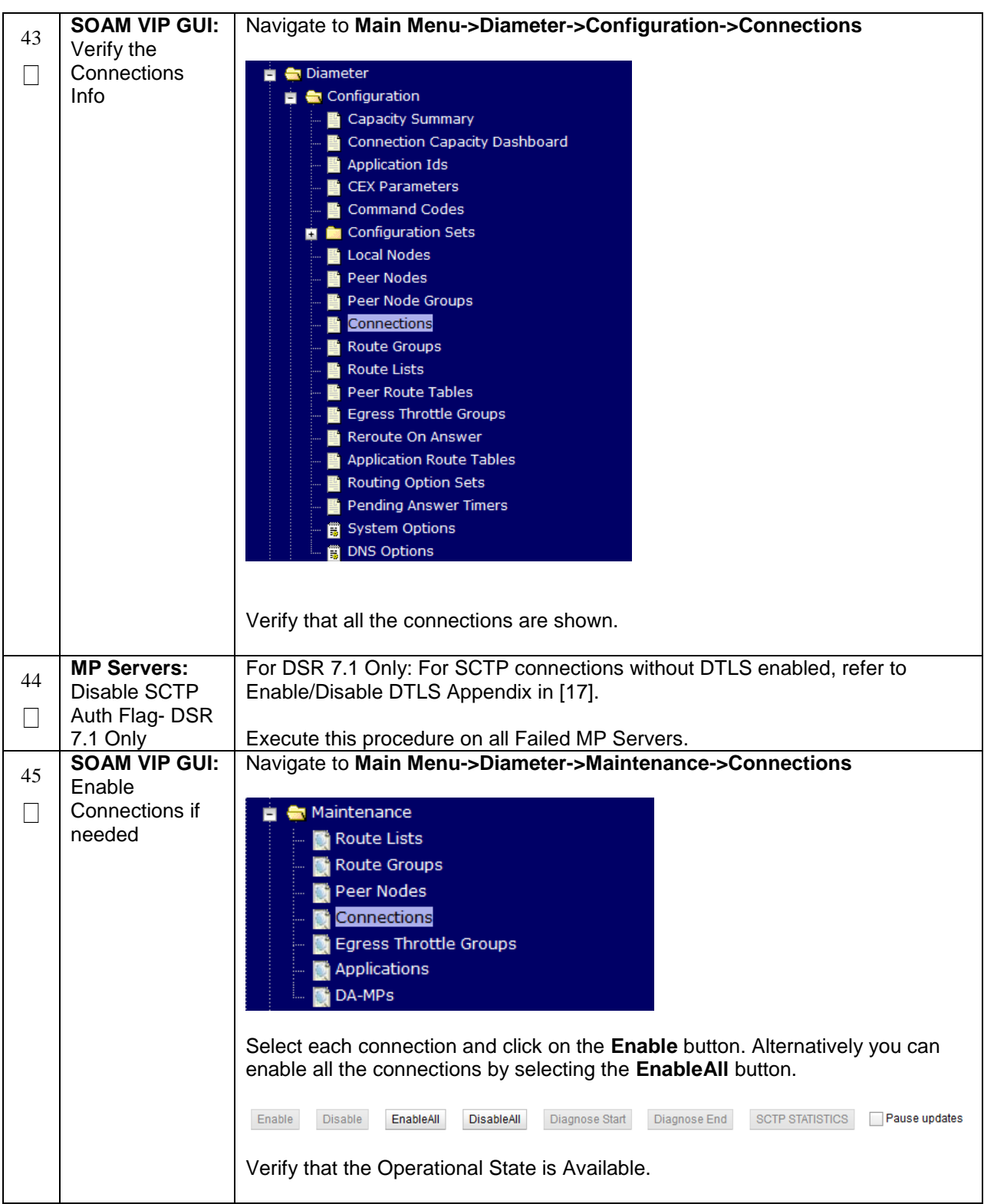

| 46 | SOAM VIP GUI:                                                                                            | Navigate to Main Menu -> Diameter -> Maintenance -> Applications                                                                                                    |
|----|----------------------------------------------------------------------------------------------------|----------------------------------------------------------------------------------------------------|
|    | Enable Optional<br>Features                                                                              | Maintenance<br>Route Lists<br>Route Groups<br>Peer Nodes<br>Connections<br>Egress Throttle Groups<br>DA-MPs<br>Select the optional feature application configured in step 29.<br>Click the Enable button.<br>Disable Pause updates                                                    |
| 47 | SOAM VIP GUI:<br>Re-enable<br>Transports if<br>Needed<br>(Applicable<br>ONLY for DSR<br>6.0+)            | Navigate to Main Menu->Transport Manager -> Maintenance -> Transport     Transport Manager   Configuration   Maintenance   Transport   Select each transport and click on the Enable button   Enable   Disable   Block   Verify that the Operational Status for each transport is Up. |
| 48 | SOAM VIP GUI:<br>Re-enable<br>MAPIWF<br>application if<br>needed<br>(Applicable<br>ONLY for DSR<br>6.0+) | Navigate to Main Menu->SS7/Sigtran->Maintenance->Local SCCP Users                                                                                                    |
| 49 | SOAM VIP GUI:            | Navigate to Main Menu->SS7/Sigtran->Maintenance->Links                                                                                                    |
|----|--------------------------|----------------------------------------------------------------------------------------------------|
|    | Re-enable links          |                                                                                                    |
|    | II needed<br>(Applicable |                                                                                                    |
|    |                          | i → Maintenance                                                                                                    |
|    |                          | Local SCCP Users                                                                                                    |
|    | 0.0+)                    |                                                                                                    |
|    |                          | Remote MTP3 Users                                                                                                    |
|    |                          | in the second second seco |
|    |                          |                                                                                                    |
|    |                          | Click on Enable button for each link.                                                                                                    |
|    |                          |                                                                                                    |
|    |                          | Enable Disable                                                                                                    |
|    |                          | Verify that the Operational Status for each link is Up                                                                                                    |
|    |                          |                                                                                                    |
| 50 | Active NOAM:             | If recovering a DSR 5.0/6.0 system and POLICY AND CHARGING DRA                                                                                                    |
| 50 | Verify Sync Split        | application is activated then execute this step.                                                                                                    |
|    | Scope Data (If           | Notes If recovering a DCD 7.04 eventer DO NOT evenute this step                                                                                                    |
|    | CHARGING                 | Note: If recovering a DSR 7.0+ system, DO NOT execute this step                                                                                                    |
|    | DRA is                   | Login to the Active NOAM VIP via SSH terminal as root(5.0) or admusr(6.0+)                                                                                                    |
|    | activated):              | user.                                                                                                    |
|    | 5.0/6.0 Only             |                                                                                                    |
|    |                          | Execute the following steps:                                                                                                    |
|    |                          | Go to Appworks bin directory:                                                                                                    |
|    |                          | Course of the Mart O (and the for                                                                                                    |
|    |                          | 5 Sudo ca /usr/TKLC/appworks/bin/                                                                                                    |
|    |                          | Execute the PCRF sync script in "reportonly" mode to check whether PCRF                                                                                                    |
|    |                          | data syncing is required or not. This is a read-only mode that does not modify                                                                                                    |
|    |                          | the database:                                                                                                    |
|    |                          |                                                                                                    |
|    |                          | \$ sudo ./syncPcrikererencesAfterRestore.sn -reportonly                                                                                                    |
|    |                          | If the Report Summary shows one or more PCREs "need to be synced" then                                                                                                    |
|    |                          | repeat the script execution again but using the "sync" option instead of                                                                                                    |
|    |                          | "reportenly" in order to sync the database.                                                                                                    |
|    |                          |                                                                                                    |
|    |                          | The "sync" option will modify the database:                                                                                                    |
|    |                          | \$ sudo /sunaParfPeferencesAfterPestore sh _suna                                                                                                    |
|    |                          | y bud ./ syncronierenceshiterkestore.sh sync                                                                                                    |
|    |                          | Re-execute the PCRF sync script in "reportonly" mode to verify all PCRF data is                                                                                                    |
|    |                          | in sync. Examine the Report Summary output of the script. Verify the number of                                                                                                    |
|    |                          | "PCRF record(s) processed in "total" is equal to the number of "PCRF record(s)                                                                                                    |
|    |                          | already in sync":                                                                                                    |
|    |                          | \$ sude /sunaPartPoterongesAfterPostero sh _reportering                                                                                                    |
|    |                          | y successfully successfully                                                                                                    |

| 51 | SOAM VIP GUI:<br>Examine All                                                  | Navigate to Main Menu->Alarms & Events->View Active                                                                                                    |
|----|-------------------------------------------------------------------------------|----------------------------------------------------------------------------------------------------|
|    | Alarms                                                                        | Alarms & Events<br>View Active<br>View History<br>View Trap Log<br>Examine all active alarms and refer to the on-line help on how to address them.<br>If needed contact Appendix H. My Oracle Support (MOS). |
| 52 | NOAM VIP GUI:<br>Examine All                                                  | Login to the NOAM VIP if not already logged in.                                                                                                    |
|    | Alarms                                                                        | Navigate to Main Menu->Alarms & Events->View Active                                                                                                    |
| 53 | Backup and<br>Archive All the<br>Databases<br>from the<br>Recovered<br>System | Execute <b>Appendix A</b> . DSR Database Backup to back up the Configuration databases:                                                                                                    |

## 5.1.3 Recovery Scenario 3 (Partial Server Outage with all NOAM servers failed and one SOAM server intact)

For a partial server outage with an SOAM server intact and available; NOAM servers are recovered using recovery procedures of base hardware and software and then executing a database restore to the active NOAM server using a NOAM database backup file obtained from external backup sources such as customer servers or NetBackup. All other servers are recovered using recovery procedures of base hardware and software. Database replication from the active NOAM/active SOAM server will recover the database on these servers. The major activities are summarized in the list below. Use this list to understand the recovery procedure summary. Do not use this list to execute the procedure. The actual procedures' detailed steps are in **Procedure 3**. The major activities are summarized as follows:

Recover Active NOAM server by recovering base hardware, software and the database.

- Recover the base hardware.
- Recover the software.
- Recover the database

Recover **NOAM servers** by recovering base hardware and software.

- Recover the base hardware.
- Recover the software.

Recover any failed **SOAM and MP servers** by recovering base hardware and software.

- Recover the base hardware.
- Recover the software.
- Database is already intact at one SOAM server and does not require restoration at the other SOAM and MP servers.

| S<br>T<br>F | This procedure pe<br>intact. This include | erforms recovery if ALL NOAM servers are failed but 1 or more SOAM servers are es any SOAM server that is in another location (spare SOAM server).                                                                                                    |
|-------------|-------------------------------------------|----------------------------------------------------------------------------------------------------|
| –<br>P<br># | Check off ( <b>√)</b> each step number.   | h step as it is completed. Boxes have been provided for this purpose under each                                                                                                    |
|             | If this procedure fa                      | ails, contact Appendix H. My Oracle Support (MOS) and ask for assistance.                                                                                                    |
| 1           | Workarounds                               | Refer to <b>Appendix G</b> . Workarounds for Issues not fixed in this Release to understand any workarounds required during this procedure.                                                                                                    |
| 2           | Gather<br>Required<br>Materials           | Gather the documents and required materials listed in <b>Section 3.1</b> Required Materials                                                                                                    |
| 3           | RMS NOAM<br>Failure                       | If the failed server is a rack mount server based NOAM, execute this step; otherwise <b>skip to the next step</b> .                                                                                                    |
|             |                                           | 1. HW vendor to replace the failed equipment                                                                                                    |
|             |                                           | 2. Execute the "iLO Configuration Procedure" appendix from [3]                                                                                                    |
|             |                                           | <ol> <li>Recover the PMAC and any associated hardware, OAs, and switches<br/>Refer to Table 6: DSR PMAC Disaster Recovery Reference Table for<br/>the applicable PMAC disaster recovery reference.</li> </ol>                                                                    |
|             |                                           | 4. Confirm necessary software images are present on the PMAC.                                                                                                    |
|             |                                           | <ol> <li>If the failed NOAM is co-hosted with the PMAC on the first rack mount<br/>server, execute procedure "Continue TVOE Configuration on First RMS<br/>Server" - Refer to Table 5 for the applicable DSR software<br/>installation/configuration guide reference.</li> </ol> |
|             |                                           | <ol> <li>If the failed NOAM is NOT co-hosted with the PMAC on the first rack<br/>mount server, execute procedure "Configure TVOE on Additional RMS<br/>Servers(s)" - Refer to Table 5 for the applicable DSR software<br/>installation/configuration guide reference.</li> </ol> |

| 4  | HP-Class Blade<br>Failure               | If the failed server is an HP C-Class Blade, execute this step; otherwise skip to the next step.                                                                                                    |
|----|-----------------------------------------|----------------------------------------------------------------------------------------------------|
|    |                                         |                                                                                                    |
|    |                                         | 1. HW vendor to replace the failed equipment                                                                                                    |
|    |                                         | <ol> <li>Execute procedure "Confirm/Update blade Server BIOS Settings" –<br/>Refer to Table 4: DSR Base Hardware Installation Reference Table for<br/>the applicable DSR base hardware installation reference.</li> </ol>                           |
|    |                                         | <ol> <li>Execute procedure "Configure Blade Server iLO Password for<br/>Administrator Account" – Refer to Table 4: DSR Base Hardware<br/>Installation Reference Table for the applicable DSR base hardware<br/>installation reference.</li> </ol>   |
|    |                                         | <ol> <li>Perform any needed firmware upgrades – Refer to Table 4: DSR Base<br/>Hardware Installation Reference Table for the applicable DSR base<br/>hardware installation reference.</li> </ol>                                                    |
|    |                                         | <ol> <li>For NOAM/SOAM servers, execute procedure <i>"IPM Servers Using PM&amp;C Application"</i> - Refer to <b>Table 4</b>: DSR Base Hardware Installation Reference Table for the applicable DSR base hardware installation reference.</li> </ol> |
|    |                                         |                                                                                                    |
| 5  | Configure<br>TVOE on<br>Server Blades   | For NOAMs on TVOE server Blades and SOAMs, execute procedure<br>"Configure TVOE on Server Blades" - Refer to <b>Table 5</b> for the applicable DSR software installation/configuration guide reference.                                             |
| 6  | Create VMs                              | For NOAMs, execute procedure <i>"Create NOAM Guest VMs"</i> - Refer to <b>Table 5</b> for the applicable DSR software installation and configuration reference.                                                                                     |
|    |                                         | For SOAMs, execute procedure <i>"Create SOAM Guest VMs"</i> - Refer to <b>Table 5</b> for the applicable DSR software installation and configuration reference.                                                                                     |
| 7  | IPM Failed<br>Guest/Servers             | IPM the failed guests/servers by executing procedure <i>"IPM Blades and VMs"</i><br>- Refer to <b>Table 5</b> for the applicable DSR software installation/configuration<br>guide reference.                                                        |
| 8  | Install DSR<br>application on<br>Failed | Install the DSR application on the failed guests/server by executing procedure <i>"Install Application Software on Blades"</i> - Refer to <b>Table 5</b> for the applicable DSR software installation/configuration guide reference.                |
|    | <b>Guests/Servers</b>                   |                                                                                                    |
| 9  | Repeat for                              | If necessary, repeat steps <b>1-7</b> for all remaining failed servers.                                                                                                    |
|    | Remaining<br>Failed Servers             |                                                                                                    |
| 10 | Install                                 | If NetBackup is used execute procedure "Install NetBackup Client (Optional)" -                                                                                                    |
| 10 | NetBackup                               | Refer to <b>Table 5</b> for the applicable DSR software installation/configuration                                                                                                    |
|    | Client                                  | guide reference.                                                                                                    |

| 11 | Obtain Latest<br>Database<br>Backup and         | Obtain the most recent database backup file from external backup sources (ex. file servers) or tape backup sources.                                                                                          |
|----|-------------------------------------------------|----------------------------------------------------------------------------------------------------|
|    | Network<br>Configuration<br>Data.               | From required materials list in Section 3.1 Required Materials; use site survey documents and Network Element report (if available), to determine network configuration data.                                |
| 12 | Execute DSR                                     | Verify the networking data for Network Elements                                                                                                    |
|    | Installation<br>Procedure for<br>the First NOAM | <b>Note:</b> Use the backup copy of network configuration data and site surveys (Step 2)                                                                                                    |
|    |                                                 | Configure the first NOAM server by executing procedure <i>"Configure the First NOAM NE and Server"</i> - Refer to <b>Table 5</b> for the applicable DSR software installation/configuration guide reference. |
|    |                                                 | Configure the NOAM server group by executing procedure <i>"Configure the NOAM Server Group"</i> - Refer to <b>Table 5</b> for the applicable DSR software installation and configuration reference           |
| 13 | NOAM GUI:<br>Login                              | Login to the NOAM GUI as the <i>guiadmin</i> user:                                                                                                    |
|    |                                                 | Oracle System Login                                                                                                    |
|    |                                                 |                                                                                                    |
|    |                                                 | Log In<br>Enter your username and password to log in                                                                                                    |
|    |                                                 | Username: guiadmin                                                                                                    |
|    |                                                 | Password                                                                                                    |
|    |                                                 | Log In                                                                                                    |
|    |                                                 | Welcome to the Oracle System Login                                                                                                    |
|    |                                                 | Unauthorized access is prohibited. This Oracle system requires the use of Microsoft Internet Explorer 8.0, 9.0, or                                                                                           |
|    |                                                 | 10.0 with support for JavaScript and cookies.                                                                                                    |
|    |                                                 | Other names may be trademarks of their respective owners.                                                                                                    |

| 14 | NOAM GUI:                                | Browse to Main Menu->Status & Manage->Files                                                                                                    |
|----|------------------------------------------|----------------------------------------------------------------------------------------------------|
|    | Upload the<br>Backed up<br>Database File | <ul> <li>Status &amp; Manage</li> <li>Network Elements</li> <li>Server</li> <li>HA</li> <li>Database</li> <li>KPIs</li> <li>Processes</li> <li>Tasks</li> <li>Files</li> </ul>                                                                                                    |
|    |                                          | Select the Active NOAM server. The following screen will appear:                                                                                                    |
|    |                                          | Cpa1-NO Cpa1-IPFE Cpa1-Sbr1 Cpa1-Mp1 Cpa1-Mp2 Cpa1-Mp3 Cpa1-Sbr2                                                                                                    |
|    |                                          | Size         Size         Type         Interstating           Backup.dsr.Cpa1-N0.Configuration.NETWORK_OAMP.20120321_021501.AUTO.tar         720<br>KB         tar         2012-03-21 06:15:02 UTC                                                                                                    |
|    |                                          | Click on <b>Upload</b> as shown below and select the file <i>"NO Provisioning and Configuration:"</i> file backed up after initial installation and provisioning.                                                                                                    |
|    |                                          | Click on <b>Browse</b> and locate the backup file and click on Open as shown below.                                                                                                    |
|    |                                          | File:<br>Define:<br>Define:<br>Cancel                                                                                                    |
|    |                                          | Choose file       ? X         Look in:       P V3         Wig Backup EAGLEVpeCOMProvidg:       ? X         Wig Backup FV3.ge:       P V3_NetHawk.bt         Desktop       Iv         My Documents:       Iv         My Documents:       Iv         My Documents:       Iv         My Documents:       Iv         My Recert       Backup PV3.tgz         File name:       Backup PV3.tgz         Files of type:       All Files (*.*) |
|    |                                          | Click on the <b>Upload</b> button.                                                                                                    |
|    |                                          | The file will take a few seconds to upload depending on the size of the backup data. The file will be visible on the list of entries after the upload is complete.                                                                                                    |

|    | NOAM GUI:    | Click on Main Menu->Status & Manage->Database                                                                                                    |
|----|--------------|----------------------------------------------------------------------------------------------------|
| 15 | Disable      |                                                                                                    |
|    | Provisioning | <ul> <li>Status &amp; Manage</li> <li>Network Elements</li> <li>Server</li> <li>Replication</li> <li>Collection</li> <li>HA</li> <li>Database</li> <li>KPIs</li> <li>Processes</li> </ul>                                                                                                    |
|    |              | Files         Disable Provisioning by clicking on Disable Provisioning button at the bottom of the screen as shown below.         Disable Provisioning       Report         Inhibit/Allow       Backup       Compare         Restore       A confirmation window will appear, press OK to disable Provisioning.         Message from webpage       Inhibit/Allow         OK       Cancel         The message "Warning Code 002" will appear. |

| 16 NOAM GUI:  | Click on Main Menu->Status & Manage->Database                                                                                                    |
|---------------|----------------------------------------------------------------------------------------------------|
|               | Select the Active NOAM server and click on the Compare.                                                                                                    |
| Contents and  | Enable Provisioning Report Inhibit Replication Backup Compare Restore Man Audit Suspend Auto Audit                                                                                                    |
| Compatibility | The following screen is displayed; click the button for the restored database file that was uploaded as a part of <b>Step 13</b> of this procedure.                                                                                                    |
|               | Database Compare                                                                                                    |
|               | Select archive to compare on server: blade02 DEachup papt blade02 Configuration NETWORK, OAMP 20100928, 021503 AUTO far OBachup papt blade02 Configuration NETWORK, OAMP 20100920, 021501 AUTO far OBachup papt blade02 Configuration NETWORK, OAMP 20100920, 021501 AUTO far OBachup papt blade02 Configuration NETWORK, OAMP 2010092, 021501 AUTO far OBachup papt blade02 Configuration NETWORK, OAMP 2010002, 021502 AUTO far OBachup papt blade02 Configuration NETWORK, OAMP 2010002, 021502 AUTO far OBachup patter blade02 Configuration NETWORK, OAMP 2010002, 021502 AUTO far OBachup patter blade02 Configuration NETWORK, OAMP 2010002, 021502 AUTO far OBachup patter blade02 Configuration NETWORK, OAMP 2010002, 021502 AUTO far OBachup patter blade02 Configuration NETWORK, OAMP 2010002, 021502 AUTO far OBachup patter blade02 Configuration NETWORK, OAMP 2010002, 021502 AUTO far OBachup patter blade02 Configuration NETWORK, OAMP 2010002, 021502 AUTO far OBachup patter blade02 Configuration NETWORK, OAMP 2010002, 02 |
|               | Creactup rupt modeoz. Comparator He HYOR Cover zu to too zuz for An Total -                                                                                                    |
|               | Verify that the output window matches the screen below.                                                                                                    |
|               | <b>Note:</b> You will get a database mismatch regarding the NodelDs of the blades.<br>That is expected. If that is the only mismatch, proceed, otherwise stop and contact <b>Appendix H. My Oracle</b> Support (MOS)                                                                                                    |
|               | The selected database came from biose07 on 01/192011 at 13.43.47 EDT and contains the following comment:                                                                                                    |
|               | Archiel Contents     Providence According and Configuration data                                                                                                    |
|               | Unital A contraction     To disclose an encounter     the disclose and encounter     the disclose and encounter     the disclose and encounter     To encounter     To encounter                                                                                                    |
|               | Transformer Contractifies     The COPPLETED ATTRACT CONTACT TEXELEC CUSTOMER SERVICES BEFORE RESTORING THES DATABASE.                                                                                                    |
|               | Discreptione<br>— His Server as 2110-123 has different scale TB is current topology and the selected backup file.<br>— His Server Address Cl197.24 has different (select backup file and the selected backup file.<br>— DH Server Address Cl197.24 has different (select backup file and topology and the selected backup file.<br>— Current hod DD (157.24. Selected backup file and ED 1827) CU<br>— HI Server Address B177.14 has different (select backup file and topology and the selected backup file.<br>— Current hod DD (177.14. Selected backup file and ED 1827) CU<br>— HI Server Address B177.14 has different (select Backup file backup file.<br>— Current hod DD (177.14. Selected backup file backup file backup file.                                                                                                    |
|               | - Lase: Connactability     - The user and authentication data are compatible.     - The user and authentication data are compatible.                                                                                                    |
|               | Controls     Productions/secOnfliquention     Table Instruct Control     Table Structure Control     Control AddicentEfformers Control Solicited 0     Control AddicentEfformers Control Solicited 0     Control AddicentEfformers Control Solicited 0     Control AddicentEfformers Control Solicited 0     Control AddicentEfformers Control Solicited 0     Control AddicentEfformers Control Solicited 0     Control AddicentEfformers Control Solicited 0     Control AddicentEfformers Control Solicited 1     Control AddicentEfformers Control Solicited 1     Control AddicentEfformers Control Solicited 1                                                                                                    |
|               | Constant Automatic contracts and Database Compatibilities must be the following:                                                                                                    |
|               | Archive Contents: Configuration data                                                                                                    |
|               |                                                                                                    |
|               | <b>Note:</b> The following is expected Output for Topology Compatibility Check since we are restoring from existing backed up data base to database with just one NOAM:                                                                                                    |
|               | <b>Topology Compatibility</b><br>THE TOPOLOGY SHOULD BE COMPATIBLE MINUS THE NODEID.                                                                                                    |
|               | <b>Note:</b> We are trying to restore a backed up database onto an empty NOAM database. This is an expected text in Topology Compatibility.                                                                                                    |
|               | If the verification is successful, Click <b>BACK</b> button and continue to <b>next step</b> in this procedure.                                                                                                    |
|               |                                                                                                    |
| Page   81     | E57520-02                                                                                                    |

|    | ACTIVE NOAM |                                                                                                    |
|----|-------------|----------------------------------------------------------------------------------------------------|
| 17 | Restore the | Select the Active NOAM server, and click on Restore as shown below                                                                                                    |
|    | Database    | Select the Active NOAM server, and click on Restore as shown below.                                                                                                    |
|    |             | The following screen will be displayed. Select the proper back up provisioning                                                                                                    |
|    |             | and configuration file.                                                                                                    |
|    |             | Database Restore                                                                                                    |
|    |             |                                                                                                    |
|    |             | Select archive to Restore on server: blade02                                                                                                    |
|    |             | Archive<br>Backup.npgr.biade02.Configuration.NETWORK_OAMP.20100929_021501.AUT0.tar<br>Backup.npgr.biade02.Configuration.NETWORK_OAMP.20100930_021501.AUT0.tar<br>OBackup.npgr.biade02.Configuration.NETWORK_OAMP.20101002_021502.AUT0.tar<br>Backup.npgr.biade02.Configuration.NETWORK_OAMP.20101003_021502.AUT0.tar<br>OBackup.npgr.biade02.Configuration.NETWORK_OAMP.20101003_021502.AUT0.tar<br>OBackup.npgr.biade02.Configuration.NETWORK_OAMP.20101003_021502.AUT0.tar<br>OBackup.npgr.biade02.Configuration.NETWORK_OAMP.20101003_021502.AUT0.tar<br>OBackup.npgr.biade02.Configuration.NETWORK_OAMP.20101005_021501.AUT0.tar                                                                                            |
|    |             | Ok) Cancel                                                                                                    |
|    |             | Click <b>OK</b> Button. The following confirmation screen will be displayed.                                                                                                    |
|    |             |                                                                                                    |
|    |             | If you get an error that the NodelDs do not match. That is expected. If no other errors beside the NodelDs are displayed, select the <b>Force</b> checkbox as shown above and Click <b>OK</b> to proceed with the DB restore.                                                                                                    |
|    |             | Database Restore Confirm                                                                                                    |
|    |             | Incompatible database selected                                                                                                    |
|    |             | Discrepancies:<br>- IMI Server Address A3118.120 has different node IDs in current topology and the selected backu<br>p file.<br>Current node ID: A3118.120, Selected backup file node ID: B2073.087<br>- IMI Server Address C1157.241 has different node IDs in current topology and the selected backu<br>p file.<br>Current node ID: C1157.241, Selected backup file node ID: B2073.087<br>- IMI Server Address B1787.161 has different node IDs in current topology and the selected backu<br>p file.<br>Current node ID: B1787.161 Selected backup file node ID: B2073.087<br>- Current node ID: B1787.161 Selected backup file node ID: B2073.087<br>- Current node ID: B1787.161 Selected backup file node ID: B2073.087 |
|    |             | Confirm archive "3bladeNPQR.blade07.Configuration.NETWORK_OAMP.20110119_184253.MAN.tar" to Restore on server: blade07 Force Restore? Force restore on blade07, despite compare errors.                                                                                                    |
|    |             | Ok Cancel                                                                                                    |
|    |             | <b>Note:</b> After the restore has started, the user will be logged out of XMI NO GUI since the restored Topology is old data.                                                                                                    |

| 18 | NOAM VIP GUI:<br>Login                                                 | Establish a GUI session on the NOAM server by using the VIP IP address of the NOAM server. Open the web browser and enter a URL of:<br><pre>http://<primary_noam_vip_ip_address></primary_noam_vip_ip_address></pre> Login as the guiadmin user:                                                                                                    |
|----|------------------------------------------------------------------------|----------------------------------------------------------------------------------------------------|
|    |                                                                        | Oracle System Login Fri Mar 20 12:29:52 2015 EDT                                                                                                    |
|    |                                                                        | Log In<br>Enter your username and password to log in<br>Username: guiadmin<br>Password: •••••••<br>Change password<br>Log In<br>Welcome to the Oracle System Login.                                                                                                    |
|    |                                                                        | Unauthorized access is prohibited. This Oracle system requires the use of Microsoft Internet Explorer 8.0, 9.0, or 10.0 with support for JavaScript and cookies.                                                                                                    |
|    |                                                                        | Oracle and Java are registered trademarks of Oracle Corporation and/or its affiliates.<br>Other names may be trademarks of their respective owners.                                                                                                    |
| 19 | <b>NOAM VIP GUI:</b><br>Monitor and<br>Confirm<br>database<br>restoral | <ul> <li>Wait for 5-10 minutes for the System to stabilize with the new topology:</li> <li>Monitor the Info tab for "Success". This will indicate that the backup is complete and the system is stabilized.</li> <li>Following alarms must be ignored for NOAM and MP Servers until all the Servers are configured:</li> <li>Alarms with Type Column as "REPL", "COLL", "HA" (with mate NOAM), "DB" (about Provisioning Manually Disabled)</li> <li>Note: Do not pay attention to alarms until all the servers in the system are completely restored.</li> <li>Note: The Configuration and Maintenance information will be in the same state</li> </ul> |
|    |                                                                        | it was backed up during initial backup.                                                                                                    |
| 20 | Login                                                                  | admusr(6.0+) user.                                                                                                    |

| 21 | ACTIVE NOAM:                                 | IF DSR 7.1, SKIP THIS STEP                                                                                                    |
|----|----------------------------------------------|----------------------------------------------------------------------------------------------------|
|    | Restore<br>/etc/hosts/ File<br>of the Active | Execute the following command:                                                                                                    |
|    | NOAM (DSR                                    | <pre>\$ sudo AppWorks AppWorks_AppWorks updateServerAliases</pre>                                                                                                    |
|    | 5.0/6.0/7.0<br>ONLY)                         | <noam host="" name=""></noam>                                                                                                    |
| 22 | NOAM VIP GUI:                                | Navigate to Main Menu->Status & Manage->Database                                                                                                    |
|    | Re-enable                                    |                                                                                                    |
|    | Provisioning                                 | (Enable Provisioning) Report Inhibit/Allow Replication Backup Com                                                                                                    |
|    |                                              | Click on the <b>Enable Provisioning</b> . A pop-up window will appear to confirm as shown below, press <b>OK</b> .                                                                                                    |
|    |                                              | Message from webpage       Image: Constraint of the second second s |
| 23 | NOAM VIP GUI:<br>Recover<br>Standby NOAM     | Install the second NOAM server by executing procedure <i>"Configure the Second NOAM Server"</i> , steps 1-3, and 5-8 - Refer to <b>Table 5</b> for the applicable DSR software installation/configuration guide reference.                                                                                                    |
|    |                                              | Note: Execute step 7 if Netbackup is used.                                                                                                    |
|    |                                              | If NetBackup is used, execute procedure <i>"Install NetBackup Client"</i> - Refer to <b>Table 5</b> for the applicable DSR software installation and configuration reference.                                                                                                    |
|    |                                              | <b>Note:</b> If Topology or nodeld alarms are persistent after the database restore, refer to <b>Appendix G</b> . Workarounds for Issues not fixed in this Release                                                                                                    |
| 24 | NOAM VIP GUI:<br>Recover the                 | Recover the <b>remaining</b> SOAM servers ( <b>standby, spare</b> ) by repeating the <b>following steps</b> for each SOAM server:                                                                                                    |
|    | Failed SOAM<br>Servers                       | <ol> <li>Install the remaining SOAM servers by executing reference Procedure<br/>"Configure the SOAM Servers", steps 1-3, and 5-8 Refer to Table 5<br/>for the applicable DSR software installation/configuration guide reference.</li> </ol>                                                                                                    |
|    |                                              | Note: Execute step 10 as well if Netbackup is used.                                                                                                    |
|    |                                              | <ol> <li>If you are using Netbackup, execute procedure "Install Netbackup<br/>Client" - Refer to Table 5 for the applicable DSR software<br/>installation/configuration guide reference.</li> </ol>                                                                                                    |

| 25 | NOAM VIP GUI:<br>Set HA on all C-<br>Level Servers | Navigate to Status & Manage -> HA                                                                                                    |
|----|----------------------------------------------------|----------------------------------------------------------------------------------------------------|
|    |                                                    | <ul> <li>KPIs</li> <li>Processes</li> <li>Tasks</li> <li>Files</li> </ul>                                                                           |
|    |                                                    | For each conver whose Max Allowed HA Pole is set to Standby, set it to Active                                                                       |
|    |                                                    |                                                                                                    |
|    |                                                    |                                                                                                    |
| 26 | Recovered<br>Server: Login                         | Establish an SSH to the recovered server's XMI address:                                                                                             |
| 27 | Recovered<br>Server: Sync                          | 1) Perform the following to retrieve the remote NTP server:                                                                                         |
|    | NTP                                                | \$ sudo ntpq -np                                                                                                    |
|    |                                                    | Example output:                                                                                                    |
|    |                                                    | <pre>[admusr@NOAM-2 ~]\$ ntpq -np<br/>remote    refid    st t when poll reach delay offset<br/>jitter<br/>===================================</pre> |
|    |                                                    | ======================================                                                                                                    |
|    |                                                    | 2) Stop ntpd service:                                                                                                    |
|    |                                                    | <pre>\$ sudo service ntpd stop</pre>                                                                                                    |
|    |                                                    | 3) Sync the date to the ntp remote server:                                                                                                    |
|    |                                                    | <pre>\$ sudo ntpdate <ntp remote="" server=""></ntp></pre>                                                                                          |
|    |                                                    | Note: The remote server below will be that of the one gathered in sub step 1.                                                                       |
|    |                                                    | 4) Start the ntp service:                                                                                                    |
|    |                                                    | <pre>\$ sudo service ntpd start</pre>                                                                                                    |

| 28 | NOAM VIP GUI:                   | Navigate to Main Menu->Status & Manage->Server,                                                                                                    |
|----|---------------------------------|----------------------------------------------------------------------------------------------------|
|    | Restart DSR<br>application      | Status & Manage<br>Network Elements<br>Server<br>HA<br>Database<br>KPIs<br>Processes<br>Tasks<br>Files<br>Select each recovered server and click on Restart.<br>Stop Restart Reboot NTP Sync Report |
| 29 | Active SOAM:                    | For DSR 5.0/6.0/7.0: If DSR 7.1, skip this step.                                                                                                    |
|    | Prepare<br>recovered            | Establish an SSH session to the Active SOAM, login as admusr.                                                                                                    |
|    | SOAM for<br>optional feature    | Execute the following command:                                                                                                    |
|    | activation (DSR<br>5.0/6.0/7.0) | <pre>\$ irem DsrApplication where "name in ('RBAR','FABR','PCA','MD-IWF','DM-IWF','CPA','GLA')"</pre>                                                                                               |
| 30 | Active SOAM:                    | For DSR 5.0/6.0/7.0: If DSR 7.1, skip this step                                                                                                    |
|    | Preparation<br>(DSR             | Execute the following command to verify preparation of optional feature activation:                                                                                                    |
|    | 5.0/6.0/7.0)                    | <pre>\$ iqt -z -h -p -fname DsrApplication where "name in<br/>('RBAR','FABR','PCA','MD-IWF','DM-IWF','CPA','GLA')"</pre>                                                                            |
|    |                                 | <b>Note:</b> There should be no output of this command, if there is, verify the correct entry of the command in <b>step 24</b> .                                                                    |
| 31 | ACTIVE NOAM:                    | Establish an SSH session to the Active NOAM, login as <i>admusr.</i>                                                                                                    |
|    | exchange<br>between the         | Execute the following command to perform a keyexchange from the active NOAM to each recovered server:                                                                                               |
|    | and recovered                   | <pre>\$ keyexchange admusr@<recovered hostname="" server=""></recovered></pre>                                                                                                    |
|    | 5017015.                        | <b>Note:</b> If an export server is configured, perform this step.                                                                                                    |
| 32 | ACTIVE NOAM:<br>Activate        | Establish an SSH session to the active NOAM, login as admusr.                                                                                                    |
|    | Optional<br>Features            | Refer to <b>section</b><br>1.5 Optional Featuresto activate any features that were previously activated.                                                                                            |

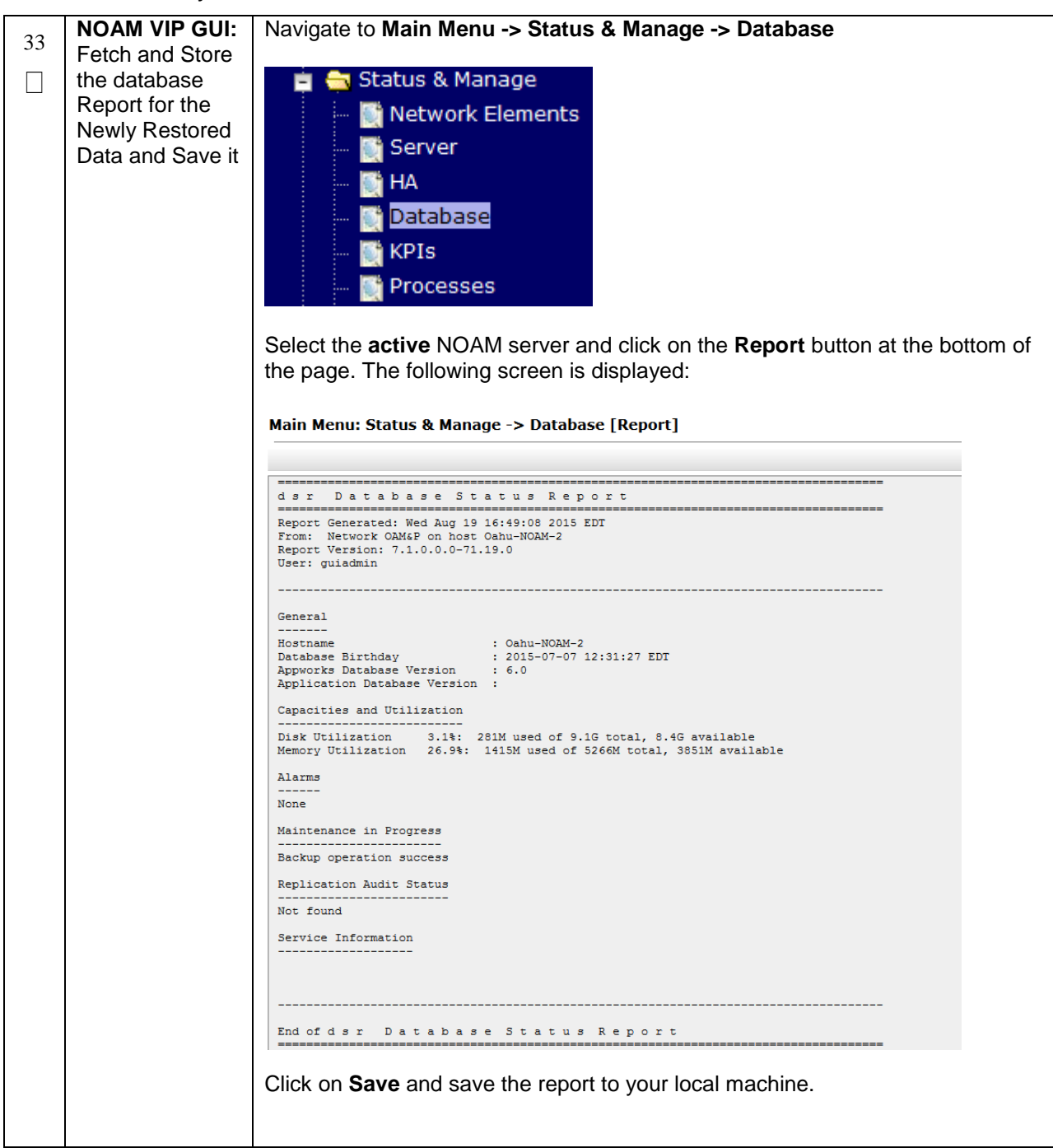

| 34 | ACTIVE NOAM:        | Login to the    | e Active NOA          | M via SSH        | termi              | nal as                        | root               | (5.0) d  | or adn             | nusr(l             | 6.0+)          | user.                |
|----|---------------------|-----------------|-----------------------|------------------|--------------------|-------------------------------|--------------------|----------|--------------------|--------------------|----------------|----------------------|
| 5. | Verify              | Execute the     | e following co        | mmand:           |                    |                               |                    |          |                    |                    |                |                      |
|    | Replication         |                 |                       |                  |                    |                               |                    |          |                    |                    |                |                      |
|    | Between<br>Servers. | Ş sudo          | irepstat -            | m                |                    |                               |                    |          |                    |                    |                |                      |
|    |                     | Output lik      | e below shall         | be genera        | ted:               |                               |                    |          |                    |                    |                |                      |
|    |                     | Policy          | 0 ActStb [D           | bReplicati       | on] -              |                               |                    |          |                    |                    |                |                      |
|    |                     | PDII06_MP1      |                       |                  |                    |                               |                    |          |                    |                    |                |                      |
|    |                     | BC From         | PDII06-SO1 A          | ctive            | 0                  | 0 50 /                        | 0 179              |          | 28/0               | <b>∆</b> −nor      |                |                      |
|    |                     | CC From         | PDII06-MP2 A          | ctive            | 0                  | 0.30                          | 0.17               | 0 888    | 20/3               | 2B/c               | 7-noi          | 20                   |
|    |                     | BDU06-MP2       | Active                | CLIVE            | 0                  | 0.10                          | 0.1/               | 0.00%    | icpu J.            | 20/3               | A-1101         | ile                  |
|    |                     | PC From         | PDU06-901 A           | ativo            | 0                  | 0 50 /                        | 0 109              |          | 30/0               | ∆-nor              |                |                      |
|    |                     | CC TO           | PDU06-MD1 A           | ativo            | 0                  | 0.30                          | 0.10%              | cpu 3    |                    | A=nor              | 1e             |                      |
|    |                     | CC TO           | RDUU6-MPI A           | clive            | 0                  | 0.10                          | 0.083              | scpu z   | UB/S               | A=nor              | ie             |                      |
|    |                     | RD006-NOI       | ACLIVE                |                  | 0                  | 0 50 1                        | 0 0                | 0.2.0    | 01 D               | 1-                 |                |                      |
|    |                     | AB TO           | RDUU6-SUI A           | ctive            | 0                  | 0.50 1                        | 18R U.             | 03%CD    | ou ZIB             | / S                |                |                      |
|    |                     | RDU06-SOI       | Active                |                  | <u>,</u>           |                               |                    |          |                    |                    |                |                      |
|    |                     | AB From         | RDU06-NOI A           | ctive            | 0                  | 0.50 /                        | `0.04 <sup>8</sup> | cpu 2    | 4B/s               |                    |                |                      |
| 1  |                     | BC To           | RDU06-MP1 A           | ctive            | 0                  | 0.50 1                        | 1%R 0.             | 04%cp    | ou 21B.            | /s                 |                |                      |
|    |                     | BC To           | RDU06-MP2 A           | ctive            | 0                  | 0.50 1                        | 1%R 0.             | 07%cp    | ou 21B             | /s                 |                |                      |
|    |                     |                 |                       |                  |                    |                               |                    |          |                    |                    |                |                      |
| 35 | NOAM VIP GUI:       | Click on Ma     | ain Menu->S           | tatus and        | Mana               | ger->l                        | Datab              | ase      |                    |                    |                |                      |
| 55 | Verify the          |                 |                       |                  |                    |                               |                    |          |                    |                    |                |                      |
|    | Database states     | 📄 🚍 S           | tatus & Man           | age              |                    |                               |                    |          |                    |                    |                |                      |
|    |                     | 🧃               | 🕯 Network E           | lements          |                    |                               |                    |          |                    |                    |                |                      |
|    |                     |                 | Server                |                  |                    |                               |                    |          |                    |                    |                |                      |
|    |                     |                 | Derver                |                  |                    |                               |                    |          |                    |                    |                |                      |
|    |                     | 🌆               | ) HA                  |                  |                    |                               |                    |          |                    |                    |                |                      |
|    |                     |                 | <sup>9</sup> Database |                  |                    |                               |                    |          |                    |                    |                |                      |
|    |                     |                 |                       |                  |                    |                               |                    |          |                    |                    |                |                      |
|    |                     |                 | KP15                  |                  |                    |                               |                    |          |                    |                    |                |                      |
|    |                     | 🚺               | Processes             |                  |                    |                               |                    |          |                    |                    |                |                      |
|    |                     |                 |                       |                  |                    |                               |                    |          |                    |                    |                |                      |
|    |                     | Verify that     | the "OAM Ma           | x HA Role'       | ' is eit           | her "A                        | ctive"             | or "S    | tandb              | v" for             | NOA            | М                    |
|    |                     | and SOAM        | and "Applica          | tion Max H       | IA Rol             | e" for                        | MPs i              | s "Ac    | tive", a           | and th             | at the         | <b>;</b>             |
|    |                     | status is "N    | lormal" as she        | own below:       |                    |                               |                    |          |                    |                    |                |                      |
|    |                     |                 |                       |                  |                    |                               |                    |          |                    |                    |                |                      |
|    |                     | Network Element | Server                | Role             | OAM Max<br>HA Role | Application<br>Max HA<br>Role | Status             | DB Level | OAM Repl<br>Status | SIG Repl<br>Status | Repl<br>Status | Repl Audit<br>Status |
|    |                     | NO_10303        | N02                   | Network OAM&P    | Active             | 005                           | Normal             | 0        | Normal             | NotApplicab        | I Allowed      | AutoInProg           |
|    |                     | SO_10303        | PSBR<br>MP2           | MP               | Active             | Active                        | Normal             | 0        | Normal             | Normal             | Allowed        | AutoInProg           |
|    |                     | SO_10303        | S01                   | System OAM       | Standby            | OOS                           | Normal             | 0        | Normal             | NotApplicab        | Allowed        | AutoInProg           |
|    |                     | NO_10303        | N01                   | Network OAM&P    | Standby            | 008                           | Normal             | 0        | Normal             | NotApplicab        | I Allowed      | AutoInProg           |
|    |                     | SO_10303        | IPFE<br>S02           | MP<br>System OAM | Active             | 008                           | Normal             | 0        | Normal             | Normal             | Allowed        | AutoInProg           |
|    |                     |                 | 002                   | ojotom Onin      | P NOR Y C          | 000                           |                    |          | Honnal             | . too oppredu      |                | Automit rog          |
|    |                     |                 |                       |                  |                    |                               |                    |          |                    |                    |                |                      |

| 36 | NOAM VIP GUI:<br>Verify the HA | Click on Main I                                     | Menu                                                                             | ->Stat                                                                        | us an                                                                                 | d Manage                                              | e->HA                                                                                               |                                                                            |                                               |
|----|--------------------------------|-----------------------------------------------------|----------------------------------------------------------------------------------|-------------------------------------------------------------------------------|---------------------------------------------------------------------------------------|-------------------------------------------------------|----------------------------------------------------------------------------------------------------|----------------------------------------------------------------------------|-----------------------------------------------|
|    | Status 🖕 📩 Status & Manage     |                                                     |                                                                                  |                                                                               |                                                                                       |                                                       |                                                                                                    |                                                                            |                                               |
|    |                                |                                                     |                                                                                  |                                                                               |                                                                                       |                                                       |                                                                                                    |                                                                            |                                               |
|    |                                | 💓 Ne                                                | 💿 🗄 🔤 💽 Network Elements                                                         |                                                                               |                                                                                       |                                                       |                                                                                                    |                                                                            |                                               |
|    |                                |                                                     | Conver                                                                           |                                                                               |                                                                                       |                                                       |                                                                                                    |                                                                            |                                               |
|    |                                |                                                     | erver                                                                            |                                                                               |                                                                                       |                                                       |                                                                                                    |                                                                            |                                               |
|    |                                | 🕼 HA                                                | Δ                                                                                |                                                                               |                                                                                       |                                                       |                                                                                                    |                                                                            |                                               |
|    |                                |                                                     |                                                                                  |                                                                               |                                                                                       |                                                       |                                                                                                    |                                                                            |                                               |
|    |                                | 🚽 🔤 💽 Da                                            | ataba                                                                            | se                                                                            |                                                                                       |                                                       |                                                                                                    |                                                                            |                                               |
|    |                                |                                                     |                                                                                  |                                                                               |                                                                                       |                                                       |                                                                                                    |                                                                            |                                               |
|    |                                | 💓 KF                                                | 'IS                                                                              |                                                                               |                                                                                       |                                                       |                                                                                                    |                                                                            |                                               |
|    |                                | Dr                                                  | orace                                                                            | 00                                                                            |                                                                                       |                                                       |                                                                                                    |                                                                            |                                               |
|    |                                |                                                     | ocess                                                                            | 000                                                                           |                                                                                       |                                                       |                                                                                                    |                                                                            |                                               |
|    |                                |                                                     |                                                                                  |                                                                               |                                                                                       |                                                       |                                                                                                    |                                                                            |                                               |
|    |                                | Select the row                                      | for all                                                                          | of the                                                                        | serve                                                                                 | ers                                                   |                                                                                                    |                                                                            |                                               |
|    |                                | Verify that the '                                   | 'HA R                                                                            | ole" is                                                                       | eithe                                                                                 | r "Active" c                                          | or "Standby".                                                                                       |                                                                            |                                               |
|    |                                | ,                                                   |                                                                                  |                                                                               |                                                                                       |                                                       | 1                                                                                                   |                                                                            |                                               |
|    |                                |                                                     |                                                                                  |                                                                               |                                                                                       |                                                       | -                                                                                                   |                                                                            |                                               |
|    |                                |                                                     | 0.000                                                                            | Application                                                                   | Max                                                                                   |                                                       | -                                                                                                   |                                                                            |                                               |
|    |                                | Hostname                                            | OAM Max<br>HA Role                                                               | Application<br>Max HA<br>Role                                                 | Max<br>Allowed HA<br>Role                                                             | Mate Hostname List                                    | Network Element                                                                                     | Server Role                                                                | Active VIPs                                   |
|    |                                | Hostname<br>NO2                                     | OAM Max<br>HA Role<br>Active                                                     | Application<br>Max HA<br>Role                                                 | Max<br>Allowed HA<br>Role<br>Active                                                   | Mate Hostname List                                    | Network Element                                                                                     | Server Role Network OAM&P                                                  | Active VIPs<br>10.240.70.132                  |
|    |                                | Hostname<br>NO2<br>SO1                              | OAM Max<br>HA Role<br>Active<br>Standby                                          | Application<br>Max HA<br>Role<br>00S<br>00S                                   | Max<br>Allowed HA<br>Role<br>Active<br>Active                                         | Mate Hostname List<br>NO1<br>SO2                      | Network Element<br>NO_10303<br>S0_10303                                                             | Server Role<br>Network OAM&P<br>System OAM                                 | Active VIPs<br>10.240.70.132                  |
|    |                                | Hostname<br>NO2<br>SO1<br>SO2                       | OAM Max<br>HA Role<br>Active<br>Standby<br>Active                                | Application<br>Max HA<br>Role<br>00S<br>00S<br>00S                            | Max<br>Allowed HA<br>Role<br>Active<br>Active<br>Active                               | Mate Hostname List<br>NO1<br>SO2<br>SO1               | Network Element<br>NO_10303<br>SO_10303<br>SO_10303                                                 | Server Role<br>Network OAM&P<br>System OAM<br>System OAM                   | Active VIPs<br>10.240.70.132<br>10.240.70.133 |
|    |                                | Hostname<br>NO2<br>SO1<br>SO2<br>MP1                | OAM Max<br>HA Role<br>Active<br>Standby<br>Active<br>Standby                     | Application<br>Max HA<br>Role<br>OOS<br>OOS<br>OOS<br>Active                  | Max<br>Allowed HA<br>Role<br>Active<br>Active<br>Active<br>Active                     | Mate Hostname List<br>NO1<br>SO2<br>SO1<br>MP2        | Network Element<br>NO_10303<br>SO_10303<br>SO_10303<br>SO_10303                                     | Server Role<br>Network OAM&P<br>System OAM<br>System OAM<br>MP             | Active VIPs<br>10.240.70.132<br>10.240.70.133 |
|    |                                | Hostname<br>NO2<br>SO1<br>SO2<br>MP1<br>MP2         | OAM Max<br>HA Role<br>Active<br>Standby<br>Active<br>Standby<br>Active           | Application<br>Max HA<br>Role<br>OOS<br>OOS<br>OOS<br>Active<br>Active        | Max<br>Allowed HA<br>Role<br>Active<br>Active<br>Active<br>Active<br>Active           | Mate Hostname List<br>NO1<br>SO2<br>SO1<br>MP2<br>MP1 | Network Element<br>No_10303<br>S0_10303<br>S0_10303<br>S0_10303<br>S0_10303<br>S0_10303             | Server Role<br>Network OAM&P<br>System OAM<br>MP<br>MP                     | Active VIPs<br>10.240.70.132<br>10.240.70.133 |
|    |                                | Hostname<br>NO2<br>SO1<br>SO2<br>MP1<br>MP2<br>IPFE | Active<br>Standby<br>Active<br>Standby<br>Standby<br>Active<br>Active            | Application<br>Max HA<br>Role<br>OOS<br>OOS<br>OOS<br>Active<br>Active<br>OOS | Max<br>Allowed HA<br>Role<br>Active<br>Active<br>Active<br>Active<br>Active<br>Active | Mate Hostname List<br>NO1<br>SO2<br>SO1<br>MP2<br>MP1 | Network Element<br>NO_10303<br>SO_10303<br>SO_10303<br>SO_10303<br>SO_10303<br>SO_10303<br>SO_10303 | Server Role<br>Network OAM&P<br>System OAM<br>System OAM<br>MP<br>MP       | Active VIPs<br>10.240 70.132<br>10.240 70.133 |
|    |                                | Hostname<br>NO2<br>SO1<br>SO2<br>MP1<br>MP2<br>IPFE | OAM Max<br>HA Role<br>Active<br>Standby<br>Active<br>Standby<br>Active<br>Active | Application<br>Max HA<br>Role<br>OOS<br>OOS<br>OOS<br>Active<br>Active<br>OOS | Max<br>Allowed HA<br>Role<br>Active<br>Active<br>Active<br>Active<br>Active<br>Active | Mate Hostname List<br>NO1<br>SO2<br>SO1<br>MP2<br>MP1 | Network Element<br>NO_10303<br>SO_10303<br>SO_10303<br>SO_10303<br>SO_10303<br>SO_10303             | Server Role<br>Network OAM&P<br>System OAM<br>System OAM<br>MP<br>MP<br>MP | Active VIPs<br>10.240.70.132<br>10.240.70.133 |
|    |                                | Hostname<br>NO2<br>SO1<br>SO2<br>MP1<br>MP2<br>IPFE | OAM Max<br>HA Role<br>Active<br>Standby<br>Active<br>Standby<br>Active<br>Active | Application<br>Max HA<br>Role<br>OOS<br>OOS<br>OOS<br>Active<br>Active<br>OOS | Max<br>Allowed HA<br>Role<br>Active<br>Active<br>Active<br>Active<br>Active<br>Active | Mate Hostname List<br>NO1<br>SO2<br>SO1<br>MP2<br>MP1 | Network Element<br>NO_10303<br>S0_10303<br>S0_10303<br>S0_10303<br>S0_10303<br>S0_10303<br>S0_10303 | Server Role<br>Network OAM&P<br>System OAM<br>System OAM<br>MP<br>MP       | Active VIPs<br>10.240.70.132<br>10.240.70.133 |
|    |                                | Hostname<br>NO2<br>SO1<br>SO2<br>MP1<br>MP2<br>IPFE | OAM Max<br>HA Role<br>Active<br>Standby<br>Active<br>Standby<br>Active<br>Active | Application<br>Max HA<br>Role<br>OOS<br>OOS<br>Active<br>Active<br>OOS        | Max<br>Allowed HA<br>Role<br>Active<br>Active<br>Active<br>Active<br>Active<br>Active | Mate Hostname List<br>NO1<br>SO2<br>SO1<br>MP2<br>MP1 | Network Element<br>NO_10303<br>SO_10303<br>SO_10303<br>SO_10303<br>SO_10303<br>SO_10303<br>SO_10303 | Server Role<br>Network OAM&P<br>System OAM<br>System OAM<br>MP<br>MP<br>MP | Active VIPs<br>10.240.70.132<br>10.240.70.133 |

| 37 | Active NOAM:                          | If recovering a <b>DSR 5.0/6.0</b> system and POLICY AND CHARGING DRA                                                                                                    |
|----|---------------------------------------|----------------------------------------------------------------------------------------------------|
|    | Scope Data (If                        | application is activated then execute this step.                                                                                                    |
|    | POLICY AND<br>CHARGING                | Note: If recovering a DSR 7.0+ system, DO NOT execute this step                                                                                                    |
|    | DRA is<br>activated):<br>5 0/6 0 Only | Login to the Active NOAM VIP via SSH terminal as <i>root(5.0) or admusr(6.0+)</i> user.                                                                                                    |
|    |                                       | Execute the following steps:                                                                                                    |
|    |                                       | Go to Appworks bin directory:                                                                                                    |
|    |                                       | <pre>\$ sudo cd /usr/TKLC/appworks/bin/</pre>                                                                                                    |
|    |                                       | Execute the PCRF sync script in "reportonly" mode to check whether PCRF data syncing is required or not. This is a read-only mode that does not modify the database:                                                                                                    |
|    |                                       | <pre>\$ sudo ./syncPcrfReferencesAfterRestore.sh -reportonly</pre>                                                                                                    |
|    |                                       | If the Report Summary shows one or more PCRFs "need to be synced", then repeat the script execution again but using the "sync" option instead of "reportonly" in order to sync the database.                                                                             |
|    |                                       | The "sync" option will modify the database:                                                                                                    |
|    |                                       | <pre>\$ sudo ./syncPcrfReferencesAfterRestore.sh -sync</pre>                                                                                                    |
|    |                                       | Re-execute the PCRF sync script in "reportonly" mode to verify all PCRF data is<br>in sync. Examine the Report Summary output of the script. Verify the number of<br>"PCRF record(s) processed in "total" is equal to the number of "PCRF record(s)<br>already in sync": |
|    |                                       | <pre>\$ sudo./syncPcrfReferencesAfterRestore.sh -reportonly</pre>                                                                                                    |

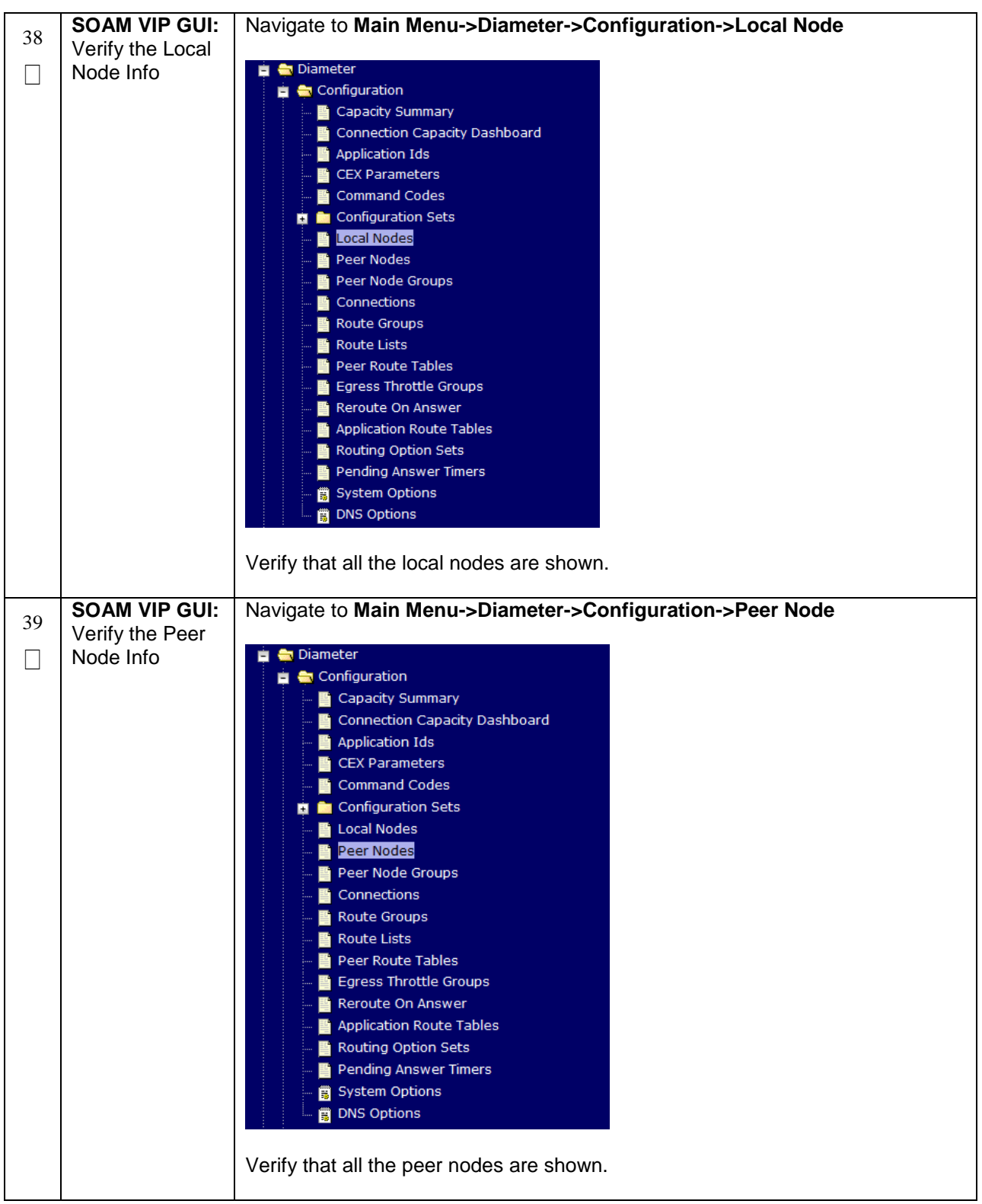

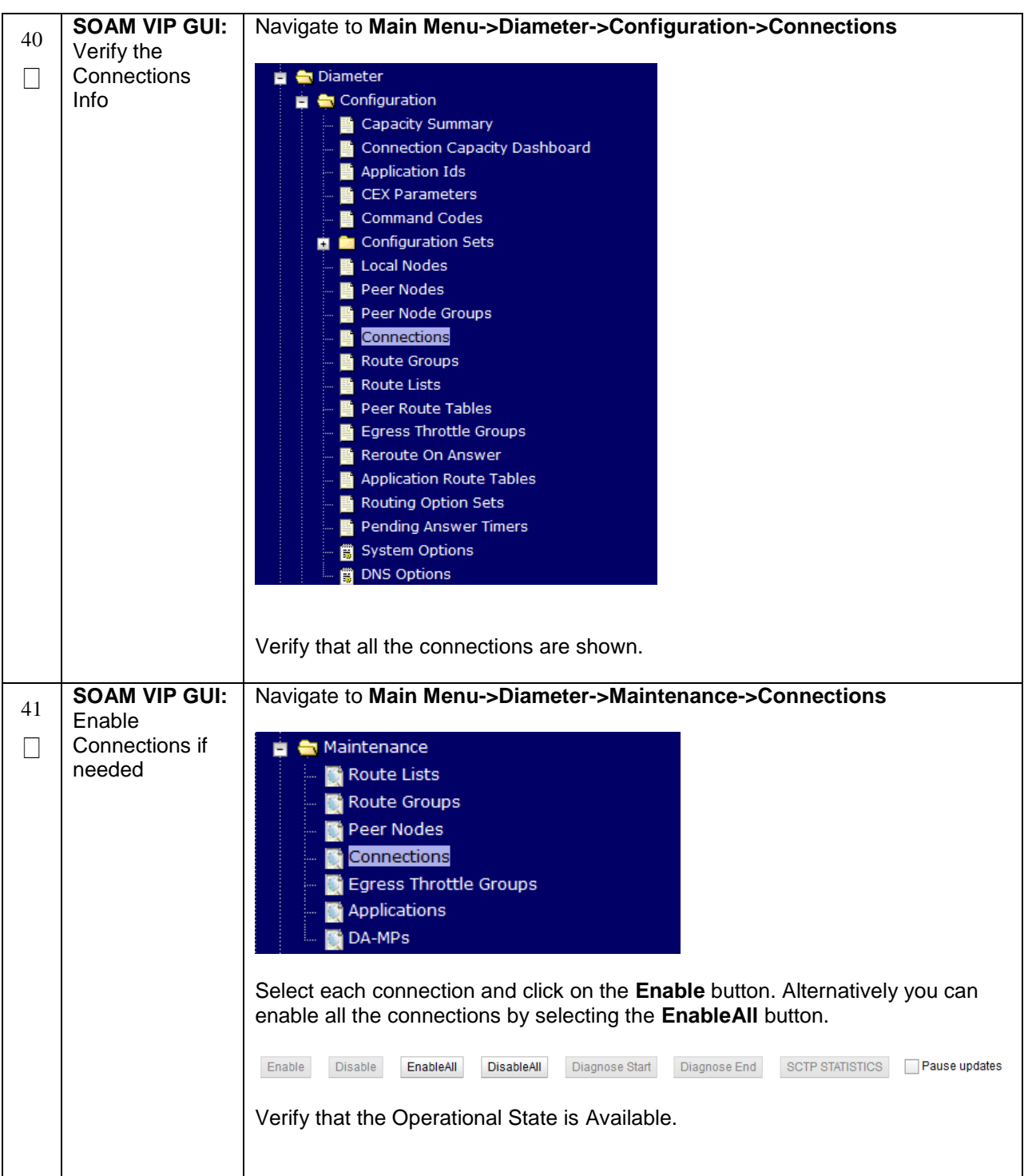

| 42 | SOAM VIP GUI:                                                                                            | Navigate to Main Menu -> Diameter -> Maintenance -> Applications                                                                                                    |
|----|----------------------------------------------------------------------------------------------------|----------------------------------------------------------------------------------------------------|
|    | Enable Optional<br>Features                                                                              | Maintenance<br>Route Lists<br>Route Groups<br>Peer Nodes<br>Connections<br>Egress Throttle Groups<br>Applications<br>DA-MPs<br>Select the optional feature application configured in step 31.<br>Click the Enable button.<br>Enable Disable Pause updates                                                                              |
| 43 | SOAM VIP GUI:<br>Re-enable<br>Transports if<br>Needed<br>(Applicable<br>ONLY for DSR<br>6.0+)            | Navigate to Main Menu->Transport Manager -> Maintenance -> Transport Transport Manager Configuration Maintenance Transport Select each transport and click on the Enable button Enable Disable Block Verify that the Operational Status for each transport is Up.                                                                      |
| 44 | SOAM VIP GUI:<br>Re-enable<br>MAPIWF<br>application if<br>needed<br>(Applicable<br>ONLY for DSR<br>6.0+) | Navigate to Main Menu->SS7/Sigtran->Maintenance->Local SCCP Users     SS7/Sigtran   Configuration   Maintenance   Cocal SCCP Users   Remote Signaling Points   Remote MTP3 Users   Linksets   Links   Click on the Enable button corresponding to MAPIWF Application Name.   Enable   Disable   Verify that the SSN Status is Enabled. |

| 45      | SOAM VIP GUI:<br>Re-enable links<br>if needed<br>(Applicable<br>ONLY for DSR<br>6.0+) | Navigate to Main Menu->SS7/Sigtran->Maintenance->Links                                                 |
|---------|---------------------------------------------------------------------------------------|----------------------------------------------------------------------------------------------------|
| 46      | SOAM VIP GUI:<br>Examine All<br>Alarms                                                | Navigate to Main Menu->Alarms & Events->View Active                                                    |
| 47      | NOAM VIP GUI:<br>Examine All<br>Alarms                                                | Login to the NOAM VIP if not already logged in.<br>Navigate to Main Menu->Alarms & Events->View Active |
| 48      | Restore GUI<br>Usernames and<br>Passwords                                             | If applicable, Execute steps in <b>Section 6.0</b> to recover the user and group information restored. |
| 49<br>□ | Backup and<br>Archive All the<br>Databases<br>from the<br>Recovered<br>System         | Execute <b>Appendix A</b> . DSR Database Backup to back up the Configuration databases:                |

# 5.1.4 Recovery Scenario 4 (Partial Server Outage with one NOAM server and one SOAM server intact)

For a partial outage with an NOAM server and an SOAM server intact and available, only base recovery of hardware and software is needed. The intact NO and SOAM servers are capable of restoring the database via replication to all servers. The major activities are summarized in the list below. Use this list to understand the recovery procedure summary. Do not use this list to execute the procedure. The actual procedures' detailed steps are in Procedure 4. The major activities are summarized as follows:

Recover Standby NOAM server by recovering base hardware and software.

- Recover the base hardware.
- Recover the software.

The database is intact at the active NOAM server and does not require restoration at the standby NOAM server.

- Recover any failed SO and MP servers by recovering base hardware and software.
- Recover the base hardware.
- Recover the software.

The database in intact at the active NOAM server and does not require restoration at the SO and MP servers.

• Re-apply signaling networks configuration if the failed blade is an MP.

| S<br>T<br>F | This procedure pe<br>server is intact and  | rforms recovery if at least 1 NOAM server is intact and available and 1 SOAM d available.                                                           |
|-------------|--------------------------------------------|----------------------------------------------------------------------------------------------------|
| –<br>P<br># | Check off ( <b>√)</b> each<br>step number. | n step as it is completed. Boxes have been provided for this purpose under each                                                                     |
|             | If this procedure fa                       | ails, contact Appendix H. My Oracle Support (MOS) and ask for assistance.                                                                           |
| 1           | Workarounds                                | Refer to <b>Appendix G</b> . Workarounds for Issues not fixed in this Release to understand any workarounds required during this procedure.         |
| 2           | Gather<br>Required<br>Materials            | Gather the documents and required materials listed in <b>Section 3.1</b> Required Materials                                                         |
| 3           | NOAM VIP GUI:<br>Login                     | Establish a GUI session on the NOAM server by using the VIP IP address of the NOAM server. Open the web browser and enter a URL of:                 |
|             |                                            | http:// <primary_noam_vip_ip_address></primary_noam_vip_ip_address>                                                                                 |
|             |                                            | Login as the <i>guiadmin</i> user:                                                                                                    |
|             |                                            | ORACLE                                                                                                    |
|             |                                            | Oracle System Login Fri Mar 20 12:29:52 2015 EDT                                                                                                    |
|             |                                            |                                                                                                    |
|             |                                            | Enter your username and password to log in                                                                                                    |
|             |                                            | Username: guiadmin<br>Password: ••••••                                                                                                    |
|             |                                            | Change password                                                                                                    |
|             |                                            | Log in                                                                                                    |
|             |                                            | Welcome to the Oracle System Login.                                                                                                    |
|             |                                            | 10.0 with support for JavaScript and cookies.                                                                                                    |
|             |                                            | Oracle and Java are registered trademarks of Oracle Corporation and/or its affiliates.<br>Other names may be trademarks of their respective owners. |

|   |            | No. Sector to Mala Manage Officer O. Manager J. J.A.                                                                                                    |
|---|------------|----------------------------------------------------------------------------------------------------|
| 4 |            | Navigate to main menu -> Status & manage -> HA                                                                                                    |
|   | Set Falled |                                                                                                    |
|   | Standby    | 📋 🤤 Status & Manage                                                                                                    |
|   | Clandby    | 🔤 🔤 Network Elements                                                                                                    |
|   |            | Server                                                                                                    |
|   |            |                                                                                                    |
|   |            | 🔤 💽 Database                                                                                                    |
|   |            | - Martin KPIs                                                                                                    |
|   |            | - Martin - Martin - M |
|   |            | Select Edit                                                                                                    |
|   |            |                                                                                                    |
|   |            | Set the Max Allowed HA Role drop down box to <b>Standby</b> for the failed servers.                                                                                                    |
|   |            | Select Ok                                                                                                    |
|   |            |                                                                                                    |
|   |            | Ok Cancel                                                                                                    |
|   |            |                                                                                                    |
| _ | RMS NOAM   | 1. HW vendor to replace the failed equipment                                                                                                    |
| 4 |            |                                                                                                    |
| 5 | Failure    |                                                                                                    |
| 5 | Failure    | 2. Execute the <i>"iLO Configuration Procedure"</i> appendix from [3]                                                                                                    |
| 5 | Failure    | 2. Execute the <i>"iLO Configuration Procedure"</i> appendix from [3]                                                                                                    |
| 5 | Failure    | <ol> <li>Execute the <i>"iLO Configuration Procedure"</i> appendix from [3]</li> <li>Recover the PMAC and any associated hardware, OAs, and switches</li> </ol>                                                                                                    |
| 5 | Failure    | <ol> <li>Execute the <i>"iLO Configuration Procedure"</i> appendix from [3]</li> <li>Recover the PMAC and any associated hardware, OAs, and switches<br/>Refer to <b>Table 6</b>: DSR PMAC Disaster Recovery Reference Table for</li> </ol>                                                                                                    |
| 5 | Failure    | <ol> <li>Execute the <i>"iLO Configuration Procedure"</i> appendix from [3]</li> <li>Recover the PMAC and any associated hardware, OAs, and switches<br/>Refer to <b>Table 6</b>: DSR PMAC Disaster Recovery Reference Table for<br/>the applicable PMAC disaster recovery reference.</li> </ol>                                                                                                    |
| 5 | Failure    | <ol> <li>Execute the "<i>iLO Configuration Procedure</i>" appendix from [3]</li> <li>Recover the PMAC and any associated hardware, OAs, and switches<br/>Refer to <b>Table 6</b>: DSR PMAC Disaster Recovery Reference Table for<br/>the applicable PMAC disaster recovery reference.</li> <li>Confirm necessary software images are present on the PMAC.</li> </ol>                                                                                                    |
| 5 | Failure    | <ol> <li>Execute the <i>"iLO Configuration Procedure"</i> appendix from [3]</li> <li>Recover the PMAC and any associated hardware, OAs, and switches<br/>Refer to <b>Table 6</b>: DSR PMAC Disaster Recovery Reference Table for<br/>the applicable PMAC disaster recovery reference.</li> <li>Confirm necessary software images are present on the PMAC.</li> </ol>                                                                                                    |
| 5 | Failure    | <ol> <li>Execute the <i>"iLO Configuration Procedure"</i> appendix from [3]</li> <li>Recover the PMAC and any associated hardware, OAs, and switches<br/>Refer to <b>Table 6</b>: DSR PMAC Disaster Recovery Reference Table for<br/>the applicable PMAC disaster recovery reference.</li> <li>Confirm necessary software images are present on the PMAC.</li> <li>If the failed NOAM is co-hosted with the PMAC on the first rack mount</li> </ol>                                                                                                    |
| 5 | Failure    | <ol> <li>Execute the <i>"iLO Configuration Procedure"</i> appendix from [3]</li> <li>Recover the PMAC and any associated hardware, OAs, and switches<br/>Refer to <b>Table 6</b>: DSR PMAC Disaster Recovery Reference Table for<br/>the applicable PMAC disaster recovery reference.</li> <li>Confirm necessary software images are present on the PMAC.</li> <li>If the failed NOAM is co-hosted with the PMAC on the first rack mount<br/>server, execute procedure <i>"Continue TVOE Configuration on First RMS</i></li> </ol>                                                                                                    |
| 5 | Failure    | <ol> <li>Execute the "iLO Configuration Procedure" appendix from [3]</li> <li>Recover the PMAC and any associated hardware, OAs, and switches<br/>Refer to Table 6: DSR PMAC Disaster Recovery Reference Table for<br/>the applicable PMAC disaster recovery reference.</li> <li>Confirm necessary software images are present on the PMAC.</li> <li>If the failed NOAM is co-hosted with the PMAC on the first rack mount<br/>server, execute procedure "Continue TVOE Configuration on First RMS<br/>Server" - Refer to Table 5 for the applicable DSR software</li> </ol>                                                                                                    |
| 5 | Failure    | <ol> <li>Execute the "iLO Configuration Procedure" appendix from [3]</li> <li>Recover the PMAC and any associated hardware, OAs, and switches<br/>Refer to Table 6: DSR PMAC Disaster Recovery Reference Table for<br/>the applicable PMAC disaster recovery reference.</li> <li>Confirm necessary software images are present on the PMAC.</li> <li>If the failed NOAM is co-hosted with the PMAC on the first rack mount<br/>server, execute procedure "Continue TVOE Configuration on First RMS<br/>Server" - Refer to Table 5 for the applicable DSR software<br/>installation/configuration guide reference.</li> </ol>                                                                                                    |
| 5 | Failure    | <ol> <li>Execute the <i>"iLO Configuration Procedure"</i> appendix from [3]</li> <li>Recover the PMAC and any associated hardware, OAs, and switches<br/>Refer to <b>Table 6</b>: DSR PMAC Disaster Recovery Reference Table for<br/>the applicable PMAC disaster recovery reference.</li> <li>Confirm necessary software images are present on the PMAC.</li> <li>If the failed NOAM is co-hosted with the PMAC on the first rack mount<br/>server, execute <i>procedure "Continue TVOE Configuration on First RMS Server"</i> - Refer to <b>Table 5</b> for the applicable DSR software<br/>installation/configuration guide reference.</li> <li>If the failed NOAM is <b>NOT</b> co-hosted with the PMAC on the first rack</li> </ol>                                                                                                    |
| 5 | Failure    | <ol> <li>Execute the "iLO Configuration Procedure" appendix from [3]</li> <li>Recover the PMAC and any associated hardware, OAs, and switches<br/>Refer to Table 6: DSR PMAC Disaster Recovery Reference Table for<br/>the applicable PMAC disaster recovery reference.</li> <li>Confirm necessary software images are present on the PMAC.</li> <li>If the failed NOAM is co-hosted with the PMAC on the first rack mount<br/>server, execute procedure "Continue TVOE Configuration on First RMS<br/>Server" - Refer to Table 5 for the applicable DSR software<br/>installation/configuration guide reference.</li> <li>If the failed NOAM is NOT co-hosted with the PMAC on the first rack<br/>mount server, execute procedure "Configure TVOE on Additional RMS</li> </ol>                                                                                                    |
| 5 | Failure    | <ol> <li>Execute the <i>"iLO Configuration Procedure"</i> appendix from [3]</li> <li>Recover the PMAC and any associated hardware, OAs, and switches<br/>Refer to <b>Table 6</b>: DSR PMAC Disaster Recovery Reference Table for<br/>the applicable PMAC disaster recovery reference.</li> <li>Confirm necessary software images are present on the PMAC.</li> <li>If the failed NOAM is co-hosted with the PMAC on the first rack mount<br/>server, execute <i>procedure "Continue TVOE Configuration on First RMS Server"</i> - Refer to <b>Table 5</b> for the applicable DSR software<br/>installation/configuration guide reference.</li> <li>If the failed NOAM is <b>NOT</b> co-hosted with the PMAC on the first rack<br/>mount server, execute procedure <i>"Configure TVOE on Additional RMS Servers(s)"</i> - Refer to <b>Table 5</b> for the applicable DSR software</li> </ol>                                                                                                    |
| 5 | Failure    | <ol> <li>Execute the <i>"iLO Configuration Procedure"</i> appendix from [3]</li> <li>Recover the PMAC and any associated hardware, OAs, and switches<br/>Refer to <b>Table 6</b>: DSR PMAC Disaster Recovery Reference Table for<br/>the applicable PMAC disaster recovery reference.</li> <li>Confirm necessary software images are present on the PMAC.</li> <li>If the failed NOAM is co-hosted with the PMAC on the first rack mount<br/>server, execute <i>procedure "Continue TVOE Configuration on First RMS</i><br/><i>Server"</i> - Refer to <b>Table 5</b> for the applicable DSR software<br/>installation/configuration guide reference.</li> <li>If the failed NOAM is <b>NOT</b> co-hosted with the PMAC on the first rack<br/>mount server, execute procedure <i>"Configure TVOE on Additional RMS</i><br/><i>Servers</i>(s)" - Refer to <b>Table 5</b> for the applicable DSR software<br/>installation/configuration guide reference.</li> </ol>                                                                                                    |

| 6  | HP-Class Blade                        | If the failed server is an HP C-Class Blade, execute this step; otherwise skip to                                                                                                    |
|----|---------------------------------------|----------------------------------------------------------------------------------------------------|
|    | Failure                               | the next step.                                                                                                    |
|    |                                       | 1. HW vendor to replace the failed equipment                                                                                                    |
|    |                                       | <ol> <li>Execute procedure "Confirm/Update blade Server BIOS Settings" –<br/>Refer to Table 4: DSR Base Hardware Installation Reference Table for<br/>the applicable DSR base hardware installation reference.</li> </ol>                                       |
|    |                                       | <ol> <li>Execute procedure "Configure Blade Server iLO Password for<br/>Administrator Account" – Refer to Table 4: DSR Base Hardware<br/>Installation Reference Table for the applicable DSR base hardware<br/>installation reference.</li> </ol>               |
|    |                                       | <ol> <li>Perform any needed firmware upgrades – Refer to Table 4: DSR Base<br/>Hardware Installation Reference Table for the applicable DSR base<br/>hardware installation reference</li> </ol>                                                                 |
|    |                                       | <ol> <li>For NOAM/SOAM TVOE Host servers, execute procedure "IPM Servers<br/>Using PM&amp;C Application" - Refer to Table 4: DSR Base Hardware<br/>Installation Reference Table for the applicable DSR base hardware<br/>installation reference.</li> </ol>     |
| 7  | Configure<br>TVOE on<br>Server Blades | For NOAMs on TVOE server Blades and SOAMs, execute procedure<br>"Configure TVOE on Server Blades" - Refer to <b>Table 5</b> for the applicable DSR software installation/configuration guide reference.                                                         |
| 8  | Create VMs                            | For NOAMs, execute procedure <i>"Create NOAM Guest VMs"</i> - Refer to <b>Table 5</b> : <b>DSR Software Installation/Configuration Reference Table</b> for the applicable DSR software installation/configuration guide reference.                              |
|    |                                       | For SOAMs, execute procedure <i>"Create SOAM Guest VMs"</i> - Refer to <b>Table 5: DSR Software Installation/Configuration Reference Table</b> for the applicable DSR software installation/configuration guide reference.                                      |
| 9  | IPM Failed<br>Guest/Servers           | IPM the failed guests/servers by executing procedure <i>"IPM Blades and VMs"</i><br>- Refer to <b>Table 5: DSR Software Installation/Configuration Reference</b><br><b>Table</b> for the applicable DSR software installation/configuration guide<br>reference. |
| 10 | Install DSR                           | Install the DSR application on the failed guests/server by executing procedure                                                                                                    |
|    | application on<br>Failed              | <i>Install Application Software on Blades"</i> - Refer to <b>Table 5: DSR Software</b><br>Installation/Configuration Reference Tablefor the applicable DSR software                                                                                             |
|    | Guests/Servers                        | installation/configuration guide reference.                                                                                                    |
| 11 | Repeat for                            | If necessary, repeat steps 1-7 for all remaining failed servers.                                                                                                    |
|    | Remaining<br>Failed Servers           |                                                                                                    |

|    | NOAM VIP GUI:<br>Login                                              | Establish a GUI session on the NOAM server by using the VIP IP address of the NOAM server. Open the web browser and enter a URL of:<br>http:// <primary_noam_vip_ip_address><br/>Login as the <i>guiadmin</i> user:<br/>ORACLE<br/>Oracle System Login</primary_noam_vip_ip_address>                                                                                                    |
|----|---------------------------------------------------------------------|----------------------------------------------------------------------------------------------------|
|    |                                                                     | Fri Mar 20 12:29:52 2015 EDT         Log In         Enter your username and password to log in         Username: guiadmin         Password: •••••••         Change password         Log In         Velcome to the Oracle System Login.         Unauthorized access is prohibited. This Oracle system requires the use of Microsoft Internet Explorer 8.0, 9.0, or 10.0 with support for JavaScript and cookies.         Oracle and Java are registered trademarks of Oracle Corporation and/or its affiliates. Other names may be trademarks of their respective owners.                                                                                                    |
| 13 | NOAM VIP GUI:<br>Recover<br>Standby NOAM<br>if needed               | If the failed server is a NOAM, install the second NOAM server by executing procedure <i>"Configure the Second NOAM Server"</i> , steps 1, 4, 5, 6 - Refer to <b>Table 5: DSR Software Installation/Configuration Reference Table</b> for the applicable DSR software installation/configuration guide reference.<br><b>Note:</b> Execute step 7 if Netbackup is used.<br>If NetBackup is used, execute procedure <i>"Install NetBackup Client"</i> - Refer to <b>Table 5: DSR Software Installation/Configuration Reference Table</b> for the applicable DSR software installation/Configuration Reference Table for the applicable DSR software Installation/Configuration Reference Table for the applicable DSR software installation/Configuration Reference Table for the applicable DSR software installation/Configuration guide reference.                                                                                                    |
| 14 | NOAM VIP GUI:<br>Recover the<br>Failed SOAM<br>Servers if<br>needed | <ul> <li>If the failed server is an SOAM, recover the remaining SOAM servers (standby, spare) by repeating the following steps for each SOAM server:</li> <li>1. Install the remaining SOAM servers by executing reference Procedure <i>"Configure the SOAM Servers"</i>, steps 1, 5, 6, 7, and 8 Refer to Table 5: DSR Software Installation/Configuration Reference Table for the applicable DSR software installation/configuration guide reference. Note: Execute step 10 as well if Netbackup is used.</li> <li>2. If you are using Netbackup, execute procedure <i>"Install Netbackup Client"</i> - Refer to Table 5: DSR Software Installation/Configuration Reference Table for the applicable for the applicable 5: not set to the text of the text of the text of the text of the text of the text of the text of the text of the text of the text of the text of the text of the text of the text of text of text of the text of text of text of text of text of text of text of text of text of text of text of text of text of text of text of text of text of text of text of text of text of text of text of text of text of text of the text of text of text of text of text of text of the text of text of t</li></ul> |

| 15 | NOAM VIP GUI:<br>Set HA on<br>Recovered<br>Servers | Navigate to Status & Manage -> HA                                                                                                    |
|----|----------------------------------------------------|----------------------------------------------------------------------------------------------------|
|    |                                                    | <ul> <li>Catabase</li> <li>KPIs</li> <li>Processes</li> <li>Tasks</li> <li>Files</li> </ul>                                                         |
|    |                                                    | Click on <b>Edit</b> at the bottom of the screen                                                                                                    |
|    |                                                    | For each server whose Max Allowed HA Role is set to Standby, set it to Active                                                                       |
|    |                                                    | Press <b>OK</b>                                                                                                    |
| 16 | Recovered<br>Server: Login                         | Establish an SSH to the recovered server's XMI address:                                                                                             |
| 17 | Recovered<br>Server: Sync<br>NTP                   | <ol> <li>Perform the following to retrieve the remote NTP server:</li> <li>\$ sudo ntpq -np</li> </ol>                                              |
|    |                                                    | Example output:                                                                                                    |
|    |                                                    | <pre>[admusr@NOAM-2 ~]\$ ntpq -np<br/>remote    refid    st t when poll reach delay offset<br/>jitter<br/>===================================</pre> |
|    |                                                    | ======================================                                                                                                    |
|    |                                                    | 2) Stop ntpd service:                                                                                                    |
|    |                                                    | \$ sudo service ntpd stop                                                                                                    |
|    |                                                    | 3) Sync the date to the ntp remote server:                                                                                                    |
|    |                                                    | <pre>\$ sudo ntpdate <ntp remote="" server=""></ntp></pre>                                                                                          |
|    |                                                    | Note: The remote server below will be that of the one gathered in sub step 1.                                                                       |
|    |                                                    | 4) Start the ntp service:                                                                                                    |
|    |                                                    | <pre>\$ sudo service ntpd start</pre>                                                                                                    |

| 18 | NOAM VIP GUI:                                                                     | Navigate to Main Menu->Status & Manage->Server,                                                                                                    |
|----|-----------------------------------------------------------------------------------|----------------------------------------------------------------------------------------------------|
|    | Restart DSR<br>application                                                        | Status & Manage<br>Network Elements<br>Server<br>HA<br>Database<br>KPIs<br>Processes<br>Tasks<br>Files<br>Select the recovered server and click on <b>Restart</b> .                                                                                                    |
| 19 | NOAM VIP GUI:<br>Recover the C-<br>Level Server<br>(DA-MP, SBRs,<br>IPFE, SS7-MP) | <ul> <li>Execute procedure "Configure MP Blades Servers", Steps 1-2, and 6-9 Refer to Table 5: DSR Software Installation/Configuration Reference Table for the applicable DSR software installation/configuration guide reference.</li> <li>Note: Also execute step 10-12 if you plan to configure a default route on your MP that uses a signaling (XSI) network instead of the XMI network.</li> <li>Note: -DSR 5.0/6.0/7.0 ONLY: If this server is an IPFE server, ensure ipfeNetUpdate.sh from procedure "IP Front End (IPFE) Configuration (Optional)" from [17] has been executed.</li> <li>Repeat this step for any remaining failed MP servers.</li> </ul> |
| 20 | NOAM VIP GUI:<br>Restart DSR<br>Application on<br>recovered C-<br>Level Servers.  | Navigate to Main Menu->Status & Manage         Status & Manage         Network Elements         Server         HA         Database         KPIs         Processes         Tasks         Files         Select the recovered servers and click on Restart.         Stop       Restart         Reboot       NTP Sync         Report                                                                                                    |

| 21 | NOAM VIP GUI:<br>Set HA on all C-<br>Level Servers | Navigate to Status & Manage<br>Status & Manage<br>Network Elements<br>Server<br>Database<br>MPIS<br>Processes<br>Files           |
|----|----------------------------------------------------|----------------------------------------------------------------------------------------------------|
|    |                                                    | Click on Edit at the bottom of the screen                                                                                        |
|    |                                                    | For each server whose Max Allowed HA Role is set to Standby, set it to Active                                                    |
|    |                                                    | Press OK                                                                                                    |
| 22 | ACTIVE NOAM:<br>Login                              | Login to the recovered Active NOAM via SSH terminal as <b>root (5.0) or</b><br><b>admusr(6.0+)</b> user.                         |
| 23 | Active SOAM:                                       | For DSR 5.0/6.0/7.0: If DSR 7.1, skip this step                                                                                  |
|    | recovered<br>SOAM for                              | Establish an SSH session to the Active SOAM, login as admusr.                                                                    |
|    | optional feature<br>activation (DSR                | Execute the following command:                                                                                                   |
|    | 5.0/6.0/7.0)                                       | <pre>\$ irem DsrApplication where "name in ('RBAR','FABR','PCA','MD-IWF','DM-IWF','CPA','GLA')"</pre>                            |
| 24 | Active SOAM:                                       | For DSR 5.0/6.0/7.0: If DSR 7.1, skip this step.                                                                                 |
|    | Preparation<br>(DSR<br>5.0/6.0/7.0)                | Execute the following command to verify preparation of optional feature activation:                                              |
|    |                                                    | <pre>\$ iqt -z -h -p -fname DsrApplication where "name in<br/>('RBAR','FABR','PCA','MD-IWF','DM-IWF','CPA','GLA')"</pre>         |
|    |                                                    | <b>Note:</b> There should be no output of this command, if there is, verify the correct entry of the command in <b>step 22</b> . |
| 25 | ACTIVE NOAM:<br>Perform key                        | Establish an SSH session to the Active NOAM, login as <i>admusr.</i>                                                             |
|    | exchange<br>between the<br>active-NOAM             | Execute the following command to perform a keyexchange from the active NOAM to each recovered server:                            |
|    | and recovered servers.                             | S keyexchange admusr@ <recovered hostname="" server=""></recovered>                                                              |

| 26 | ACTIVE NOAM:                                                                                             | Establish an SSH session to the active NOAM, login as admusr.                 |  |  |  |  |  |  |  |  |
|----|----------------------------------------------------------------------------------------------------|-------------------------------------------------------------------------------|--|--|--|--|--|--|--|--|
|    | Optional                                                                                                 | Refer to <b>section</b>                                                       |  |  |  |  |  |  |  |  |
|    | Features                                                                                                 | 1.5 Optional Featuresto activate any features that were previously activated. |  |  |  |  |  |  |  |  |
| 27 | NOAM VIP GUI:                                                                                            | Navigate to Configuration-> Server -> Database                                |  |  |  |  |  |  |  |  |
| 27 | Fetch and Store                                                                                          |                                                                               |  |  |  |  |  |  |  |  |
| 27 | NOAM VIP GUI:<br>Fetch and Store<br>the database<br>Report for the<br>Newly Restored<br>Data and Save it | Navigate to Configuration-> Server -> Database                                |  |  |  |  |  |  |  |  |
|    |                                                                                                    | Click on <b>Save</b> and save the report to your local machine                |  |  |  |  |  |  |  |  |
|    |                                                                                                    |                                                                               |  |  |  |  |  |  |  |  |

| 28 | ACTIVE NOAM:                    | Login to the                   | e Active NOAN    | /l via SSH    | termi              | nal as                        | root(            | ′5.0) o  | or adn             | nusr(6             | 6.0+)          | user.                    |
|----|---------------------------------|--------------------------------|------------------|---------------|--------------------|-------------------------------|------------------|----------|--------------------|--------------------|----------------|--------------------------|
| 20 | Verify                          | Execute the following command: |                  |               |                    |                               |                  |          |                    |                    |                |                          |
|    | Replication                     | A such increases a             |                  |               |                    |                               |                  |          |                    |                    |                |                          |
|    | Servers.                        | \$ sudo :                      | irepstat -r      | n             |                    |                               |                  |          |                    |                    |                |                          |
|    |                                 | Output like                    | e below shall l  | be genera     | ted:               |                               |                  |          |                    |                    |                |                          |
|    | Doliou O NotCth (DeDorlisstics) |                                |                  |               |                    |                               |                  |          |                    |                    |                |                          |
|    |                                 |                                |                  |               |                    |                               |                  |          |                    |                    |                |                          |
|    |                                 |                                |                  |               |                    |                               |                  |          |                    |                    |                |                          |
|    |                                 | RDU06-MP1                      | Stby             |               |                    |                               |                  |          |                    |                    |                |                          |
|    |                                 | BC From                        | RDU06-SO1 Ac     | tive          | 0                  | 0.50 ^                        | 0.17%            | cpu 4    | 2B/s               | A=non              | le             |                          |
|    |                                 | CC From                        | RDU06-MP2 Ac     | tive          | 0                  | 0.10 ^                        | 0.17             | 0.88%    | cpu 3              | 2B/s               | A=noi          | ne                       |
|    |                                 | RDU06-MP2                      | Active           |               |                    |                               |                  |          |                    |                    |                |                          |
|    |                                 | BC From                        | RDU06-SO1 Ac     | tive          | 0                  | 0.50 ^                        | 0.10%            | cpu 3    | 3B/s               | A=non              | le             |                          |
|    |                                 | CC To                          | RDU06-MP1 Ac     | tive          | 0                  | 0.10                          | 0.08%            | cpu 2    | 0B/s               | A=non              | le             |                          |
|    |                                 | RDU06-NO1                      | Active           |               |                    |                               |                  |          |                    |                    |                |                          |
|    |                                 | AB To                          | RDU06-SO1 Ac     | tive          | 0                  | 0.50 1                        | .%R 0.           | 03%cp    | ou 21B             | /s                 |                |                          |
|    |                                 | RDU06-SO1                      | Active           |               |                    |                               |                  |          |                    |                    |                |                          |
|    |                                 | AB From                        | RDU06-NO1 Ac     | tive          | 0                  | 0.50 ^                        | 0.04%            | cpu 2    | 4B/s               |                    |                |                          |
|    |                                 | BC To                          | RDU06-MP1 Ac     | tive          | 0                  | 0.50 1                        | .%R 0.           | 04%cp    | ou 21B             | /s                 |                |                          |
|    |                                 | BC To                          | RDU06-MP2 Ac     | tive          | 0                  | 0.50 1                        | .%R 0.           | 07%cp    | ou 21B             | /s                 |                |                          |
|    |                                 |                                |                  |               |                    |                               |                  |          |                    |                    |                |                          |
| 29 | NOAM VIP GUI:                   | Click on Ma                    | ain Menu->St     | atus and      | Mana               | ger->I                        | Datab            | ase      |                    |                    |                |                          |
| _  | Verify the                      | ÷ • •                          |                  |               |                    |                               |                  |          |                    |                    |                |                          |
|    | Database states                 |                                | tatus & Mana<br> | ige           |                    |                               |                  |          |                    |                    |                |                          |
|    |                                 | 🚺                              | Network Ele      | ements        |                    |                               |                  |          |                    |                    |                |                          |
|    |                                 | 🧃                              | Server           |               |                    |                               |                  |          |                    |                    |                |                          |
|    |                                 |                                | нΔ               |               |                    |                               |                  |          |                    |                    |                |                          |
|    |                                 |                                |                  |               |                    |                               |                  |          |                    |                    |                |                          |
|    |                                 |                                | Database         |               |                    |                               |                  |          |                    |                    |                |                          |
|    |                                 | 🦉                              | KPIs             |               |                    |                               |                  |          |                    |                    |                |                          |
|    |                                 | 🜆                              |                  |               |                    |                               |                  |          |                    |                    |                |                          |
|    |                                 |                                | a                |               |                    |                               |                  |          |                    |                    |                |                          |
|    |                                 | Verify that t                  |                  |               | ' ic oit           | hor "Δ                        | ctivo"           | or "S    | tandh              | v" for             |                | N/                       |
|    |                                 | and SOAM                       | and "Applicat    | ion Max H     |                    | e" for                        | MPs i            | s "Act   | tive" a            | and the            | at the         | 1VI                      |
|    |                                 | status is "N                   | ormal" as sho    | wn below:     |                    | 0 101                         |                  | 0 / 10   |                    |                    |                |                          |
|    |                                 |                                |                  |               |                    |                               |                  |          |                    |                    |                |                          |
|    |                                 | Network Element                | Server           | Role          | OAM Max<br>HA Role | Application<br>Max HA<br>Role | Status           | DB Level | OAM Repl<br>Status | SIG Repl<br>Status | Repl<br>Status | Repl Audit<br>Status     |
|    |                                 | NO_10303                       | N02              | Network OAM&P | Active             | 008                           | Normal           | 0        | Normal             | NotApplicabl       | Allowed        | AutoInProg               |
|    |                                 | SO_10303<br>SO_10303           | PSBR<br>MP2      | MP            | Active<br>Active   | Active<br>Active              | Normal<br>Normal | 0        | Normal<br>Normal   | Normal<br>Normal   | Allowed        | AutoInProg<br>AutoInProg |
|    |                                 | SO_10303                       | S01              | System OAM    | Standby            | 008                           | Normal           | 0        | Normal             | NotApplicabl       | Allowed        | AutoInProg               |
|    |                                 | NO_10303                       | NO1              | Network OAM&P | Standby            | 008                           | Normal           | 0        | Normal             | NotApplicabl       | Allowed        | AutoInProg               |
|    |                                 | SO_10303                       | S02              | System OAM    | Active             | 005                           | Normal           | 0        | Normal             | NotApplicabl       | Allowed        | AutoInProg               |
|    |                                 |                                |                  |               |                    |                               |                  |          |                    |                    |                |                          |
|    |                                 |                                |                  |               |                    |                               |                  |          |                    |                    |                |                          |

|        | Click on Main I                                            | Menu                                                                             | ->Stat                                                                                   | us an                                                                                             | d Manage                                                              | e->HA                                                                                                    |                                                                            |                                               |  |
|--------|------------------------------------------------------------|----------------------------------------------------------------------------------|------------------------------------------------------------------------------------------|---------------------------------------------------------------------------------------------------|-----------------------------------------------------------------------|----------------------------------------------------------------------------------------------------|----------------------------------------------------------------------------|-----------------------------------------------|--|
| Status | 🚔 🚔 Status & Manage                                        |                                                                                  |                                                                                          |                                                                                                   |                                                                       |                                                                                                    |                                                                            |                                               |  |
| Clarad | 📮 🦕 Status & Manage                                        |                                                                                  |                                                                                          |                                                                                                   |                                                                       |                                                                                                    |                                                                            |                                               |  |
|        | 🔤 💽 Network Elements                                       |                                                                                  |                                                                                          |                                                                                                   |                                                                       |                                                                                                    |                                                                            |                                               |  |
|        | Conver                                                     |                                                                                  |                                                                                          |                                                                                                   |                                                                       |                                                                                                    |                                                                            |                                               |  |
|        | Server 🔤 Server                                            |                                                                                  |                                                                                          |                                                                                                   |                                                                       |                                                                                                    |                                                                            |                                               |  |
|        |                                                            |                                                                                  |                                                                                          |                                                                                                   |                                                                       |                                                                                                    |                                                                            |                                               |  |
|        |                                                            | •                                                                                |                                                                                          |                                                                                                   |                                                                       |                                                                                                    |                                                                            |                                               |  |
|        | 💽 Da                                                       | ataba                                                                            | se                                                                                       |                                                                                                   |                                                                       |                                                                                                    |                                                                            |                                               |  |
|        |                                                            |                                                                                  |                                                                                          |                                                                                                   |                                                                       |                                                                                                    |                                                                            |                                               |  |
|        | 💓 KI                                                       | 21S                                                                              |                                                                                          |                                                                                                   |                                                                       |                                                                                                    |                                                                            |                                               |  |
|        | Dr                                                         | ocaee                                                                            | 00                                                                                       |                                                                                                   |                                                                       |                                                                                                    |                                                                            |                                               |  |
|        |                                                            | oceaa                                                                            | 000                                                                                      |                                                                                                   |                                                                       |                                                                                                    |                                                                            |                                               |  |
|        |                                                            |                                                                                  |                                                                                          |                                                                                                   |                                                                       |                                                                                                    |                                                                            |                                               |  |
|        | Select the row                                             | Select the row for all of the servers                                            |                                                                                          |                                                                                                   |                                                                       |                                                                                                    |                                                                            |                                               |  |
|        | Verify that the "HA Role" is either "Active" or "Standby". |                                                                                  |                                                                                          |                                                                                                   |                                                                       |                                                                                                    |                                                                            |                                               |  |
|        |                                                            |                                                                                  |                                                                                          |                                                                                                   |                                                                       |                                                                                                    |                                                                            |                                               |  |
|        |                                                            |                                                                                  | ole" is                                                                                  | eithe                                                                                             | r "Active" o                                                          | or "Standby".                                                                                                    |                                                                            |                                               |  |
|        |                                                            |                                                                                  | Ole" is                                                                                  | eithe<br><sup>Max</sup>                                                                           | r "Active" o                                                          | or "Standby".                                                                                                    |                                                                            |                                               |  |
|        | Hostname                                                   | OAM Max<br>HA Role                                                               | Ole" is<br>Application<br>Max HA<br>Role                                                 | eithe<br>Max<br>Allowed HA<br>Role                                                                | r "Active" o                                                          | Dr "Standby".                                                                                                    | Server Role                                                                | Active VIPs                                   |  |
|        | Hostname<br>NO2                                            | OAM Max<br>HA Role<br>Active                                                     | Ole" is<br>Application<br>Max HA<br>Role                                                 | eithe<br>Max<br>Allowed HA<br>Role<br>Active                                                      | r "Active" (<br>Mate Hostname List<br>NO1                             | Dr "Standby".<br>Network Element<br>N0_10303                                                                                                    | Server Role<br>Network OAM&P                                               | Active VIPs<br>10.240.70.132                  |  |
|        | Hostname<br>NO2<br>SO1                                     | OAM Max<br>HA Role<br>Active<br>Standby                                          | Application<br>Max HA<br>Role                                                            | eithe<br>Max<br>Allowed HA<br>Role<br>Active<br>Active                                            | r "Active" c<br>Mate Hostname List<br>NO1<br>SO2                      | Network Element           N0_10303           80_10303                                                                                                    | Server Role<br>Network OAM&P<br>System OAM                                 | Active VIPs<br>10.240.70.132                  |  |
|        | Hostname<br>NO2<br>SO1<br>SO2                              | OAM Max<br>HA Role<br>Active<br>Standby<br>Active                                | Ole" is<br>Application<br>Max HA<br>Role<br>00S<br>00S<br>00S                            | Max<br>Allowed HA<br>Role<br>Active<br>Active<br>Active                                           | r "Active" c<br>Mate Hostname List<br>NO1<br>SO2<br>SO1               | Network Element           N0_10303           S0_10303           S0_10303                                                                                                    | Server Role<br>Network OAM&P<br>System OAM<br>System OAM                   | Active VIPs<br>10.240.70.132<br>10.240.70.133 |  |
|        | Hostname<br>NO2<br>SO1<br>SO2<br>MP1                       | OAM Max<br>HA Role<br>Active<br>Standby<br>Active<br>Standby                     | Ole" is<br>Application<br>Max HA<br>Role<br>OOS<br>OOS<br>OOS<br>Active                  | Active<br>Active<br>Active<br>Active                                                              | r "Active" c<br>Mate Hostname List<br>NO1<br>SO2<br>SO1<br>MP2        | Network Element           N0_10303           S0_10303           S0_10303           S0_10303                                                                                                | Server Role<br>Network OAM&P<br>System OAM<br>System OAM                   | Active VIPs<br>10.240.70.132<br>10.240.70.133 |  |
|        | Hostname<br>NO2<br>SO1<br>SO2<br>MP1<br>MP2                | OAM Max<br>HA Role<br>Active<br>Standby<br>Active<br>Standby<br>Active           | Ole" is<br>Application<br>Max HA<br>Role<br>OOS<br>OOS<br>OOS<br>Active<br>Active        | eithe                                                                                             | r "Active" c<br>Mate Hostname List<br>NO1<br>SO2<br>SO1<br>MP2<br>MP1 | Network Element           N0_10303           S0_10303           S0_10303           S0_10303           S0_10303           S0_10303                                                          | Server Role<br>Network OAM&P<br>System OAM<br>System OAM<br>MP<br>MP       | Active VIPs<br>10.240.70.132<br>10.240.70.133 |  |
|        | Hostname<br>NO2<br>SO1<br>SO2<br>MP1<br>MP2<br>IPFE        | OAM Max<br>HA Role<br>Active<br>Standby<br>Active<br>Standby<br>Active<br>Active | Ole" is<br>Application<br>Max HA<br>Role<br>OOS<br>OOS<br>OOS<br>Active<br>Active<br>OOS | Active<br>Active<br>Active<br>Active<br>Active<br>Active<br>Active<br>Active<br>Active<br>Active  | Mate Hostname List<br>NO1<br>SO2<br>SO1<br>MP2<br>MP1                 | Network Element           N0_10303           S0_10303           S0_10303           S0_10303           S0_10303           S0_10303           S0_10303           S0_10303                    | Server Role<br>Network OAM&P<br>System OAM<br>System OAM<br>MP<br>MP<br>MP | Active VIPs<br>10.240.70.132<br>10.240.70.133 |  |
|        | Hostname<br>NO2<br>SO1<br>SO2<br>MP1<br>IPFE               | OAM Max<br>HA Role<br>Active<br>Standby<br>Active<br>Standby<br>Active<br>Active | Ole" is<br>Application<br>Max HA<br>Role<br>OOS<br>OOS<br>OOS<br>Active<br>Active<br>OOS | eithe<br>Allowed HA<br>Role<br>Active<br>Active<br>Active<br>Active<br>Active<br>Active<br>Active | n "Active" (<br>Mate Hostname List<br>NO1<br>SO2<br>SO1<br>MP2<br>MP1 | Network Element           N0_10303           S0_10303           S0_10303           S0_10303           S0_10303           S0_10303           S0_10303           S0_10303           S0_10303 | Server Role Network OAM&P System OAM System OAM MP MP MP                   | Active VIPs<br>10.240.70.132<br>10.240.70.133 |  |
|        | Hostname<br>NO2<br>SO1<br>SO2<br>MP1<br>MP2<br>IPFE        | OAM Max<br>HA Role<br>Active<br>Standby<br>Active<br>Standby<br>Active<br>Active | Ole" is<br>Application<br>Max HA<br>Role<br>OOS<br>OOS<br>OOS<br>Active<br>Active<br>OOS | eithe<br>Max<br>Allowed HA<br>Role<br>Active<br>Active<br>Active<br>Active<br>Active<br>Active    | Mate Hostname List<br>NO1<br>SO2<br>SO1<br>MP2<br>MP1                 | Network Element           NO_10303           SO_10303           SO_10303           SO_10303           SO_10303           SO_10303           SO_10303           SO_10303           SO_10303 | Server Role Network OAM&P System OAM System OAM MP MP MP MP                | Active VIPs<br>10.240.70.132<br>10.240.70.133 |  |
|        | Hostname<br>NO2<br>SO1<br>SO2<br>MP1                       | OAM Max<br>HA Role<br>Active<br>Standby<br>Active<br>Standby                     | Ole" is<br>Application<br>Max HA<br>Role<br>OOS<br>OOS<br>OOS<br>Active                  | Active<br>Active<br>Active<br>Active                                                              | r "Active" c<br>Mate Hostname List<br>NO1<br>SO2<br>SO1<br>MP2        | Network Element           N0_10303           S0_10303           S0_10303           S0_10303                                                                                                | Server<br>Networ<br>System<br>System<br>MP                                 | Role<br>k OAM&P<br>i OAM<br>i OAM             |  |

| 31 | Active NOAM:                          | If recovering a <b>DSR 5.0/6.0</b> system and POLICY AND CHARGING DRA                                                                                                    |
|----|---------------------------------------|----------------------------------------------------------------------------------------------------|
|    | Scope Data (If                        | application is activated then execute this step.                                                                                                    |
|    | POLICY AND<br>CHARGING                | Note: If recovering a DSR 7.0+ system, DO NOT execute this step                                                                                                    |
|    | DRA is<br>activated):<br>5.0/6.0 Only | Login to the Active NOAM VIP via SSH terminal as <i>root(5.0) or admusr(6.0+)</i> user.                                                                                                    |
|    |                                       | Execute the following steps:                                                                                                    |
|    |                                       | Go to Appworks bin directory:                                                                                                    |
|    |                                       | <pre>\$ sudo cd /usr/TKLC/appworks/bin/</pre>                                                                                                    |
|    |                                       | Execute the PCRF sync script in "reportonly" mode to check whether PCRF data syncing is required or not. This is a read-only mode that does not modify the database:                                                                                                    |
|    |                                       | <pre>\$ sudo ./syncPcrfReferencesAfterRestore.sh -reportonly</pre>                                                                                                    |
|    |                                       | If the Report Summary shows one or more PCRFs "need to be synced", then repeat the script execution again but using the "sync" option instead of "reportonly" in order to sync the database.                                                                             |
|    |                                       | The "sync" option will modify the database:                                                                                                    |
|    |                                       | <pre>\$ sudo ./syncPcrfReferencesAfterRestore.sh -sync</pre>                                                                                                    |
|    |                                       | Re-execute the PCRF sync script in "reportonly" mode to verify all PCRF data is<br>in sync. Examine the Report Summary output of the script. Verify the number of<br>"PCRF record(s) processed in "total" is equal to the number of "PCRF record(s)<br>already in sync": |
|    |                                       | <pre>\$ sudo./syncPcrfReferencesAfterRestore.sh -reportonly</pre>                                                                                                    |

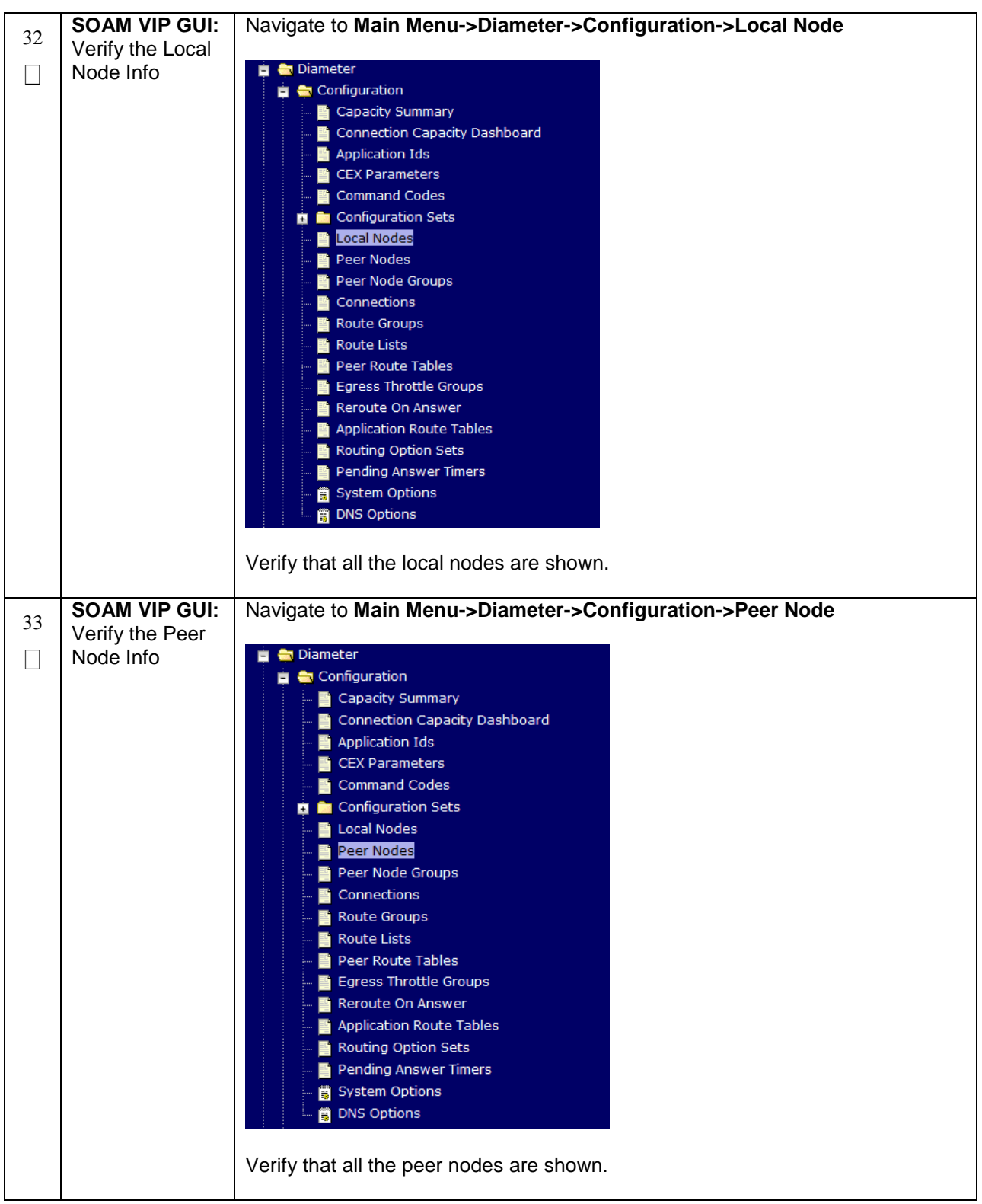

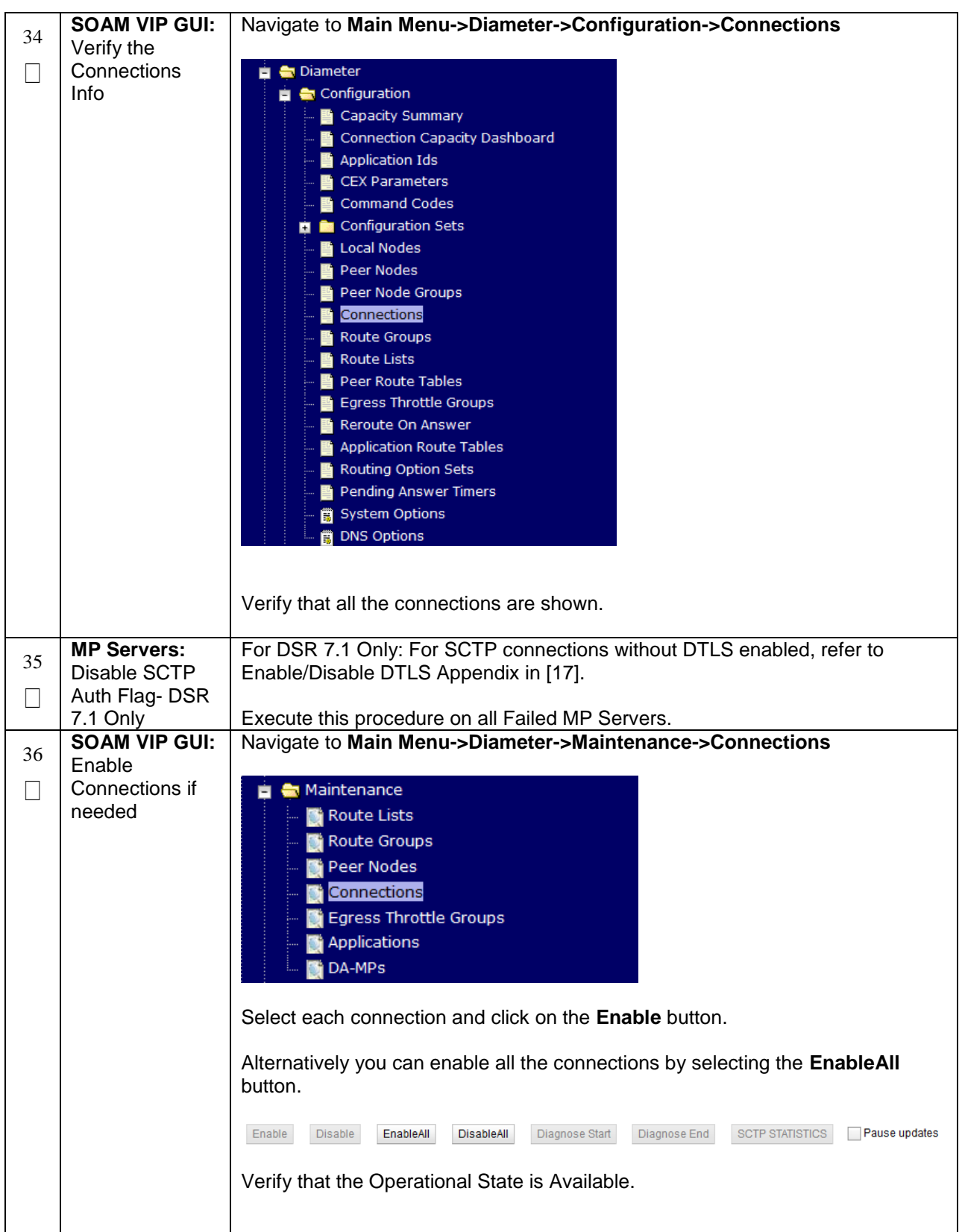
| 37 | SOAM VIP GUI:                                                                                            | Navigate to Main Menu -> Diameter -> Maintenance -> Applications                                                                                                    |
|----|----------------------------------------------------------------------------------------------------|----------------------------------------------------------------------------------------------------|
|    | Features                                                                                                 | Maintenance         Route Lists         Route Groups         Peer Nodes         Connections         Egress Throttle Groups         Applications         DA-MPs         Select the optional feature application configured in step 22.         Click the Enable button.         Enable       Disable         Pause updates |
| 38 | SOAM VIP GUI:<br>Re-enable<br>Transports if<br>Needed<br>(Applicable<br>ONLY for DSR<br>6.0+)            | Navigate to Main Menu->Transport Manager -> Maintenance -> Transport     Transport Manager   Configuration   Maintenance   Maintenance   Transport   Select each transport and click on the Enable button   Enable   Disable   Block   Verify that the Operational Status for each transport is Up.                       |
| 39 | SOAM VIP GUI:<br>Re-enable<br>MAPIWF<br>application if<br>needed<br>(Applicable<br>ONLY for DSR<br>6.0+) | Navigate to Main Menu->SS7/Sigtran->Maintenance->Local SCCP Users                                                                                                    |

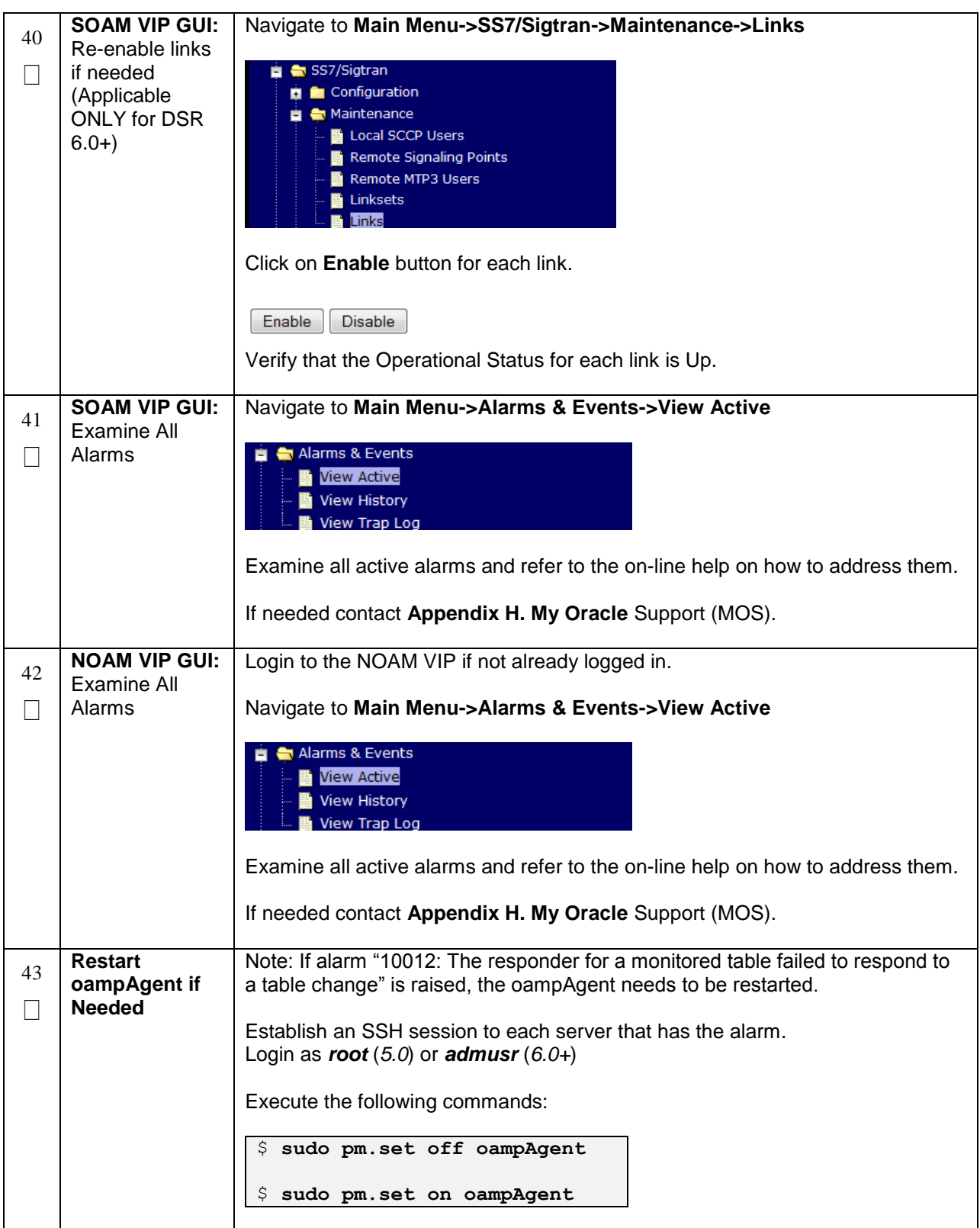

| 44 | Backup and<br>Archive All the<br>Databases<br>from the<br>Recovered<br>System | Execute <b>Appendix A</b> . DSR Database Backup to back up the Configuration databases: |
|----|-------------------------------------------------------------------------------|-----------------------------------------------------------------------------------------|
|    | System                                                                        |                                                                                         |

### 5.1.5 Recovery Scenario 5 (Both NOAM servers failed with DR-NOAM available)

For a partial outage with both NOAM servers failed but a DR NOAM available, the DR NOAM is switched from secondary to primary then recovers the failed NOAM servers. The major activities are summarized in the list below. Use this list to understand the recovery procedure summary. Do not use this list to execute the procedure. The actual procedures' detailed steps are in Procedure 5. The major activities are summarized as follows:

### Switch DR NOAM from secondary to primary

Recover the failed NOAM servers by recovering base hardware and software.

- Recover the base hardware.
- Recover the software.
- The database is intact at the newly active NOAM server and does not require restoration.

If applicable, recover any failed SOAM and MP servers by recovering base hardware and software.

- Recover the base hardware.
- Recover the software.
- The database in intact at the active NOAM server and does not require restoration at the SOAM and MP servers.

| S           | This procedure pe                                                                                                    | rforms recovery if both NOAM servers have failed but a DR NOAM is available                                                                 |  |
|-------------|----------------------------------------------------------------------------------------------------|----------------------------------------------------------------------------------------------------|--|
| E<br>P<br># | Check off ( $\sqrt{2}$ ) each step as it is completed. Boxes have been provided for this purpose under each step number. |                                                                                                    |  |
|             | If this procedure fails, contact Appendix H. My Oracle Support (MOS) and ask for assistance.                             |                                                                                                    |  |
| 1           | Workarounds                                                                                                    | Refer to <b>Appendix G</b> . Workarounds for Issues not fixed in this Release to understand any workarounds required during this procedure. |  |
| 2           | Gather<br>Required<br>Materials                                                                                          | Gather the documents and required materials listed in <b>Section 3.1</b> Required Materials                                                 |  |
| 3           | Switch DR<br>NOAM to<br>Primary                                                                                          | Execute <b>Appendix C</b> . Switching DR NOAM Site to Primary to have the DR NOAM become active.                                            |  |

| 4 | Recover<br>System | If ALL | SOAM servers have failed, execute Procedure 2                                                                                                    |
|---|-------------------|--------|----------------------------------------------------------------------------------------------------|
|   | oystem            | If ALL | NOAM servers have failed, execute the following steps:                                                                                                    |
|   |                   | 1)     | Procedure 4: Steps 3-7, 8-10                                                                                                    |
|   |                   | 2)     | Perform a keyexchange between the newly active NOAM and the recovered NOAM PMAC:                                                                                                    |
|   |                   |        | From a terminal window connection on the active NOAM as the <i>admusr</i> user, exchange SSH keys for <i>admusr</i> between the active NOAM and the recovered NOAM's PMAC server using the keyexchange utility, using the management IP address for the PMAC server. |
|   |                   |        | When prompted for the password, enter the password for the <i>admusr</i> user of the PMAC server.                                                                                                    |
|   |                   |        | <pre>\$ keyexchange admusr@<recovered_pmac_ip address=""></recovered_pmac_ip></pre>                                                                                                    |
|   |                   |        | <b>Note:</b> if keyexchange fails, <b>edit /home/admusr/.ssh/known_hosts</b> and remove blank lines, and retry the keyexchange commands.                                                                                                    |
|   |                   | 3)     | Use the PMAC GUI to determine the control network IP address of the recovered VMs. From the PMAC GUI, navigate to <b>Main Menu -&gt; Software -&gt; Software Inventroy</b>                                                                                           |
|   |                   |        | Perform a keyexchange between the recovered PMAC and the recovered guests:                                                                                                    |
|   |                   |        | From a terminal window connection on the recovered PMAC as the <i>admusr</i> user, exchange SSH keys for <i>admusr</i> between the PMAC and the recovered VM guests using the keyexchange utility, using the control network IP addresses for the VM guests          |
|   |                   |        | When prompted for the password, enter the password for the <i>admusr</i> user of the VM guest.                                                                                                    |
|   |                   |        | <pre>\$ keyexchange admusr@<recovered_vm_control_ip address=""></recovered_vm_control_ip></pre>                                                                                                    |
|   |                   |        | <b>Note:</b> if keyexchange fails, <b>edit /home/admusr/.ssh/known_hosts</b> and remove blank lines, and retry the keyexchange commands.                                                                                                    |
|   |                   | 4)     | Procedure 4: 12-13(For each NOAM))                                                                                                    |

| 5 | Perform Key<br>exchange<br>between Active<br>NOAM and<br>Recovered<br>NOAMs | Perform a keyexchange between the newly active NOAM and the recovered NOAM servers:<br>From a terminal window connection on the active NOAM as the <b>admusr</b> user, exchange SSH keys for <b>admusr</b> between the active NOAM and the recovered NOAM servers using the keyexchange utility, using the host names of the recovered NOAMs.<br>When prompted for the password, enter the password for the <b>admusr</b> user of the recovered NOAM servers.<br><b>\$ keyexchange admusr@<recovered_noam hostname=""></recovered_noam></b> |
|---|-----------------------------------------------------------------------------|----------------------------------------------------------------------------------------------------|
| 6 | NOAM VIP GUI:<br>Restart DSR<br>application                                 | Navigate to Main Menu->Status & Manage   Status & Manage   Network Elements   Server   HA   Database   KPIs   Processes   Tasks   Files   Select each recovered NOAM server and click on Restart.   Stop   Restart   Reboot   NTP Sync   Report                                                                                                    |

| 7 | NOAM VIP GUI:<br>Set HA on<br>Recovered<br>NOAMs | Navigate to Status & Manage<br>Status & Manage<br>Network Elements<br>Server<br>Database<br>KPIs<br>Processes<br>Files<br>Click on Edit at the bottom of the screen<br>For each NOAM server whose Max Allowed HA Role is set to Standby, set it to<br>Active<br>Press OK |
|---|--------------------------------------------------|----------------------------------------------------------------------------------------------------|
| 8 | Recovered<br>Active NOAM:<br>Prepare             | For DSR 5.0/6.0/7.0: If DSR 7.1, skip this step.<br>Establish an SSH session to the Active SOAM, login as <i>admusr.</i>                                                                                                    |
|   | NOAM for<br>optional feature                     | Execute the following command:                                                                                                    |
|   | activation (DSR<br>5.0/6.0/7.0)                  | <pre>\$ irem DsrApplication where "name in ('PCA','MD-<br/>IWF','DM-IWF')"</pre>                                                                                                    |
| 9 | Recovered<br>Active NOAM:                        | For DSR 5.0/6.0/7.0: If DSR 7.1, skip this step                                                                                                    |
|   | Verify<br>Preparation<br>(DSR                    | Execute the following command to verify preparation of optional feature activation:                                                                                                    |
|   | 5.0/6.0/7.0)                                     | <pre>\$ iqt -z -h -p -fname DsrApplication where "name in<br/>('PCA','MD-IWF','DM-IWF')"</pre>                                                                                                    |
|   |                                                  | <b>Note:</b> There should be no output of this command, if there is, verify the correct entry of the command in <b>step 5</b> .                                                                                                    |

| 10 | Recovered<br>Active NOAM:<br>Activate<br>Optional<br>Features                                                                   | Establish an SSH session to the Active NOAM, login as <b>admusr</b> .<br>If PCA was previously activated, execute the following commands:<br>\$ cd /usr/TKLC/dsr/prod/maint/loaders/activate<br>\$ ./load.pcaActivateStandByAscoped<br>If MAP-Diameter IWF was previously activated, execute the following |
|----|----------------------------------------------------------------------------------------------------|----------------------------------------------------------------------------------------------------|
|    |                                                                                                    | <pre>commands: \$ cd /usr/TKLC/dsr/prod/maint/loaders/activate \$ ./load.mapinterworkingActivateAsourced</pre>                                                                                                    |
| 11 | Recovered<br>Standby<br>NOAM:<br>Prepare and<br>Activate<br>Recovered<br>Standby NOAM<br>for Optional<br>Feature<br>Activation. | Repeat <b>Steps 5-7</b> for the preparing and activating previously activated features<br>on the recovered Standby NOAM.                                                                                                    |
| 12 | Switch DR<br>NOAM Back to<br>Secondary                                                                                          | Once the system have been recovered:<br>Execute <b>Appendix D</b> . Returning a Recovered Site to Primary to have the<br>recovered NOAM become primary again.                                                                                                    |
| 13 | Recovered<br>Servers: Verify<br>Alarms                                                                                          | Navigate to Main Menu -> Alarms & Events -> View Active                                                                                                    |

### 5.1.6 Recovery Scenario 6 (Database Recovery)

### 5.1.6.1 Recovery Scenario 6: Case 1

For a partial outage with

- Server having a corrupted database
- Replication channel from parent is inhibited because of upgrade activity or
- Server is in a different release then that of its Active parent because of upgrade activity.
- Verify that the Server Runtime backup files, performed at the start of the upgrade, are present in /var/TKLC/db/filemgmt area in the following format
  - o Backup.DSR.HPC02-NO2.FullDBParts.NETWORK\_OAMP.20140524\_223507.UPG.tar.bz2
  - o Backup.DSR.HPC02-NO2.FullRunEnv.NETWORK\_OAMP.20140524\_223507.UPG.tar.bz2

**Note:** During recovery, the corrupted Database will get replaced by the sever Runtime backup. Any configuration done after taking the backup will not be visible post recovery.

#### Procedure 6: Recovery Scenario 6 (Case 1)

| S                | This procedure pe                                                                                                | This procedure performs recovery if database is corrupted in the system                                                                     |  |  |
|------------------|----------------------------------------------------------------------------------------------------|----------------------------------------------------------------------------------------------------|--|--|
| T<br>E<br>P<br># | Check off ( $$ ) each step as it is completed. Boxes have been provided for this purpose under each step number. |                                                                                                    |  |  |
|                  |                                                                                                    | , , , , , , , , , , , , , , , , , , ,                                                                                                    |  |  |
| 1                | Workarounds                                                                                                    | Refer to <b>Appendix G</b> . Workarounds for Issues not fixed in this Release to understand any workarounds required during this procedure. |  |  |
| 2                | NOAM VIP GUI:<br>Set Failed<br>Servers to<br>Standby                                                             | Navigate to Main Menu -> Status & Manage -> HA                                                                                              |  |  |

### Procedure 6: Recovery Scenario 6 (Case 1)

| 3 | Server in<br>Question: Login             | Establish an SSH session to the server in question. Login as <i>root(5.0)</i> or <i>admusr(6.0+)</i> user. |
|---|------------------------------------------|----------------------------------------------------------------------------------------------------|
|   | 6                                        |                                                                                                    |
| 4 | Server in<br>Question:                   | Execute the following command to bring the system to runlevel 3.                                           |
|   | Change runlevel to 3                     | \$ sudo init 3                                                                                             |
| 5 | Server in<br>Question:<br>Recover System | Execute the following command and follow the instructions appearing the console prompt                     |
|   |                                          | <pre>\$ sudo /usr/TKLC/appworks/sbin/backout_restore</pre>                                                 |
| 6 | Server in<br>Question:                   | Execute the following command to bring the system back to runlevel 4.                                      |
|   | Change runlevel<br>to 4                  | <pre>\$ sudo init 6</pre>                                                                                  |
| 7 | Server in<br>Question:                   | Execute the following command to verify if the processes are up and running                                |
|   | Verify the server                        | <pre>\$ sudo pm.getprocs</pre>                                                                             |
| 8 | NOAM VIP GUI:<br>Set Failed              | Navigate to Status & Manage -> HA                                                                          |
|   | Servers to<br>Active                     | Status & Manage Network Elements Server                                                                    |
|   |                                          |                                                                                                    |
|   |                                          | 💽 Database<br>🛅 KPIs                                                                                       |
|   |                                          | Processes                                                                                                  |
|   |                                          | 🖬 🛅 Tasks                                                                                                  |
|   |                                          | Click on Edit at the bottom of the screen                                                                  |
|   |                                          | For each failed server whose Max Allowed HA Role is set to Standby, set it to <b>Active</b>                |
|   |                                          | Press <b>OK</b>                                                                                            |

Procedure 6: Recovery Scenario 6 (Case 1)

| 9  | Active NOAM:<br>Verify Sync Split                      | If recovering a <b>DSR 5.0/6.0</b> system and POLICY AND CHARGING DRA application is activated then execute this step.                                                                                                    |
|----|--------------------------------------------------------|----------------------------------------------------------------------------------------------------|
|    | Scope Data (If<br>POLICY AND                           | Note: If recovering a DSR 7.0+ system, DO NOT execute this step                                                                                                    |
|    | DRA is<br>activated):<br>5.0/6.0.001v                  | Login to the Active NOAM VIP via SSH terminal as <i>root(5.0) or admusr(6.0+)</i> user.                                                                                                    |
|    |                                                        | Execute the following steps:                                                                                                    |
|    |                                                        | Go to Appworks bin directory:                                                                                                    |
|    |                                                        | <pre>\$ sudo cd /usr/TKLC/appworks/bin/</pre>                                                                                                    |
|    |                                                        | Execute the PCRF sync script in "reportonly" mode to check whether PCRF data syncing is required or not. This is a read-only mode that does not modify the database:                                                                                                    |
|    |                                                        | <pre>\$ sudo ./syncPcrfReferencesAfterRestore.sh -reportonly</pre>                                                                                                    |
|    |                                                        | If the Report Summary shows one or more PCRFs "need to be synced", then repeat the script execution again but using the "sync" option instead of "reportonly" in order to sync the database.                                                                             |
|    |                                                        | The "sync" option will modify the database:                                                                                                    |
|    |                                                        | <pre>\$ sudo ./syncPcrfReferencesAfterRestore.sh -sync</pre>                                                                                                    |
|    |                                                        | Re-execute the PCRF sync script in "reportonly" mode to verify all PCRF data is<br>in sync. Examine the Report Summary output of the script. Verify the number of<br>"PCRF record(s) processed in "total" is equal to the number of "PCRF record(s)<br>already in sync": |
|    |                                                        | <pre>\$ sudo./syncPcrfReferencesAfterRestore.sh -reportonly</pre>                                                                                                    |
| 10 | Backup and<br>Archive All the<br>Databases<br>from the | Execute <b>Appendix A</b> . DSR Database Backup to back up the Configuration databases:                                                                                                    |
|    | Recovered<br>System                                    |                                                                                                    |

### 5.1.6.2 Recovery Scenario 6: Case 2

For a partial outage with

- Server having a corrupted database
- Replication channel is not inhibited or
- Server has the same release as that of its Active parent

### Procedure 7: Recovery Scenario 6 (Case 2)

| S<br>T<br>E | This procedure performs recovery if database got corrupted in the system and system is in the state to get replicated |                                                                                                    |  |  |
|-------------|----------------------------------------------------------------------------------------------------|----------------------------------------------------------------------------------------------------|--|--|
| С<br>Р<br># | Check off ( <b>√)</b> each step number.                                                                               | Check off ( $$ ) each step as it is completed. Boxes have been provided for this purpose under each step number.                                                                                                    |  |  |
|             | If this procedure fa                                                                                                  | ails, contact Appendix H. My Oracle Support (MOS) and ask for assistance.                                                                                                    |  |  |
| 1           | Workarounds                                                                                                    | Refer to <b>Appendix G</b> . Workarounds for Issues not fixed in this Release to understand any workarounds required during this procedure.                                                                                                    |  |  |
| 2           | NOAM VIP GUI:<br>Set Failed<br>Servers to<br>Standby                                                                  | Navigate to Main Menu -> Status & Manage -> HA<br>Status & Manage<br>Network Elements<br>Server<br>Database<br>KPIs<br>Processes<br>Select Edit<br>Set the Max Allowed HA Role drop down box to Standby for the failed servers.<br>Select Ok<br>Ok Cancel |  |  |
| 3           | Server in<br>Question: Login                                                                                          | Establish an SSH session to the server in question. Login as <i>root(5.0)</i> or <i>admusr(6.0+)</i> user.                                                                                                    |  |  |
| 4           | Server in<br>Question: Take<br>Server out of<br>Service                                                               | Execute the following command to take the server out of service.<br>\$ sudo bash -1<br>\$ sudo prod.clobber                                                                                                    |  |  |

Procedure 7: Recovery Scenario 6 (Case 2)

| 5 | Server in<br>Question:<br>Take Server to<br>DbUp State and<br>Start the<br>Application | Execute the following commands to take the server to Dbup and start the DSR application:<br>\$ sudo bash -1<br>\$ sudo prod.start                                                                                                    |  |
|---|----------------------------------------------------------------------------------------|----------------------------------------------------------------------------------------------------|--|
| 6 | Server in<br>Question:<br>Verify the Server<br>State                                   | Execute the following commands to verify the processes are up and running:<br>\$ sudo pm.getprocs<br>Execute the following command to verify if replication channels are up and<br>running:<br>\$ sudo irepstat<br>Execute the following command to verify if merging channels are up and<br>running:                            |  |
| 7 | NOAM VIP GUI:<br>Restart DSR<br>application                                            | Navigate to Main Menu->Status & Manage         Status & Manage         Network Elements         Server         HA         Database         KPIs         Processes         Tasks         Files         Select each recovered server and click on Restart.         Stop       Restart         Reboot       NTP Sync         Report |  |

Procedure 7: Recovery Scenario 6 (Case 2)

| 8 | NOAM VIP GUI:                                                                 | Navigate to Status & Manage -> HA                                                                                                    |
|---|-------------------------------------------------------------------------------|----------------------------------------------------------------------------------------------------|
|   | Set Failed<br>Servers to<br>Active                                            | Status & Manage<br>Network Elements<br>Server<br>Database<br>KPIs<br>Processes<br>Files<br>Click on Edit at the bottom of the screen<br>For each failed server whose Max Allowed HA Role is set to Standby, set it to<br>Active<br>Press OK |
| 9 | Backup and<br>Archive All the<br>Databases<br>from the<br>Recovered<br>System | Execute <b>Appendix A</b> . DSR Database Backup to back up the Configuration databases:                                                                                                    |

# 6.0 Resolving User Credential Issues after Database Restore

User incompatibilities may introduce security holes or prevent access to the network by administrators. User incompatibilities are not dangerous to the database, however. Review each user difference carefully to ensure that the restoration will not impact security or accessibility.

## 6.1 Restoring a Deleted User

- User 'testuser' exists in the selected backup file but not in the current database.

These users were removed prior to creation of the backup and archive file. They will be reintroduced by system restoration of that file.

# 6.2 Keeping a Restored user

### Procedure 8: Keep Restored User

| S<br>T           | Perform this proce                                                       | edure to keep users that will be restored by system restoration.                                                                                                    |
|------------------|--------------------------------------------------------------------------|----------------------------------------------------------------------------------------------------|
| -<br>E<br>P<br># | Check off ( <b>√)</b> eacl step number.                                  | n step as it is completed. Boxes have been provided for this purpose under each                                                                                                    |
|                  | If this procedure f                                                      | ails, contact Appendix H. My Oracle Support (MOS) and ask for assistance.                                                                                                    |
| 1                | Before<br>Restoration:<br>Notify Affected<br>Users Before<br>Restoration | Contact each user that is affected before the restoration and notify them that you will reset their password during this maintenance operation.                                                                                                    |
| 2                | After<br>Restoration:                                                    | Establish a GUI session on the NOAM server by using the VIP IP address of the NOAM server. Open the web browser and enter a URL of:                                                                                                    |
|                  | NOAM VIP                                                                 | http:// <primary_noam_vip_ip_address></primary_noam_vip_ip_address>                                                                                                    |
|                  |                                                                          | Login as the <i>guiadmin</i> user:<br>CRACLE®<br>Oracle System Login<br>Fri Mar 20 12:29:52 2015 EDT                                                                                                    |
|                  |                                                                          | Log In         Enter your username and password to log in         Username:       guiadmin         Password:       Other password         Change password       Change password         Log In       Device the Oracle System Login.         Unauthorized access is prohibited. This Oracle system requires the use of Microsoft Internet Explorer 8.0, 9.0, or 10.0 with support for JavaScript and cookies.         Oracle and Java are registered trademarks of Oracle Corporation and/or its affiliates. Other names may be trademarks of their respective owners. |

Procedure 8: Keep Restored User

| 2 | After                   | Navigate to Administration -> Access Control -> Users                                                                                                    |
|---|-------------------------|----------------------------------------------------------------------------------------------------|
| 3 | Restoration:            |                                                                                                    |
|   | Reset User<br>Passwords | <ul> <li>Main Menu</li> <li>Administration</li> <li>General Options</li> <li>Access Control</li> <li>Cessions</li> <li>Sessions</li> <li>Certificate Management</li> <li>Authorized IPs</li> <li>SFTP Users</li> </ul> |
|   |                         | Select the user                                                                                                    |
|   |                         | Click the Change Password button                                                                                                    |
|   |                         | Insert Edit Delete Report Change Password                                                                                                    |
|   |                         | Enter a new password                                                                                                    |
|   |                         | Enter the new password for guiadmin two times.                                                                                                    |
|   |                         | New Password:                                                                                                    |
|   |                         | Retype New Password:                                                                                                    |
|   |                         | ✓ Force password change on next login                                                                                                    |
|   |                         | Continue                                                                                                    |
|   |                         | Click the <b>Continue</b> button                                                                                                    |

# 6.3 Removing a Restored User

### Procedure 9: Remove the Restored User

| S<br>T      | Perform this proce                                | edure to remove users that will be restored by system restoration                                                                                                    |
|-------------|---------------------------------------------------|----------------------------------------------------------------------------------------------------|
| E<br>P<br># | Check off ( <b>√)</b> each<br>step number.        | step as it is completed. Boxes have been provided for this purpose under each                                                                                                    |
| п           | If this procedure fa                              | ails, contact Appendix H. My Oracle Support (MOS) and ask for assistance.                                                                                                    |
| 1           | After<br>Restoration:<br>Login to the<br>NOAM VIP | Establish a GUI session on the NOAM server by using the VIP IP address of the NOAM server. Open the web browser and enter a URL of:<br><pre>http://<primary_noam_vip_ip_address></primary_noam_vip_ip_address></pre> |
|             |                                                   | <text><image/><section-header><section-header><section-header><form></form></section-header></section-header></section-header></text>                                                                                |

Procedure 9: Remove the Restored User

| 2 | After<br>Restoration:   | Navigate to Administration -> Access Control -> Users                                                                                              |
|---|-------------------------|----------------------------------------------------------------------------------------------------|
|   | Reset User<br>Passwords | Main Menu  General Options  General Options  Access Control  General  General  Certificate Management  Authorized IPs  SFTP Users  Select the user |
|   |                         | Click the <b>Delete</b> button                                                                                                    |
|   |                         | Insert Edit Delete Report Change Password                                                                                                    |
|   |                         | Delete selected users?                                                                                                    |
|   |                         | OK Cancel                                                                                                    |
|   |                         | Click the <b>OK</b> button to confirm.                                                                                                    |

## 6.4 Restoring a Modified User

These users have had a password change prior to creation of the backup and archive file. The will be reverted by system restoration of that file.

- The password for user 'testuser' differs between the selected backup file and the current database.

### **Before Restoration:**

Verify that you have access to a user with administrator permissions that is not affected.

Contact each user that is affected and notify them that you will reset their password during this maintenance operation.

### After Restoration:

Log in and reset the passwords for all users in this category. See the steps in **Procedure 8** for resetting passwords for a user.

# 6.5 Restoring an Archive that does not contain a Current User

These users have been created after the creation of the backup and archive file. The will be deleted by system restoration of that file.

- User 'testuser' exists in current database but not in the selected backup file.

If the user is no longer desired, do not perform any additional steps. The user is permanently removed.

#### Procedure 10: Restoring an Archive that does not Contain a Current User

| S<br>T      | Perform this proce                                                       | edure to remove users that will be restored by system restoration                                                                                   |
|-------------|--------------------------------------------------------------------------|----------------------------------------------------------------------------------------------------|
| E<br>P<br># | Check off ( <b>√)</b> each step number.                                  | n step as it is completed. Boxes have been provided for this purpose under each                                                                     |
|             | If this procedure fa                                                     | ails, contact Appendix H. My Oracle Support (MOS) and ask for assistance.                                                                           |
| 1           | Before<br>Restoration:<br>Notify Affected<br>Users Before<br>Restoration | Contact each user that is affected before the restoration and notify them that you will reset their password during this maintenance operation.     |
| 2           | Before<br>Restoration:                                                   | Establish a GUI session on the NOAM server by using the VIP IP address of the NOAM server. Open the web browser and enter a URL of:                 |
|             | NOAM VIP                                                                 | http:// <primary_noam_vip_ip_address></primary_noam_vip_ip_address>                                                                                 |
|             |                                                                          | Login as the <i>guiadmin</i> user:                                                                                                    |
|             |                                                                          | ORACLE                                                                                                    |
|             |                                                                          | Oracle System Login<br>Fri Mar 20 12:29:52 2015 EDT                                                                                                 |
|             |                                                                          | Log In<br>Enter your username and password to log in<br>Username: guiadmin<br>Password: ••••••<br>Change password<br>Log In                         |
|             |                                                                          | Welcome to the Oracle System Login.                                                                                                    |
|             |                                                                          | 10.0 with support for JavaScript and cookies.                                                                                                    |
|             |                                                                          | Oracle and Java are registered trademarks of Oracle Corporation and/or its affiliates.<br>Other names may be trademarks of their respective owners. |

Procedure 10: Restoring an Archive that does not Contain a Current User

|   | Before       | Navigate to Administration -> Access Control -> Users                                                                                               |
|---|--------------|----------------------------------------------------------------------------------------------------|
| 3 | Restoration: |                                                                                                    |
|   | Record user  | 🖻 🚊 Main Menu                                                                                                    |
|   | settings     | 📋 🚔 Administration                                                                                                    |
|   |              | General Options                                                                                                    |
|   |              |                                                                                                    |
|   |              |                                                                                                    |
|   |              | Sessions                                                                                                    |
|   |              | Certificate Management                                                                                                    |
|   |              | 🗤 🛅 Authorized IPs                                                                                                    |
|   |              | SFTP Users                                                                                                    |
|   |              | Under each affected user record the following:                                                                                                    |
|   |              | • Username.                                                                                                    |
|   |              | Account status                                                                                                    |
|   |              | Remote Auth                                                                                                    |
|   |              | Local Auth                                                                                                    |
|   |              | Concurrent Logins Allowed                                                                                                    |
|   |              | Inactivity Limit                                                                                                    |
|   |              | Comment                                                                                                    |
|   |              | Groups                                                                                                    |
|   |              |                                                                                                    |
| 4 | After        | Establish a GUI session on the NOAM server by using the VIP IP address of the                                                                       |
| 4 | Restoration: | NOAM server. Open the web browser and enter a URL of:                                                                                               |
|   | Login        | http:///Doing.wo.NO.W. UTD. TD. http://www.                                                                                                    |
|   |              | http://tpimary_NOAM_VIP_IP_Address/                                                                                                    |
|   |              | Login as the <b>quiadmin</b> user:                                                                                                    |
|   |              |                                                                                                    |
|   |              | ORACLE                                                                                                    |
|   |              |                                                                                                    |
|   |              | Oracle System Login                                                                                                    |
|   |              |                                                                                                    |
|   |              |                                                                                                    |
|   |              | Log In                                                                                                    |
|   |              |                                                                                                    |
|   |              | Dessword:                                                                                                    |
|   |              |                                                                                                    |
|   |              |                                                                                                    |
|   |              | Log in                                                                                                    |
|   |              | Welcome to the Oracle System Login.                                                                                                    |
|   |              | Unauthorized access is prohibited. This Oracle system requires the use of Microsoft Internet Explorer 8.0, 9.0, or                                  |
|   |              | 10.0 with support for JavaScript and cookies.                                                                                                    |
|   |              | Oracle and Java are registered trademarks of Oracle Corporation and/or its affiliates.<br>Other names may be trademarks of their respective owners. |
|   |              |                                                                                                    |

Procedure 10: Restoring an Archive that does not Contain a Current User

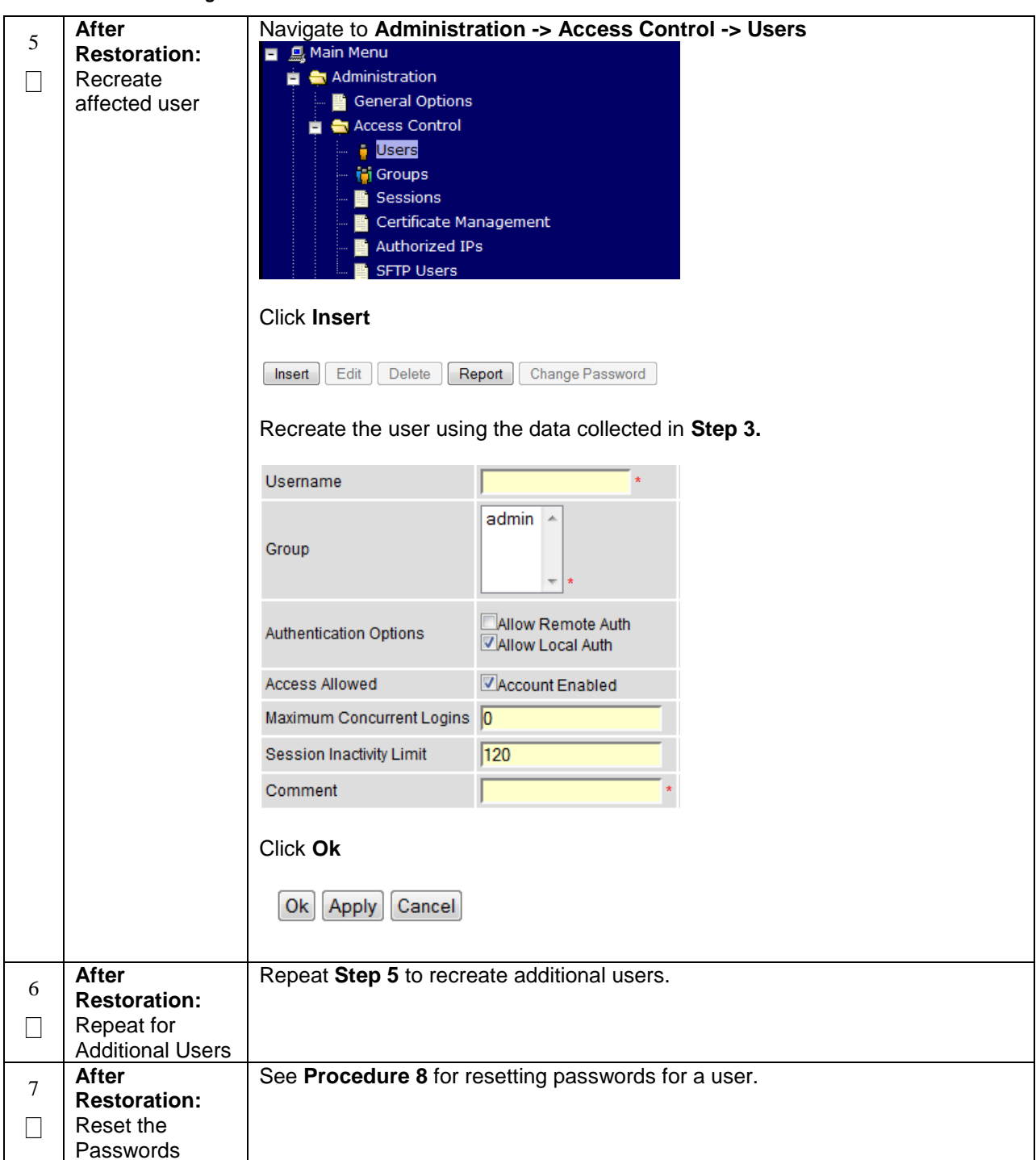

# 7.0 IDIH Disaster Recovery

The fdconfig xml file you use for disaster recovery is different from the one used for fresh installation. The one for disaster recovery has hostname-**upgrade\_**xx-xx-xx.xml file format. It took out the oracle server installation part since for disaster recovery it is not needed.

**Note:** the fdconfig xml file for disaster recovery is exactly the same as the one for upgrade and this file should have been created during the latest upgrade or fresh installation. In case the file is not found, please refer to fresh installation section to re-create it.

| S           | This procedure pe                                          | erforms disaster recovery preparation steps for the IDIH.                                                                                                    |
|-------------|------------------------------------------------------------|----------------------------------------------------------------------------------------------------|
| і<br>Е<br># | Check off (√) each<br>step number.<br>If this procedure fa | n step as it is completed. Boxes have been provided for this purpose under each<br>ails, contact <b>Appendix H.</b> My Oracle Support (MOS) and ask for assistance. |
| 1           | PMAC GUI:                                                  | Open web browser and enter:                                                                                                    |
|             | Login                                                      | http:// <pmac_mgmt_network_ip></pmac_mgmt_network_ip>                                                                                                    |
|             |                                                            | <section-header></section-header>                                                                                                    |

#### Procedure 11: IDIH Disaster Recovery Preparation

### Procedure 11: IDIH Disaster Recovery Preparation

| 2 | PMAC GUI:              | Navigate to Main Menu -> Software -> Manage Software Images                                                                                                    |
|---|------------------------|----------------------------------------------------------------------------------------------------|
|   | Verify necessary       |                                                                                                    |
|   | IDIH images are        | Software                                                                                                    |
|   | available              | Software Inventory                                                                                                    |
|   |                        | Manage Software Images                                                                                                    |
|   |                        | Verify the current IDIH <b>TVOE</b> , <b>TPD</b> , <b>Oracle</b> , <b>Application</b> and <b>Mediation</b> images are listed.                                                                                                    |
|   |                        | <b>Note:</b> If the necessary software images are not available please follow the instructions from the applicable IDIH release installation and configuration guides – Referenced in <b>Table 9</b> IDIH Installation Reference Table |
| 3 | Oracle Guest:<br>Login | Establish an SSH session to the Oracle guest, login as <i>admusr</i> .                                                                                                    |
|   | Oracle Guest:          | Execute the following command to perform a database health check:                                                                                                    |
| 4 | Perform                | Execute the following command to perform a database health check.                                                                                                    |
|   | Database Health        | <pre>\$ sudo /usr/TKLC/xIH/plat/bin/analyze_server.sh -i</pre>                                                                                                    |
|   | check                  |                                                                                                    |
|   |                        | Output:                                                                                                    |
|   |                        | admusr@thunderbolt-ora-                                                                                                    |
|   |                        | [admusr@thunderbolt-ora ~]\$ sudo /usr/TKLC/xIH/plat/bin/analyze_server.sh -i                                                                                                    |
|   |                        | 10:10:52: STARTING HEALTHCHECK PROCEDURE<br>10:10:52: date: 05-12-15, hostname: thunderbolt-ora                                                                                                    |
|   |                        | 10:10:52: TFD VERSION: 7.0.1.0.0-86.20.0<br>10:10:52:                                                                                                    |
|   |                        | 10:10:52: Checking disk free space                                                                                                    |
|   |                        | 10:10:52: No disk space issues found<br>10:10:52: Checking syscheck - this can take a while                                                                                                    |
|   |                        | 10:10:58: No errors in syscheck modules<br>10:10:58: Checking Alarm Manager alarmStatus                                                                                                    |
|   |                        | 10:11:00: No alarms found                                                                                                    |
|   |                        | 10:11:00: Checking Statefiles<br>10:11:00: Statefiles do not exist                                                                                                    |
|   |                        | 10:11:00: Checking runlevel<br>10:11:00: Runlevel is OK (N 4)                                                                                                    |
|   |                        | 10:11:00: Checking upgrade log                                                                                                    |
|   |                        | 10:11:00: Analyzing date                                                                                                    |
|   |                        | 10:11:00: NTP deamon is running<br>10:11:00: Server is synchronized with ntp server                                                                                                    |
|   |                        | 10:11:00: Checking NTP status                                                                                                    |
|   |                        | 10:11:00: Ntp settings is OK                                                                                                    |
|   |                        | 10:11:00: Checking server entries in host file.<br>10:11:00: oracle is present in /etc/hosts                                                                                                    |
|   |                        | 10:11:00: mediation is present in /etc/hosts<br>10:11:00: appserver is present in /etc/hosts                                                                                                    |
|   |                        | 10:11:00: Ping server entries in host file.                                                                                                    |
|   |                        | 10:11:00: Ping server oracle<br>10:11:00: Ping server mediation                                                                                                    |
|   |                        | 10:11:00: Ping server appserver<br>10:11:00: Check gracie Server                                                                                                    |
|   |                        | 10:11:01: Oracle server and resources online                                                                                                    |
|   |                        | 10:11:01: AII tests passed:<br>10:11:01: ENDING HEALTHCHECK PROCEDURE WITH CODE 0<br>[admusr@thunderbolt-ora ~]\$                                                                                                    |
|   |                        |                                                                                                    |

| S<br>T | This procedure pe<br>application servers   | rforms disaster recovery for the IDIH by re-installing the mediation and s.                                                                                                    |
|--------|--------------------------------------------|----------------------------------------------------------------------------------------------------|
| Р<br># | Check off ( <b>√)</b> each<br>step number. | n step as it is completed. Boxes have been provided for this purpose under each                                                                                                    |
|        | If this procedure fa                       | ails, contact <b>Appendix H.</b> My Oracle Support (MOS) and ask for assistance.                                                                                                    |
| 1      | PMAC GUI:                                  | Open web browser and enter:                                                                                                    |
|        | Login                                      | http:// <pmac_mgmt_network_ip></pmac_mgmt_network_ip>                                                                                                    |
|        |                                            | Login as <i>pmacadmin</i> user:                                                                                                    |
|        |                                            | ORACLE                                                                                                    |
|        |                                            | Oracle System Login                                                                                                    |
|        |                                            | Log In<br>Enter your username and password to log in                                                                                                    |
|        |                                            | Username: pmadadmin Password: Channe assword                                                                                                    |
|        |                                            |                                                                                                    |
|        |                                            | Unauthorized access is prohibited. This Oracle system requires the use of Microsoft Internet Explorer<br>8.0, 9.0, or 10.0 with support for JavaScript and cookies.                                                         |
|        |                                            | Oracle and Java are registered trademarks of Oracle Corporation and/or its affiliates.<br>Other names may be trademarks of their respective owners.<br>Copyright © 2010. Oracle and/or its affiliates. All rights reserved. |
|        |                                            |                                                                                                    |
|        |                                            |                                                                                                    |
| 2      | Remove<br>existing                         | Navigate to Main Menu -> VM Management                                                                                                    |
|        | Application<br>Server                      | 💼 😋 Software                                                                                                    |
|        | Server                                     | Software Inventory                                                                                                    |
|        |                                            | 📑 VM Management                                                                                                    |
|        |                                            | Select the application guest,                                                                                                    |
|        |                                            | Click on the <b>Delete</b> button.                                                                                                    |
|        |                                            | Edit Delete Clone Guest Regenerate Device Mapping ISO                                                                                                    |
|        |                                            | Install OS Upgrade Accept Upgrade Reject Upgrade                                                                                                    |
|        |                                            |                                                                                                    |

Procedure 12: IDIH Disaster Recovery (Re-Install Mediation and Application Servers)

Procedure 12: IDIH Disaster Recovery (Re-Install Mediation and Application Servers)

| 3 | Remove<br>existing<br>Mediation<br>Server                                  | Navigate to Main Menu -> VM Management         Software         Software         Manage Software Images         Manage Software Images         Management         Select the Mediation guest,         Click on the Delete button.         Edit       Delete         Clone Guest       Regenerate Device Mapping ISO         Install OS       Upgrade            |
|---|----------------------------------------------------------------------------|----------------------------------------------------------------------------------------------------|
| 4 | PMAC:<br>Establish SSH<br>session and<br>Login                             | Establish an SSH session to the PMAC, login as <i>admusr</i> .                                                                                                    |
| 5 | <b>PMAC:</b> Re-<br>install the<br>Mediation and<br>Application<br>Servers | Execute the following command (Enter your upgrade file) :<br>\$ cd /var/TKLC/smac/guest-dropin<br>\$ sudo fdconfig config -file= <hostname-upgrade_xx-xx-<br>xx&gt;.xml<br/>Warning: If you run the fdconfig without "upgrade" in the XML filename, the<br/>database will be destroyed and you will lose all of the existing data.</hostname-upgrade_xx-xx-<br> |

PMAC GUI: If not already done so, establish a GUI session on the PMAC server. 6 Monitor the Configuration Navigate to Main Menu -> Task Monitoring 🛓 🚞 Status and Manage 📑 Task Monitoring 🤣 Help 🔁 Logout Monitor the IDIH configuration to completion. Alternatively, you can monitor the fdconfig status through the command line after executing the fdconfig command: Example: - 0 × Admusr@bertie:/var/TKLC/smac/guest-dropin admusr@bertie guest-dropin]\$ sudo fdconfig config --file=d-ray\_04-21-15.xml Request to start a new configuration Running d-ray 04-21-15.xml configuration Configuration file processing complete Created a deployment database file: deploy\_d-ray\_20150511T093944\_630c.fdcdb Preparing to run the configuration steps PM&C has no in progress tasks RMS is already provisioned, skipping: 1 RMS is already provisioned, skipping: 10.250.36.27 Server discovery complete: [RMS ip: 10.250.36.27] Hostname for [RMS ip: 10.250.36.27] already set to d-ray skipping

Procedure 12: IDIH Disaster Recovery (Re-Install Mediation and Application Servers)

# Appendix A. DSR Database Backup

| Proce       | ocedure 13: Restoring an Archive that does not Contain a Current User |                                                                                                    |  |  |
|-------------|-----------------------------------------------------------------------|----------------------------------------------------------------------------------------------------|--|--|
| S<br>T<br>F | The intent of this p<br>NOAM or SOAM s                                | procedure is to back up the provision and configuration information from an server after the disaster recovery is complete                        |  |  |
| –<br>P<br># | Check off ( <b>√)</b> each step number.                               | n step as it is completed. Boxes have been provided for this purpose under each                                                                   |  |  |
|             | If this procedure f                                                   | fails, contact Appendix H. My Oracle Support (MOS) and ask for assistance.                                                                        |  |  |
| 1           | NOAM/SOAM<br>VIP: Login                                               | Establish a GUI session on the NOAM or SOAM server by using the VIP IP address of the NOAM or SOAM server.                                        |  |  |
|             |                                                                       | Open the web browser and enter a URL of:                                                                                                    |  |  |
|             |                                                                       | http:// <primary_noam soam_vip_ip_address=""></primary_noam>                                                                                      |  |  |
|             |                                                                       |                                                                                                    |  |  |
|             |                                                                       | Login as the <b>guiadmin</b> user:                                                                                                    |  |  |
|             |                                                                       | ORACLE                                                                                                    |  |  |
|             |                                                                       |                                                                                                    |  |  |
|             |                                                                       | Oracle System Login<br>Fri Mar 20 12:29:52 2015 EDT                                                                                               |  |  |
| 1           |                                                                       |                                                                                                    |  |  |
|             |                                                                       | Log In                                                                                                    |  |  |
|             |                                                                       | Enter your username and password to log in                                                                                                    |  |  |
|             |                                                                       |                                                                                                    |  |  |
|             |                                                                       | Change password                                                                                                    |  |  |
|             |                                                                       | Log In                                                                                                    |  |  |
|             |                                                                       | Welcome to the Oracle System Login.                                                                                                    |  |  |
|             |                                                                       | Unauthorized access is prohibited. This Oracle system requires the use of Microsoft Internet Explorer 8.0, 9.0, or                                |  |  |
|             |                                                                       | 10.0 with support for JavaScript and cookies.                                                                                                    |  |  |
|             |                                                                       | Oracle and sava are registered trademarks of Oracle Corporation and/or its anniates.<br>Other names may be trademarks of their respective owners. |  |  |
|             |                                                                       |                                                                                                    |  |  |

Procedure 13: Restoring an Archive that does not Contain a Current User

| 2 | NOAM/SOAM     | Navigate to Ma         | in Menu -> Status & Manage -> Database                                         |
|---|---------------|------------------------|--------------------------------------------------------------------------------|
| 2 | VIP: Backup   |                        |                                                                                |
|   | Configuration | 🚔 🖴 Status             | & Manage                                                                       |
|   | Data for the  |                        | a Hanage                                                                       |
|   |               | - 🔊 Netv               | vork Elements                                                                  |
|   | System        |                        |                                                                                |
|   |               | 🚽 🔤 💓 Serv             | er                                                                             |
|   |               |                        |                                                                                |
|   |               |                        |                                                                                |
|   |               | 📄 🔤 💽 Data             | base                                                                           |
|   |               |                        |                                                                                |
|   |               |                        |                                                                                |
|   |               | 🚽 🔤 🌇 Proc             | esses                                                                          |
|   |               |                        |                                                                                |
|   |               | Select the Activ       | e NOAM Server and Click on <b>Backup</b> button                                |
|   |               |                        |                                                                                |
|   |               | Disable Provisioning   | Report Inhibit Replication Backup Compare Restore Man Audit Suspend Auto Audit |
|   |               |                        |                                                                                |
|   |               |                        |                                                                                |
|   |               | Make sure that         | the checkboxes next to "Configuration" is checked.                             |
|   |               |                        | 5                                                                              |
|   |               | Database Backu         | n                                                                              |
|   |               | Field                  | Valua                                                                          |
|   |               | Server: Jetta-NO-1     | value                                                                          |
|   |               | Coloct data far bookun | Provisioning                                                                   |
|   |               | Select data for backup | Configuration                                                                  |
|   |               |                        |                                                                                |
|   |               |                        | Oqzip                                                                          |
|   |               | Compression            | © bzip2                                                                        |
|   |               |                        | Onone *                                                                        |
|   |               |                        |                                                                                |
|   |               | Archive Name           | Backup.dsr.Jetta-NO-1.Configuration.NETWORK_OAMP.20150428_09311 *              |
|   |               | _                      |                                                                                |
|   |               | Comment                |                                                                                |
|   |               |                        | Ok Cancel                                                                      |
|   |               |                        |                                                                                |
|   |               | Enter a filenam        | e for the backup and press <b>OK</b>                                           |
|   |               |                        | · ·                                                                            |
|   |               |                        |                                                                                |
| 1 |               | 1                      |                                                                                |

Procedure 13: Restoring an Archive that does not Contain a Current User

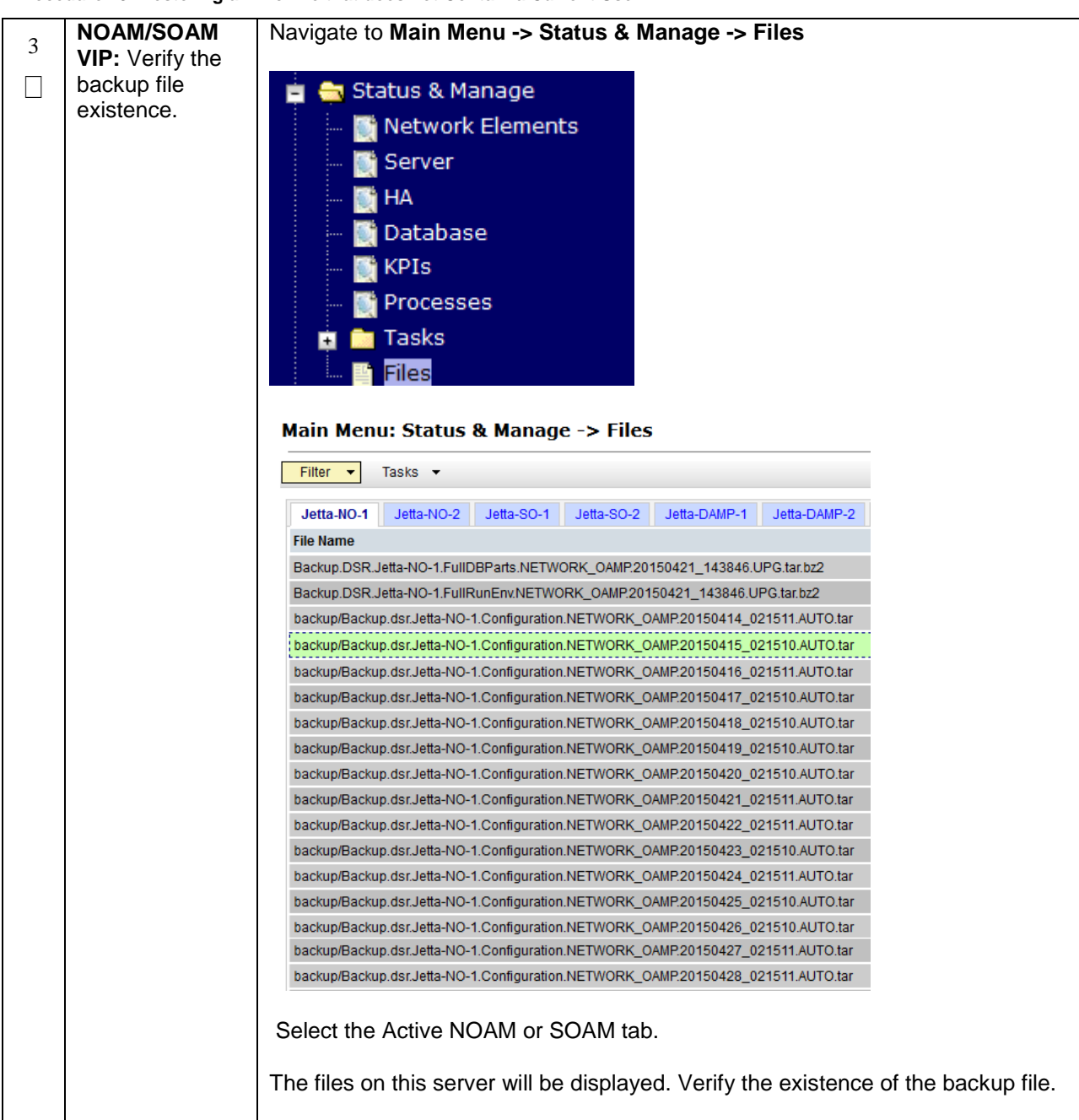

Procedure 13: Restoring an Archive that does not Contain a Current User

| 4 | NOAM/SOAM                                               | From the previous step, choose the backup file.                                                                 |  |
|---|---------------------------------------------------------|----------------------------------------------------------------------------------------------------|--|
|   | <b>VIP:</b> Download<br>the file to a local<br>machine. | Select the <b>Download</b> button                                                                               |  |
|   |                                                         | Delete View Upload Download Deploy ISO Validate ISO                                                             |  |
|   |                                                         | 1.1 GB used (5.93%) of 18.4 GB available   System utilization: 1.1 GB (5.99%) of 18.4 GB available.             |  |
|   |                                                         | Select <b>OK</b> to confirm the download.                                                                       |  |
|   |                                                         | You have chosen to onen:                                                                                        |  |
|   |                                                         | II1.Configuration.NETWORK_OAMP.20150418_021510.AUTO.tar                                                         |  |
|   |                                                         | which is: tar Archive (13.5 MB)                                                                                 |  |
|   |                                                         | What should Firefox do with this file?                                                                          |  |
|   |                                                         | Open with 7-Zip File Manager (default) Save File Do this <u>a</u> utomatically for files like this from now on. |  |
|   |                                                         | OK Cancel                                                                                                    |  |
|   |                                                         |                                                                                                    |  |
| 5 | Upload the                                              | Transfer the backed up image saved in the previous step to a secure location                                    |  |
|   | to Secure                                               | where the Server backup lies are retched in case of system disaster recovery.                                   |  |
|   | Location                                                |                                                                                                    |  |
| 6 | Backup Active                                           | Repeat Steps 2 through 5 to back up the Active SOAM                                                             |  |
|   |                                                         |                                                                                                    |  |

# Appendix B. Recovering/Replacing Failed 3<sup>rd</sup> Party Components (Switches, OAs)

The following procedures provide steps to recover 3<sup>rd</sup> party devices (switches, OAs). Follow the appropriate procedure as needed for your disaster recovery.

### Procedure 14: Recovering a Failed Aggregation Switch (Cisco 4948E/4948E-F)

| S<br>T      | The intent of this procedure is to recover a failed Aggregation (4948E / 4948E-F) Switch.                        |                                                                                                    |  |  |  |  |
|-------------|----------------------------------------------------------------------------------------------------|----------------------------------------------------------------------------------------------------|--|--|--|--|
| E<br>P<br># | Prerequisites for t                                                                                              | this procedure are:<br>of the networking xml configuration files<br>of HP Misc Firmware DVD or ISO<br>ess and hostname of the failed switch<br>pount position of the failed switch                                                                                                    |  |  |  |  |
|             | Check off ( $$ ) each step as it is completed. Boxes have been provided for this purpose under each step number. |                                                                                                    |  |  |  |  |
|             | If this procedure fails, contact Appendix H. My Oracle Support (MOS) and ask for assistance.                     |                                                                                                    |  |  |  |  |
| 1           | Recover failed<br>Aggregation                                                                                    | Login to the PMAC via SSH as <i>root(5.0)</i> or <i>admusr(6.0+)</i>                                                                                                    |  |  |  |  |
|             | Switches: Cisco<br>4948E/4948E-F                                                                                 | Remove the old SSH key of the switch from the PMAC by executing the following command from a PMAC command shell:                                                                                                    |  |  |  |  |
|             |                                                                                                    | <pre>sudo ssh-keygen -R &lt;4948_switch_ip&gt;</pre>                                                                                                    |  |  |  |  |
|             |                                                                                                    | Refer to procedure <i>"Replace a failed 4948/4948E/4948E-F switch (c-Class system)</i> (netConfig)" to replace a failed Aggregation switch Refer to <b>Table 7</b> : Platform Configuration Reference Table for the applicable platform configuration reference.                                                  |  |  |  |  |
|             |                                                                                                    | <b>Note:</b> You will need a copy of the HP Misc Firmware DVD or ISO (or firmware file obtained from the appropriate hardware vendor) and of the original networking xml files custom for this installation. These will either be stored on the PMAC in a designation location, or can be obtained from the NAPD. |  |  |  |  |

Procedure 15: Recovering a Failed Enclosure Switch (Cisco 3020)

| S<br>T<br>E<br>P<br># | <ul> <li>The intent of this procedure is to recover a failed Enclosure (3020) Switch.</li> <li>Prerequisites for this procedure are: <ul> <li>A copy of the networking xml configuration files</li> <li>A copy of HP Misc Firmware DVD or ISO</li> <li>IP address and hostname of the failed switch</li> <li>Interconnect Bay position of the enclosure switch</li> </ul> </li> <li>Check off (√) each step as it is completed. Boxes have been provided for this purpose under each step number.</li> <li>If this procedure fails, contact Appendix H. My Oracle Support (MOS) and ask for assistance.</li> </ul> |                                                                                                    |  |
|-----------------------|----------------------------------------------------------------------------------------------------|----------------------------------------------------------------------------------------------------|--|
| 1                     | Recover failed<br>Enclosure<br>Switch: Cisco<br>3020                                                                                                    | Login to the PMAC via SSH as <i>root(5.0)</i> or <i>admusr(6.0+)</i><br>Remove the old SSH key of the switch from the PMAC by executing the following command from a PMAC command shell:<br><u>sudo ssh-keygen -R <enclosure_switch_ip></enclosure_switch_ip></u><br>Refer to procedure <i>"Reconfigure a failed 3020 switch (netConfig)"</i> to replace the failed enclosure switch Refer to <b>Table 7</b> : Platform Configuration Reference Table for the applicable platform configuration reference.<br><b>Note:</b> You will need a copy of the HP Misc Firmware DVD or ISO and of the original networking xml files custom for this installation. These will either be stored on the PMAC in a designation location, or can be obtained from the NAPD. |  |

| Procedure 16: Recovering a Failed Enclosure Switch (HP 6120XG) |                                                                                                    |                                                                                                    |  |  |
|----------------------------------------------------------------|----------------------------------------------------------------------------------------------------|----------------------------------------------------------------------------------------------------|--|--|
| S<br>T<br>E<br>P<br>#                                          | <ul> <li>The intent of this procedure is to recover a failed Enclosure (6120XG) Switch.</li> <li>Prerequisites for this procedure are: <ul> <li>A copy of the networking xml configuration files</li> <li>IP address and hostname of the failed switch</li> <li>Interconnect Bay position of the enclosure switch</li> </ul> </li> <li>Check off (√) each step as it is completed. Boxes have been provided for this purpose under each step number.</li> <li>If this procedure fails, contact <b>Appendix H.</b> My Oracle Support (MOS) and ask for assistance.</li> </ul> |                                                                                                    |  |  |
| 1                                                              | Recover failed<br>Enclosure<br>Switch: HP<br>6120XG                                                                                                    | Login to the PMAC via SSH as <i>root(5.0)</i> or <i>admusr(6.0+)</i><br>Remove the old SSH key of the switch from the PMAC by executing the<br>following command from a PMAC command shell:<br><u>sudo ssh-keygen -R <enclosure_switch_ip></enclosure_switch_ip></u><br>Refer to procedure " <i>Reconfigure a failed HP 6120XG switch (netConfig)</i> " to<br>replace the failed enclosure switch Refer to <b>Table 7</b> : Platform Configuration<br>Reference Table for the applicable platform configuration reference.<br><b>Note:</b> You will need a copy of the HP Misc Firmware DVD or ISO and of the<br>original networking xml files custom for this installation. These will either be<br>stored on the PMAC in a designation location, or can be obtained from the<br>NAPD. |  |  |
| S<br>T<br>E<br>P<br># | <ul> <li>The intent of this procedure is to recover a failed Enclosure (6125XLG/6125G) Switch.</li> <li>Prerequisites for this procedure are: <ul> <li>A copy of the networking xml configuration files</li> </ul> </li> <li>Check off (√) each step as it is completed. Boxes have been provided for this purpose under each step number.</li> <li>If this procedure fails, contact <b>Appendix H.</b> My Oracle Support (MOS) and ask for assistance.</li> </ul> |                                                                                                    |
|-----------------------|----------------------------------------------------------------------------------------------------|----------------------------------------------------------------------------------------------------|
|                       | Recover failed<br>Enclosure<br>Switch: HP<br>6125XLG/6125<br>G                                                                                                    | Login to the PMAC via SSH as <i>root(5.0)</i> or <i>admusr(6.0+)</i><br>Remove the old SSH key of the switch from the PMAC by executing the following command from a PMAC command shell:<br><u>sudo ssh-keygen -R <enclosure_switch_ip></enclosure_switch_ip></u><br>Refer to procedure <i>"Reconfigure a failed HP 6125XG, 6125XLG switch (netConfig)"</i> to replace the failed enclosure switch Refer to Table 7: Platform Configuration Reference Table for the applicable platform configuration reference.<br><b>Note:</b> You will need a copy of the HP Misc Firmware DVD or ISO and of the original networking xml files custom for this installation. These will either be stored on the PMAC in a designation location, or can be obtained from the NAPD. |

#### Procedure 17: Recovering a Failed Enclosure Switch (HP 6125XLG, HP 6125G)

#### Procedure 18: Recovering a Failed Enclosure OA

| S<br>T<br>P<br># | The intent of this p<br>Check off ( $$ ) each<br>step number.<br>If this procedure fa | procedure is to recover a failed Enclosure Onboard Administrator.<br>In step as it is completed. Boxes have been provided for this purpose under each<br>ails, contact <b>Appendix H.</b> My Oracle Support (MOS) and ask for assistance.        |
|------------------|---------------------------------------------------------------------------------------|----------------------------------------------------------------------------------------------------|
| 1                | Recover Failed<br>Enclosure OA                                                        | Refer to procedure <i>"Replacing Onboard Administrator in a system with redundant OA"</i> to replace a failed Enclosure OA Refer to <b>Table 7</b> : Platform Configuration Reference Table for the applicable platform configuration reference. |

### Appendix C. Switching DR NOAM Site to Primary

Upon the loss of a Primary DSR NOAM Site, the DR NOAM Site should become primary. The following steps are used to enable such switchover.

### **Preconditions:**

- User cannot access the primary DSR
- User still can access the DR DSR
- Provisioning clients are disconnected from the primary DSR
- Provisioning has stopped

|             | •                                                                                                    | •                                                                                                    |  |
|-------------|----------------------------------------------------------------------------------------------------|----------------------------------------------------------------------------------------------------|--|
| S<br>T      | The intent of this procedure is to switch a DR site to Primary.                                                  |                                                                                                    |  |
| E<br>P<br># | Check off ( $$ ) each step as it is completed. Boxes have been provided for this purpose under each step number. |                                                                                                    |  |
| π           | If this procedure fa                                                                                             | ails, contact Appendix H. My Oracle Support (MOS) and ask for assistance.                                                                                                    |  |
| 1           | DR-NOAM VIP:<br>Login                                                                                            | Establish a GUI session on the DR-NOAM server by using the VIP IP address of the DR-NOAM.                                                                                                    |  |
|             |                                                                                                    | Open the web browser and enter a URL of:                                                                                                    |  |
|             |                                                                                                    | http:// <primary_dr_noam_vip_ip_address></primary_dr_noam_vip_ip_address>                                                                                                    |  |
|             |                                                                                                    | Login as the <i>guiadmin</i> user:                                                                                                    |  |
|             |                                                                                                    |                                                                                                    |  |
|             |                                                                                                    | CRACEC                                                                                                    |  |
|             |                                                                                                    | Oracle System Login Fri Mar 20 12:29:52 2015 EDT                                                                                                    |  |
|             |                                                                                                    |                                                                                                    |  |
|             |                                                                                                    | Log In<br>Enter your username and password to log in                                                                                                    |  |
|             |                                                                                                    | Username: guiadmin                                                                                                    |  |
|             |                                                                                                    | Password: ••••••                                                                                                    |  |
|             |                                                                                                    | Log In                                                                                                    |  |
|             |                                                                                                    |                                                                                                    |  |
|             |                                                                                                    | Welcome to the Oracle System Login.                                                                                                    |  |
|             |                                                                                                    | Welcome to the Oracle System Login.<br>Unauthorized access is prohibited. This Oracle system requires the use of Microsoft Internet Explorer 8.0, 9.0, or<br>10.0 with support for JavaScript and cookies.                                                                                                    |  |
|             |                                                                                                    | Welcome to the Oracle System Login.<br>Unauthorized access is prohibited. This Oracle system requires the use of Microsoft Internet Explorer 8.0, 9.0, or<br>10.0 with support for JavaScript and cookies.<br>Oracle and Java are registered trademarks of Oracle Corporation and/or its affiliates.<br>Other names may be trademarks of their respective owners. |  |

| 2 | DR-NOAM VIP:                                        | Navigate to Main Menu -> Status & Manage -> Server                                                                                                    |
|---|-----------------------------------------------------|----------------------------------------------------------------------------------------------------|
|   | Disable DSR<br>Application on<br>DR-NOAM<br>Servers | <ul> <li>Status &amp; Manage</li> <li>Network Elements</li> <li>Server</li> <li>HA</li> <li>Database</li> <li>KPIs</li> <li>Processes</li> <li>Tasks</li> <li>Files</li> </ul> |
|   |                                                     | Select the row that has the Active DR-NOAM server.                                                                                                    |
|   |                                                     | Select the <b>Stop</b> button.                                                                                                    |
|   |                                                     | Stop Restart Reboot NTP Sync Report                                                                                                    |
|   |                                                     | Note: At this time, HA switch over causes an automatic logout.                                                                                                    |
| 3 | DR-NOAM VIP:                                        | Establish a GUI session on the DR-NOAM server by using the VIP IP address                                                                                                    |
|   | Login                                               |                                                                                                    |
|   |                                                     | Open the web browser and enter a URL of:                                                                                                    |
|   |                                                     | http:// <primary_dr_noam_vip_ip_address></primary_dr_noam_vip_ip_address>                                                                                                    |
|   |                                                     | Login as the <i>guiadmin</i> user:                                                                                                    |
|   |                                                     | ORACLE                                                                                                    |
|   |                                                     | Oracle System Login Fri Mar 20 12:29:52 2015 EDT                                                                                                    |
|   |                                                     | Log In<br>Enter your username and password to log in                                                                                                    |
|   |                                                     | Username: guiadmin                                                                                                    |
|   |                                                     | Change password                                                                                                    |
|   |                                                     | Log In                                                                                                    |
|   |                                                     | Welcome to the Oracle System Login.                                                                                                    |
|   |                                                     | Unauthorized access is prohibited. This Oracle system requires the use of Microsoft Internet Explorer 8.0, 9.0, or<br>10.0 with support for JavaScript and cookies.            |
|   |                                                     | Oracle and Java are registered trademarks of Oracle Corporation and/or its affiliates.<br>Other names may be trademarks of their respective owners.                            |

| 4 | DR-NOAM VIP:                                                   | Repeat step 2 to disable the DSR application on the now active DR NOAM.                                                                                                    |  |  |
|---|----------------------------------------------------------------|----------------------------------------------------------------------------------------------------|--|--|
|   | Repeat                                                         | Note: The DSR application should now be stopped on all DR-NOAMs.                                                                                                    |  |  |
| 5 | <b>DR-NOAM VIP:</b><br>Verify DSR<br>application is<br>stopped | Verify that " <b>PROC</b> " column on both DR DSR servers show " <b>Man</b> " indicating that application is manually stopped                                                                                                    |  |  |
| 6 | Primary DR-<br>NOAM:<br>Establish an<br>SSH session            | Login via SSH to the physical IP of the chosen primary DR-NOAM server as <b>root(5.0)</b> or <b>admusr(6.0+)</b> user.                                                                                                    |  |  |
| 7 | Primary DR-<br>NOAM: Change<br>Role to Primary                 | Execute the command <pre>\$ sudo top.setPrimary</pre>                                                                                                    |  |  |
|   |                                                                | Note: This step makes the DR DSR take over as the Primary.<br>Execute the following command to verify the role was changed to primary:<br>\$ sudo top.myrole                                                                                                    |  |  |
|   |                                                                | System generates several replication and collection alarms as<br>replication/collection links to/from former Primary NOAM servers becomes<br>inactive.                                                                                                    |  |  |
| 8 | Primary DR-<br>NOAM: Verify<br>Replication                     | Inactive.         Navigate to Main Menu -> Status & Manage         Status & Manage         Network Elements         Server         HA         Database         KPIs         Processes         It may take several minutes for replication; afterward the "DB" and "Reporting Status" columns should show "Normal".         DB       Reporting Status         Norm       Norm         Norm       Norm         Norm       Norm |  |  |

| 9<br>□ | 9       New Primary<br>NOAM: Re-<br>enable the       Navigate to Main Menu -> Status & Manage -> Server         □       Image       Image |                                                                                                    |
|--------|----------------------------------------------------------------------------------------------------|----------------------------------------------------------------------------------------------------|
|        | application.                                                                                                    | <ul> <li>Network Elements</li> <li>Server</li> <li>HA</li> <li>Database</li> <li>KPIs</li> <li>Processes</li> </ul>                   |
|        |                                                                                                    | Select the row that has the active New-Primary NOAM server.                                                                           |
|        |                                                                                                    | Click the <b>Restart</b> button and then click the OK button.                                                                         |
|        |                                                                                                    | Stop Restart Reboot NTP Sync Report                                                                                                   |
|        |                                                                                                    | Verify that " <b>PROC</b> " column now shows "Norm".                                                                                  |
|        |                                                                                                    | Proc                                                                                                    |
|        |                                                                                                    | Norm                                                                                                    |
|        |                                                                                                    | Norm                                                                                                    |
|        |                                                                                                    |                                                                                                    |
|        |                                                                                                    | Provisioning can now resume to the VIP of the new-Primary DSR                                                                         |
| 10     | New Primary<br>NOAM:                                                                                                    | Lower the durability admin status to (NOAM pair) to exclude former-Primary<br>NOAM servers from the provisioning database durability. |
|        | Decrease the<br>Durability Admin                                                                                                    | A value greater than 2 must be adjusted downward.                                                                                     |
|        | Status                                                                                                    | Navigate to Main Menu -> Administration -> General Options                                                                            |
|        |                                                                                                    | 🗉 🚊 Main Menu                                                                                                    |
|        |                                                                                                    | <ul> <li>Administration</li> <li>General Options</li> <li>Access Control</li> </ul>                                                   |
|        |                                                                                                    | Set "cm.idb.durableAdminState" to 2 (NOAM pair)                                                                                       |
|        |                                                                                                    | cm.idb.durableAdminState 2 *                                                                                                    |
|        |                                                                                                    | Click the <b>OK</b> button                                                                                                    |

| 11 | New Primary    | Repeat steps 8-9 for standby of the new-Primary NOAM server. |
|----|----------------|--------------------------------------------------------------|
| 11 | NOAM: Repeat   |                                                              |
|    | for standby of |                                                              |
|    | new-primary    |                                                              |
|    | NOAM Server    |                                                              |

### Appendix D. Returning a Recovered Site to Primary

| S<br>T           | The intent of this                                                                                               | The intent of this procedure is to return a recovered site to primary.                                                                                                    |  |  |
|------------------|----------------------------------------------------------------------------------------------------|----------------------------------------------------------------------------------------------------|--|--|
| -<br>E<br>P<br># | Check off ( $$ ) each step as it is completed. Boxes have been provided for this purpose under each step number. |                                                                                                    |  |  |
|                  | If this procedure f                                                                                              | ails, contact Appendix H. My Oracle Support (MOS) and ask for assistance.                                                                                                    |  |  |
| 1                | Primary NOAM<br>VIP: Login                                                                                       | Establish a GUI session on the primary NOAM server by using the VIP IP address of the primary NOAM.                                                                                                    |  |  |
|                  |                                                                                                    | Open the web browser and enter a URL of:                                                                                                    |  |  |
|                  |                                                                                                    | http:// <primary_noam_vip_ip_address></primary_noam_vip_ip_address>                                                                                                    |  |  |
|                  |                                                                                                    | Login as the <i>guiadmin</i> user:                                                                                                    |  |  |
|                  |                                                                                                    |                                                                                                    |  |  |
|                  |                                                                                                    | ORACLE                                                                                                    |  |  |
|                  |                                                                                                    | Oracle System Login                                                                                                    |  |  |
|                  |                                                                                                    | Fn Mar 20 12:29:52 2015 ED1                                                                                                    |  |  |
|                  |                                                                                                    | Log In                                                                                                    |  |  |
|                  |                                                                                                    | Enter your username and password to log in                                                                                                    |  |  |
|                  |                                                                                                    | Username: quiadmin                                                                                                    |  |  |
|                  |                                                                                                    | Username: guiadmin<br>Password: ••••••                                                                                                    |  |  |
|                  |                                                                                                    | Username: guiadmin Password: •••••• Change password                                                                                                    |  |  |
|                  |                                                                                                    | Username: guiadmin<br>Password: ••••••<br>Change password<br>Log In                                                                                                    |  |  |
|                  |                                                                                                    | Username: guiadmin<br>Password: ••••••<br>Change password<br>Log In<br>Welcome to the Oracle System Login.                                                                                                    |  |  |
|                  |                                                                                                    | Username: guiadmin<br>Password: ••••••<br>Change password<br>Log In<br>Welcome to the Oracle System Login.<br>Unauthorized access is prohibited. This Oracle system requires the use of Microsoft Internet Explorer 8.0, 9.0, or<br>10.0 with support for JavaScript and cookies. |  |  |

| 2 | Primary NOAM                                        | Navigate to Main Menu -> Status & Manage -> Server                                                                                                    |
|---|-----------------------------------------------------|----------------------------------------------------------------------------------------------------|
|   | Disable<br>DSR Application<br>on DR-NOAM<br>Servers | Status & Manage<br>Network Elements<br>Server<br>HA<br>Database<br>KPIs<br>Processes<br>Files<br>Select the row that has the Active DR-NOAM server.<br>Select the Stop button. |
|   |                                                     | Stop       Restart       Reboot       NTP Sync       Report         Note:       At this time, HA switch over causes an automatic logout.                                       |
|   |                                                     |                                                                                                    |
| 3 | Primary NOAM<br>VIP: Login                          | Establish a GUI session on the primary NOAM server by using the VIP IP address of the NOAM.<br>Open the web browser and enter a URL of:                                        |
|   |                                                     | http:// <primary_noam_vip_ip_address></primary_noam_vip_ip_address>                                                                                                    |
|   |                                                     | Login as the <i>guiadmin</i> user:<br>CRACLE®<br>Oracle System Login<br>Fri Mar 20 12:29:52 2015 EDT                                                                           |
|   |                                                     | Log In<br>Enter your username and password to log in                                                                                                    |
|   |                                                     | Username: guiadmin                                                                                                    |
|   |                                                     | Change password                                                                                                    |
|   |                                                     | Log In                                                                                                    |
|   |                                                     | Welcome to the Oracle System Login.                                                                                                    |
|   |                                                     | Unauthorized access is prohibited. This Oracle system requires the use of Microsoft Internet Explorer 8.0, 9.0, or 10.0 with support for JavaScript and cookies.               |
|   |                                                     | Oracle and Java are registered trademarks of Oracle Corporation and/or its affiliates.<br>Other names may be trademarks of their respective owners.                            |

| 4 | Primary NOAM<br>VIP: Repeat                                                 | Repeat <b>step 2</b> to d                                                                                                    | disable the DSR application on the now active $\overline{\text{DR}}$ NOAM. |  |
|---|-----------------------------------------------------------------------------|----------------------------------------------------------------------------------------------------|----------------------------------------------------------------------------|--|
|   | •                                                                           | Note: The DSR ap                                                                                                    | plication should now be stopped on all DR-NOAMs.                           |  |
| 5 | <b>Primary NOAM</b><br><b>VIP:</b> Verify DSR<br>application is<br>stopped. | Verify that " <b>PROC</b> " column on both DR DSR servers show " <b>Man</b> " indicating that application is manually stopped |                                                                            |  |
| 6 | Primary NOAM<br>VIP: Establish<br>an SSH session                            | Login via SSH to the physical IP of the chosen primary DR-NOAM server as <i>root(5.0)</i> or <i>admusr(6.0+)</i> user.        |                                                                            |  |
| 7 | Primary NOAM<br>VIP: Change<br>Role to<br>Secondary                         | Execute the command <pre>\$ sudo top.setSecondary</pre>                                                                       |                                                                            |  |
|   |                                                                             | Note: This step makes the primary NOAM to revert to DR-NOAM                                                                   |                                                                            |  |
|   |                                                                             | Execute the following command to verify the role was changed to secondary:                                                    |                                                                            |  |
|   |                                                                             | \$ sudo top.my                                                                                                    | yrole                                                                      |  |
| 0 | New DR-NOAM                                                                 | Navigate to Main Menu -> Status & Manage -> Server                                                                            |                                                                            |  |
| 0 | VIP: Verify                                                                 |                                                                                                    |                                                                            |  |
|   | Replication                                                                 | 🖻 📥 Status & I                                                                                                    | Manage                                                                     |  |
|   |                                                                             | Network Elements                                                                                                    |                                                                            |  |
|   |                                                                             | Server                                                                                                    |                                                                            |  |
|   |                                                                             | 📑 HA                                                                                                    |                                                                            |  |
|   |                                                                             | - 🔄 Database                                                                                                    |                                                                            |  |
|   |                                                                             | 💽 KPIs<br>💽 Processes                                                                                                    |                                                                            |  |
|   |                                                                             | It may take several                                                                                                    | minutes for replication: afterward the "DB" and "Poporting                 |  |
|   |                                                                             | Status" columns s                                                                                                    | should show "Normal".                                                      |  |
|   |                                                                             | DB                                                                                                    | Reporting Status                                                           |  |
|   |                                                                             | Norm                                                                                                    | Norm                                                                       |  |
|   |                                                                             | Norm                                                                                                    | Norm                                                                       |  |
|   |                                                                             | Norm                                                                                                    | Norm                                                                       |  |
|   |                                                                             |                                                                                                    |                                                                            |  |

| 9  | New DR-NOAM                                          | Navigate to Main Menu -> Status & Manage -> Server                                                                                               |
|----|------------------------------------------------------|----------------------------------------------------------------------------------------------------|
|    | the application.                                     | <ul> <li>Status &amp; Manage</li> <li>Network Elements</li> <li>Server</li> <li>HA</li> <li>Database</li> <li>KPIs</li> <li>Processes</li> </ul> |
|    |                                                      | Select the row that has the formerly Primary NOAM server.                                                                                        |
|    |                                                      | Click the <b>Restart</b> button and then click the OK button.                                                                                    |
|    |                                                      | Stop Restart Reboot NTP Sync Report                                                                                                    |
|    |                                                      | Verify that "PROC" column now shows "Norm".                                                                                                    |
|    |                                                      | Proc                                                                                                    |
|    |                                                      | Norm                                                                                                    |
|    |                                                      | Norm                                                                                                    |
|    | To Po Primory                                        | Login via SSH to the physical ID of the chosen primery DD NOAM converses                                                                         |
| 10 | NOAM VIP:<br>Establish an<br>SSH session             | root(5.0) or <b>admusr(6.0+)</b> user.                                                                                                    |
| 11 | To-Be-Primary                                        | Execute the following command:                                                                                                    |
|    | VIP: Set To-be-<br>Primary DSR<br>NOAM to<br>Primary | <pre>\$ sudo top.setPrimary</pre>                                                                                                    |
|    |                                                      | Note: This step makes the DSR take over as the Primary.                                                                                          |
|    |                                                      | Execute the command to verify the server role was changed to Primary:                                                                            |
|    |                                                      | \$ sudo top.myrole                                                                                                    |
|    |                                                      | System generates several replication and collection alarms as replication/collection links to/from former Primary NOAM servers becomes inactive. |

| 12 | New Primary                | Navigate to Main Menu -> Status & Manage -> Server                                                                           |  |  |
|----|----------------------------|----------------------------------------------------------------------------------------------------|--|--|
|    | enable the                 | 📋 🚔 Status & Manage                                                                                                    |  |  |
|    | application.               | 🔤 💽 Network Elements                                                                                                    |  |  |
|    |                            | s 🚽 💓 Server                                                                                                    |  |  |
|    |                            | HA IIIIIIIIIIIIIIIIIIIIIIIIIIIIIIIIIIII                                                                                      |  |  |
|    |                            | Database                                                                                                    |  |  |
|    |                            |                                                                                                    |  |  |
|    |                            |                                                                                                    |  |  |
|    |                            | Select the row that has the active New-Primary NOAM server.                                                                  |  |  |
|    |                            | Click the <b>Restart</b> button and then click the OK button.                                                                |  |  |
|    |                            | Stop Restart Reboot NTP Sync Report                                                                                          |  |  |
|    |                            | Verify that " <b>PROC</b> " column now shows "Norm".                                                                         |  |  |
|    |                            | Proc                                                                                                    |  |  |
|    |                            | Norm                                                                                                    |  |  |
|    |                            | Norm                                                                                                    |  |  |
|    |                            | Norm                                                                                                    |  |  |
| 13 | New Primary                | Repeat Step 12 on the second recovered NOAM.                                                                                 |  |  |
|    | Repeat on                  | Provisioning can now resume to the VIP of the new-Primary DSR.                                                               |  |  |
|    | Second<br>Recovered        |                                                                                                    |  |  |
|    | NOAM                       | Monitor Main Menu -> Status & Manage -> Server screen at new-Primary                                                         |  |  |
| 14 | DSR NOAM                   | DSR.                                                                                                    |  |  |
|    | VIP: Verify<br>Replication | It may take several minutes for replication; afterward the "DB" and "Reporting                                               |  |  |
|    |                            | Status" columns should show "Normal"                                                                                         |  |  |
|    |                            | Note: the inetmerge process might have to be restarted if replication is taking                                              |  |  |
|    |                            | excessive time. To restart it, ssh to the active site NOAM and run the following command to restart the replication process: |  |  |
|    |                            | For DSR 5.0:                                                                                                    |  |  |
|    |                            | <pre>\$ pm.kill inetmerge</pre>                                                                                              |  |  |
|    |                            |                                                                                                    |  |  |
|    |                            | For DSR 6.0/7.0/7.1:                                                                                                    |  |  |
|    |                            | <pre>\$ sudo pm.kill inetmerge</pre>                                                                                         |  |  |
|    |                            |                                                                                                    |  |  |

| 16 | New Primary<br>NOAM VIP: Set | If you reduced the durability status in procedure 19, raise durability admin status to its former value (NOAM + DRNOAM) |  |  |  |  |  |  |
|----|------------------------------|----------------------------------------------------------------------------------------------------|--|--|--|--|--|--|
|    | status to include<br>DR-NOAM | Navigate to Main Menu -> Administration -> General Options                                                              |  |  |  |  |  |  |
|    | (Optional)                   | 🖃 🚊 Main Menu                                                                                                    |  |  |  |  |  |  |
|    |                              | 🛓 🔄 Administration                                                                                                    |  |  |  |  |  |  |
|    |                              | General Options                                                                                                    |  |  |  |  |  |  |
|    |                              | 🚊 🧰 Access Control                                                                                                    |  |  |  |  |  |  |
|    |                              | Set "durableAdminState" to 3(NO DRNOAM)                                                                                 |  |  |  |  |  |  |
|    |                              | cm.idb.durableAdminState 3 *                                                                                            |  |  |  |  |  |  |
|    |                              | Click the <b>OK</b> button                                                                                              |  |  |  |  |  |  |
|    |                              | Now new DRNOAM DSR servers are part of provisioning database durability.                                                |  |  |  |  |  |  |

# Appendix E. Inhibit A and B Level Replication on C-Level Servers

#### Procedure 21: Inhibit A and B Level Replication on C-Level Servers

| S<br>T<br>E | The intent of this procedure is to inhibit A and B level replication on all C Level servers of this site<br>Check off ( $$ ) each step as it is completed. Boxes have been provided for this purpose under each |                                                                                                    |                   |       |        |                                |                            |                                  |              |                                        |  |
|-------------|----------------------------------------------------------------------------------------------------|----------------------------------------------------------------------------------------------------|-------------------|-------|--------|--------------------------------|----------------------------|----------------------------------|--------------|----------------------------------------|--|
| –<br>P<br># | step number.                                                                                                    | ber.                                                                                                    |                   |       |        |                                |                            |                                  |              |                                        |  |
|             | If this procedure fa                                                                                                    | cedure fails, contact Appendix H. My Oracle Support (MOS) and ask for assistance.                                                                                                    |                   |       |        |                                |                            |                                  |              |                                        |  |
| 1           | Active NOAM:<br>Login                                                                                                    | Login to the Active NOAM server via SSH as <i>root(5.0) or admusr(6.0+)</i> user.                                                                                                    |                   |       |        |                                |                            |                                  |              |                                        |  |
|             |                                                                                                    |                                                                                                    |                   |       |        |                                |                            |                                  |              |                                        |  |
| 2           | Active NOAM:<br>Inhibit                                                                                                    | Execute the following command:                                                                                                    |                   |       |        |                                |                            |                                  |              |                                        |  |
|             | replication on all<br>C level Servers                                                                                                    | <pre>\$ for i in \$(iqt -p -z -h -fhostName NodeInfo where<br/>"nodeId like 'C*' and siteId='<soam name="" of="" site_ne="" the<br="">site&gt;'"); do iset -finhibitRepPlans='A B' NodeInfo where<br/>"nodeName='\$i'"; done<br/>Note: SOAM Site_NE name of the site can be found out by logging into the<br/>Active NOAM GUI and going to Configuration-&gt;Server Groups screen.<br/>Please see the snapshot below for more details. E.g. if ServerSO1 belong to the<br/>site which is being recovered then siteId will be SO_HPC03.</soam></pre> |                   |       |        |                                |                            |                                  |              |                                        |  |
|             |                                                                                                    | Filter +                                                                                                    |                   |       |        |                                |                            |                                  |              |                                        |  |
|             |                                                                                                    |                                                                                                    | Server Group Name | Level | Parent | Function                       | Servers                    |                                  |              |                                        |  |
|             |                                                                                                    |                                                                                                    | NPSC              | C     | 9096   | DSR (multi-<br>active cluster) | NE<br>SO_HPC03<br>SO_HPC03 | Server<br>ServerNP1<br>ServerNP2 | HA Role Pref | VPs                                    |  |
|             |                                                                                                    |                                                                                                    | NCSG              |       | NOVE   | OSR<br>(active(standb<br>pair) | NO_HPC03<br>NO_HPC03       | Server<br>ServerNO1<br>ServerNO2 | HA Role Pref | VIPs<br>10.240.10.166<br>10.240.10.166 |  |
|             |                                                                                                    |                                                                                                    | 505G              | B     | NOSG   | DSR<br>(achielstand)<br>pari)  | NE<br>SOUTIERS<br>SOUTIERS | ServerS01<br>ServerS02           | HA Role Pref | VIPs<br>10.240.10,186<br>10.240.10,186 |  |
|             |                                                                                                    |                                                                                                    |                   |       |        |                                |                            |                                  |              |                                        |  |

#### Procedure 21: Inhibit A and B Level Replication on C-Level Servers

| 3 | Active NOAM:<br>Verify<br>Replication has<br>been Inhibited. | After executing above steps to inhibit replication on MP(s), no alarms on GUI would be raised informing that replication on MP is disabled.<br>Verification of replication inhibition on MPs can be done by analyzing NodeInfo output. InhibitRepPlans field for all the MP servers for the selected site e.g. Site SO_HPC03 shall be set as 'A B':<br>Perform the following command: |                                                |                                     |                                                                     |                               |                                                        |  |
|---|--------------------------------------------------------------|----------------------------------------------------------------------------------------------------|------------------------------------------------|-------------------------------------|---------------------------------------------------------------------|-------------------------------|--------------------------------------------------------|--|
|   |                                                              | Expected ou<br>nodeld<br>excludeTables<br>A1386.099<br>B1754.109<br>C2254.131<br>C2254.233                                                                                                    | utput:<br>nodeName<br>NO1<br>SO1<br>MP2<br>MP1 | hostNam<br>NO1<br>SO1<br>MP2<br>MP1 | ne nodeCapability<br>Active<br>Active<br>Active<br>Active<br>Active | inhibitRepPlans<br>A B<br>A B | siteId<br>NO_HPC03<br>SO_HPC03<br>SO_HPC03<br>SO_HPC03 |  |

# Appendix F. Un-Inhibit A and B Level Replication on C-Level Servers

| 11000  |                                                                                                    |                                                                                                   |                                                   |                                                          |                                |                                                                     |                                                                                        |                                                                        |                                                                                                    |                                                                                |
|--------|----------------------------------------------------------------------------------------------------|---------------------------------------------------------------------------------------------------|---------------------------------------------------|----------------------------------------------------------|--------------------------------|---------------------------------------------------------------------|----------------------------------------------------------------------------------------|------------------------------------------------------------------------|----------------------------------------------------------------------------------------------------|--------------------------------------------------------------------------------|
| S<br>T | The intent of this p<br>site                                                                                                  | procedure is to                                                                                   | Un-ir                                             | nhibit                                                   | A and B                        | level r                                                             | eplicatio                                                                              | on on al                                                               | II C Level se                                                                                                    | rvers of this                                                                  |
| Р<br># | Check off ( <b>√)</b> each step number.                                                                                       | step as it is completed. Boxes have been provided for this purpose under each                     |                                                   |                                                          |                                |                                                                     |                                                                                        |                                                                        |                                                                                                    |                                                                                |
|        | If this procedure fa                                                                                                    | If this procedure fails, contact Appendix H. My Oracle Support (MOS) and ask for assistance.      |                                                   |                                                          |                                |                                                                     |                                                                                        |                                                                        |                                                                                                    |                                                                                |
| 1      | Active NOAM:         Login to the Active NOAM server via SSH as root(5.0) or admusr(6.0+) user.           Login         Login |                                                                                                   |                                                   |                                                          |                                |                                                                     |                                                                                        |                                                                        |                                                                                                    |                                                                                |
| 2      | Active NOAM:                                                                                                    | Execute the f                                                                                     | follow                                            | ing co                                                   | ommand                         |                                                                     |                                                                                        |                                                                        |                                                                                                    |                                                                                |
|        | Un-Inhibit<br>replication on all<br>C level Servers                                                                           | <pre>\$ for i i "nodeId I iset -fir done Note: SOAN Active NOAN Please see th site which is</pre> | .n \$<br>.ike<br>.hibi<br>1 GUI<br>ne sn<br>being | (iqt<br>'C*'<br>itRep<br>NE n<br>and (<br>apshc<br>recov | -p -z<br>and s<br>>Plans=      | -h -:<br>iiteIo<br>-'' No<br>he site<br>Config<br>for mo<br>en site | fhostN<br>d=' <so<br>odeInf<br/>can be<br/>guration<br/>re detai<br/>Id will b</so<br> | ame No<br>AM_Sit<br>o when<br>found o<br>n->Serv<br>ls. E.g.<br>e SO_H | odeInfo wh<br>te_NE_name<br>re "nodeNa<br>out by loggin<br><b>/er Groups</b> s<br>if ServerSO <sup>7</sup><br>IPC03. | nere<br>e>>'"); do<br>ame='\$i'";<br>ig into the<br>screen.<br>1 belong to the |
|        |                                                                                                    | Main Menu: Configu                                                                                | ration -:                                         | > Server                                                 | Groups                         |                                                                     |                                                                                        |                                                                        |                                                                                                    | 6                                                                              |
|        |                                                                                                    | Fiter •                                                                                           |                                                   |                                                          |                                |                                                                     |                                                                                        |                                                                        | Non Aug 25                                                                                                    | .02:26:27 291                                                                  |
|        |                                                                                                    | Server Group N                                                                                    | amé Level                                         | Parent                                                   | Function                       | Servers                                                             |                                                                                        |                                                                        |                                                                                                    |                                                                                |
|        |                                                                                                    | MPSG                                                                                              | С                                                 | 909G                                                     | DSR (multi-<br>active cluster) | NE<br>SOJHPOI3<br>SOJHPOI3                                          | Server<br>ServerNP1<br>ServerNP2                                                       | HA Role Pref                                                           | VPs                                                                                                    |                                                                                |
|        |                                                                                                    | NOSG                                                                                              | ٨                                                 | NONE                                                     | OSR<br>(active(standb<br>pair) | NO_HPC03<br>NO_HPC03                                                | ServerN01<br>ServerN02                                                                 | HA Role Pref                                                           | VIPs<br>10.240 10.166<br>10.240 10.166                                                                               |                                                                                |
|        |                                                                                                    | SOSG                                                                                              | В                                                 | NOSG                                                     | DSR<br>(achielstandb<br>pair)  | NE<br>SOUTIESS<br>SOJHPOD                                           | Server<br>ServerS01<br>SenerS02                                                        | HA Role Pref                                                           | VIPs<br>10.240 10.105<br>10.240 10.185                                                                               |                                                                                |
|        | 1                                                                                                    | 1                                                                                                 |                                                   |                                                          |                                |                                                                     |                                                                                        |                                                                        |                                                                                                    |                                                                                |

#### Procedure 22: Un-Inhibit A and B Level Replication on C-Level Servers

#### Procedure 22: Un-Inhibit A and B Level Replication on C-Level Servers

| 3 | Active NOAM:<br>Verify<br>Replication has | After executing above steps to un-inhibit replication on MP(s), no alarms on GUI would be raised informing that replication on MP is disabled.                                                                                                    |  |  |  |  |  |  |  |
|---|-------------------------------------------|----------------------------------------------------------------------------------------------------|--|--|--|--|--|--|--|
|   | been Inhibited.                           | Verification of replication un-inhibition on MPs can be done by analyzing<br>NodeInfo output. InhibitRepPlans field for all the MP servers for the selected<br>site e.g. Site SO_HPC03 shall be set as 'A B':<br>Perform the following command:                                        |  |  |  |  |  |  |  |
|   |                                           | \$ sudo iqt NodeInfo         Expected output:         nodeld       nodeName         A1386.099       NO1         NO1       Active         S01       SO1         ACtive       SO_HPC03         C2254.131       MP2         MP1       Active         SO_HPC03         C2254.233       MP1 |  |  |  |  |  |  |  |

# Appendix G. Workarounds for Issues not fixed in this Release

| Issue                                                                                                    | Associated PR | Workaround                                                                                                    |
|----------------------------------------------------------------------------------------------------|---------------|----------------------------------------------------------------------------------------------------|
| Inetmerge alarm after force restore Incorrect NodeID                                                                                                    | 222826        | Correct the RecognizedAuthority table<br>on the restored NOAM after the disaster<br>recovery. Update the clustered field of<br>the recognizedAuthority table to have<br>the clustered shown by top.myrole<br>command:<br><b>\$ top.myrole</b><br>myNodeId=A3603.215<br>myMasterCapable=true<br>Then update the clusterId field in<br>RecognizedAuthority table to have the<br>same clustered from the above<br>command:<br><b>\$ ivi RecognizedAuthority</b><br>e.g.<br>iload -ha -xU -frecNum -fclusterId<br>-ftimestamp RecognizedAuthority \<br><<'!!!! |
| Inetsync alarms after performing disaster recovery                                                                                                    | 222828        | Restart the Inetsync service on all<br>affected servers using the following<br>commands:<br>\$ pm.set off inetsync<br>\$ pm.set on inetsync                                                                                                    |
| Active NO /etc/hosts file does not contain<br>server aliases after force restore done.<br><b>Note:</b> This is no longer needed in DSR 7.1<br>Active NO cannot communicate with other<br>Servers | 222829,234357 | Release 5.0:<br>From the recovered NOAM server<br>command line, execute:<br>\$ AppWorks AppWorks_AppWorks<br>updateServerAliases <no host<br="">Name&gt;</no>                                                                                                    |

| SOAM VIP reports no servers at the Status | Bug 20045979 | Perform the following command to see                                      |
|-------------------------------------------|--------------|---------------------------------------------------------------------------|
| & Manage Server screen.                   |              | the 'db' directory permission:                                            |
|                                           |              | \$ ls -ltr                                                                |
|                                           |              | drwx523 root root 20480 Nov 11<br>22:44 db < Not Correct                  |
|                                           |              | Perform the following command to change the directory permissions:        |
|                                           |              | \$ sudo chmod 777 db                                                      |
|                                           |              | Verify the directory permissions are correct:                             |
|                                           |              | \$ ls -ltr<br>drwxrwxrwx 523 root root 20480 Nov<br>11 22:44 db < Correct |
|                                           |              |                                                                           |

### Appendix H. My Oracle Support (MOS)

MOS (<u>https://support.oracle.com</u>) is your initial point of contact for all product support and training needs. A representative at Customer Access Support (CAS) can assist you with MOS registration.

Call the CAS main number at **1-800-223-1711** (toll-free in the US), or call the Oracle Support hotline for your local country from the list at <u>http://www.oracle.com/us/support/contact/index.html</u>.

When calling, there are multiple layers of menus selections. Make the selections in the sequence shown below on the Support telephone menu:

1. For the first set of menu options, select 2, "New Service Request". You will hear another set of menu options.

2. In this set of menu options, select 3, "Hardware, Networking and Solaris Operating System Support". A third set of menu options begins.

3. In the third set of options, select 2, "Non-technical issue". Then you will be connected to a live agent who can assist you with MOS registration and provide Support Identifiers. Simply mention you are a Tekelec Customer new to MOS.